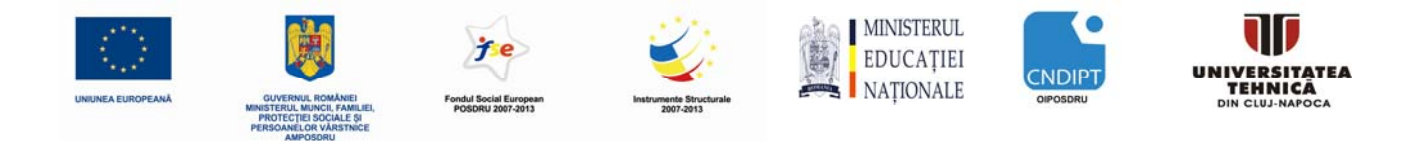

# Material suport pentru stagii de practică în domeniul dezvoltării software pentru automatizări

# Inițiere în programarea automatelor SIMATIC S7-1200 cu Portalul TIA V10 Volum I

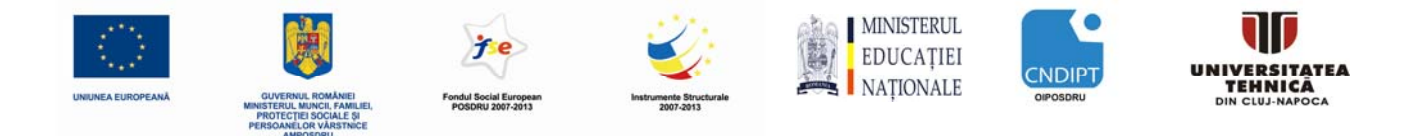

# **CUPRINS**

#### PAGINA

| 1. | Introducere                                                                                                    | 3                     |
|----|----------------------------------------------------------------------------------------------------|-----------------------|
| 2. | Observații privind programarea automatelor SIMATIC S7-1200<br>2.1 Sistemul de automatizare SIMATIC S7-1200<br>2.2 Mediul de programare STEP 7 Basic V10.5 (Portalul TIA V10.5)                                                                                                    | 4<br>4<br>5           |
| 3. | Instalarea mediului de programare STEP 7 Basic V10.5                                                                                                    | 5                     |
| 4. | Conectarea la CPU prin conexiune TCP/IP și revenirea la setările inițiale de fabrică                                                                                                    | 6                     |
| 5. | <ul> <li>Prezentarea automatelor programabile şi a utilizării lor</li> <li>5.1 Termenul de automat programabil sau PLC</li> <li>5.2 Modul în care automatul programabil asigură comanda procesului</li> <li>5.3 Modul în care automatul programabil obține informațiile despre starea</li> </ul> | <b>12</b><br>12<br>13 |
|    | procesului<br>5.4 Diferența între contacte normal închise și contacte normal deschise<br>5.5 Modul de adresare a semnalelor individuale de intrare/ieșire de către<br>automatul programabil SIMATIC S7-1200                                                                                      | 13<br>14<br>15        |
|    | <ul> <li>5.6 Modul de procesare a programului în automatul programabil</li> <li>5.7 Modul de prezentare a operațiilor logice în programul automatului</li> </ul>                                                                                                    | 17<br>19              |
|    | <ul> <li>5.7.1 Operația ȘI (AND)</li> <li>5.7.2 Operația SAU (OR)</li> <li>5.7.3 Negatia</li> </ul>                                                                                                    | 19<br>21              |
|    | 5.8 Modul de generare a programului automatului. Modul în care programu<br>ajunge în memoria automatului                                                                                                    | 22<br>11<br>24        |
| 6. | Configurarea și utilizarea automatului programabil SIMATIC S7-1200                                                                                                    | 25                    |
| 7. | Exemplu: Comanda unei prese                                                                                                    | 29                    |
| 8. | Programarea funcționării presei la automatul SIMATIC S7-1200<br>8.1. Prezentare tip PORTAL<br>8.2. Prezentare tip PROIECT                                                                                                    | <b>31</b><br>31<br>32 |
| 9. | Bibliografie                                                                                                    | 63                    |

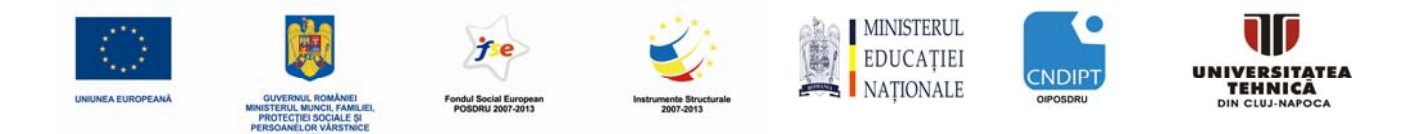

#### 1. Introducere

Următoarele simboluri vă vor ghida prin acest manual:

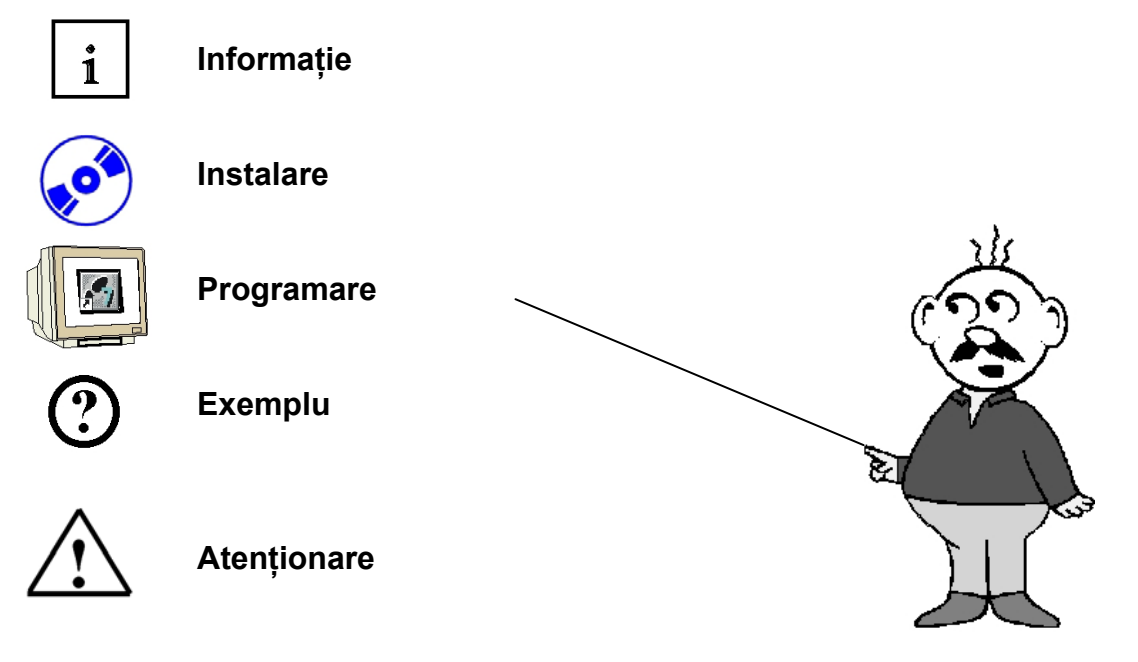

#### Obiectivul manualului de instruire:

Acest manual, prezintă o introducere în programarea automatelor programabile (PLC) SIMATIC S7-1200, folosind mediul de programare TIA Portal. Manualul oferă cunoștințele de bază necesare programării, prezentând paşii care trebuie parcurşi, utilizând un exemplu detaliat. Paşii de parcurs sunt următorii:

- Instalarea software-ului și setarea interfaței de programare
- · Explicație: Ce este un automat programabil și cum funcționează
- Structura și funcționarea automatului programabil SIMATIC S7-1200
- · Generarea, încărcarea și testarea unui program de test

Pentru a putea folosi acest manula este necesară cunoașterea sistemului de operare Windows.

#### Hardware şi software necesare:

**1.** Calculator PC Pentium 4; 1.7 GHz; 1(XP) sau 2 (Vista) GB RAM, zonă liberă pe discul de stocare de cca. 2 GB; Sistemul de operare Windows XP (Home SP3, Professional SP3) sau Windows Vista (Home Premium SP1, Business SP1, Ultimate SP1)

2. Software STEP7 Basic V10.5 SP1 (Totally Integrated Automation (TIA) Portal V10.5)3. Conexiune Ethernet între calculatorul PC şi CPU 1214C

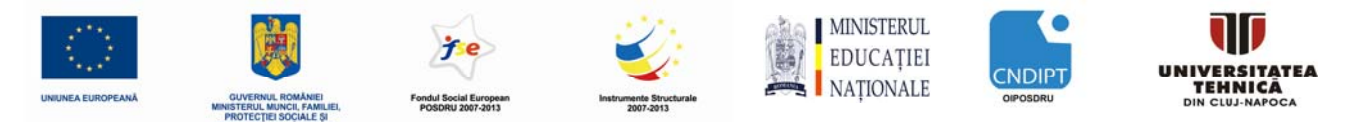

**4.** Automat programabil SIMATIC S7-1200, de exemplu CPU 1214C. Intrările trebuie să fie accesibile la un panou.

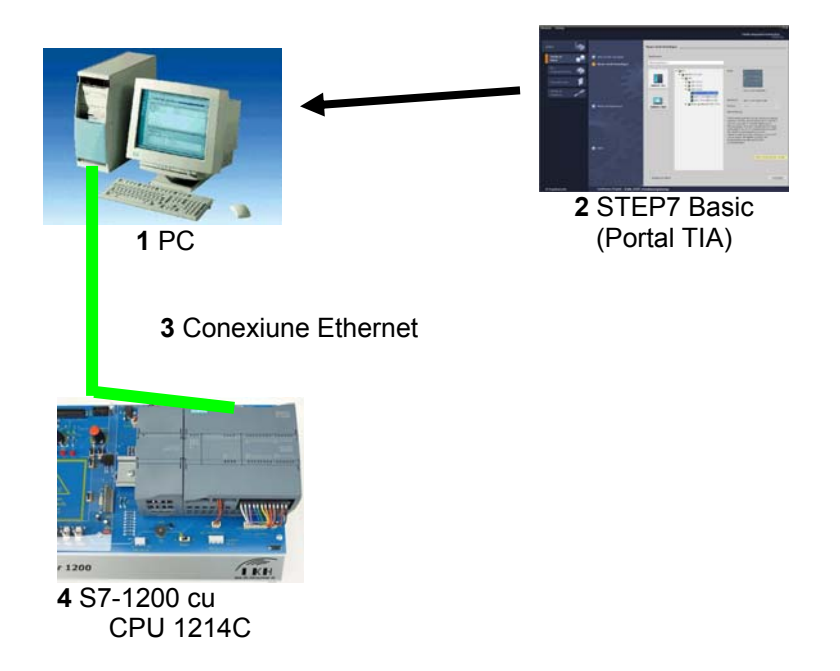

# 2. Observații privind programarea automatelor SIMATIC S7-1200

# 2.1 Sistemul de automatizare SIMATIC S7-1200

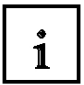

Sistemul de automatizare SIMATIC S7-1200 este un sistem mini-controler modular din gama de performanțe scăzute.

Familia S7-1200 cuprinde o gamă largă de module pentru adaptarea optimă la necesitățile de automatizare.

Controlerul S7 constă dintr-o unitate centrală de procesare CPU care este echipat cu intrări și ieșiri pentru semnale digitale și analogice.

In cazul în care intrările și ieșirile integrate în CPU nu sunt suficiente pentru aplicația dorită, pot fi instalate modulele de intrare și de ieșire (module IO) suplimentare.

Dacă este necesar, se adaugă procesoare de comunicare pentru RS232 sau RS485. O interfață TCP / IP integrată este obligatorie pentru toate unitațile centrale de procesare CPU.

Automatul programabil (PLC) monitorizează și controlează un utilaj sau un proces cu ajutorul programului S7, care asigură interogarea modulelor IO prin intermediul adreselor de intrare (%I) și comanda procesului prin intermediul adreselor de ieșire (%Q).

Sistemul de automatizare SIMATIC S7-1200 este programat cu software-ul STEP 7 Basic V10.5.

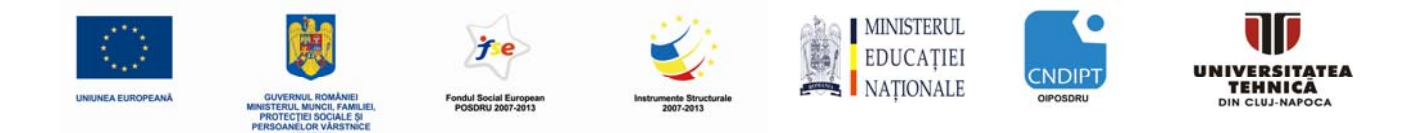

## 2.2 Mediul de programare STEP 7 Basic V10.5 (Portalul TIA V10.5)

1

Software-ul STEP 7 Basic V10.5 este mediul de programare pentru sistemul de automatizare - SIMATIC S7-1200

STEP 7 Basic V10.5, permite utilizarea următoarelor funcții pentru a automatiza o instalație:

- Configurarea și parametrizarea hardware
- Definirea comunicației
- Programarea
- Testarea, punerea în funcțiune și service-ul cu funcțiile de operare / diagnosticare
- Elaborarea documentației
- Generarea ecranelor de afişare pentru panourile de operare de bază SIMATIC

Toate funcțiile sunt sprijinite de meniuri help on-line detaliate.

### 3. Instalarea mediului de programare STEP 7 Basic V10.5

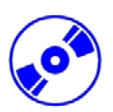

Mediul de dezvoltare STEP 7 Basic V10.5 este livrat pe un DVD.

Pentru a instala mediul de dezvoltare STEP 7 Basic V10.5, se efectuează următoarele operații:

1. Se introduce DVD-ul de STEP 7 Basic V10.5 în unitatea DVD.

2. Programul de instalare se lansează automat. Dacă nu, se pornește prin dublu click pe fișierul '→ **START.exe**'.

Programul de configurare ghidează operatorul pe parcursul întregelui proces de instalare a mediul de dezvoltare STEP 7 Basic V10.5.

Pentru a utiliza mediul de dezvoltare STEP 7 Basic V10.5, nu este nevoie de nici o cheie de licență sau dongle de validare ataşat la calculator.

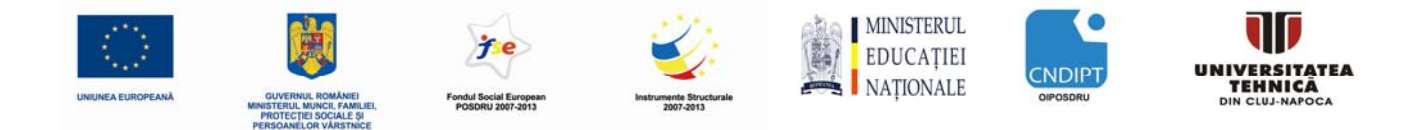

# 4. Conectarea la CPU prin conexiune TCP/IP și revenirea la setările inițiale de fabrică

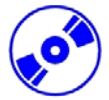

Pentru a programa automatul programabil SIMATIC S7-1200 de la PC, PG (echipament de programare SIEMENS) sau un laptop, este nevoie de o conexiune TCP / IP între cele două echipamente.

Pentru a comunica unul cu altul, este nevoie , de asemenea, ca adresele calculatorului şi automatului programabil SIMATIC S7-1200 să corespundă.

Setarea adresei IP a calculatorului se realizează astfel:

- Din meniul 'System control', se apelează 'Network connections'. Apoi, se selectează 'Properties' ale conexiunii LAN (→ Start → Settings → System control → Network connections→ Local Area Connection → Properties)
- 2. Se selecteaza '**Properties**' din cadrul '**Internet Protocol (TCP/IP)**' (→ Internet Protocol (TCP/IP) → Properties)
- 3. Acum se poate seta **'IP address'** şi **'Subnet screen form'**, iar apoi se pot confirma cu **'OK'** (→ Use the following IP address → IP address: 192.168.0.99 → Subnet screen form 255.255.255.0 → OK → Close)

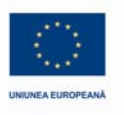

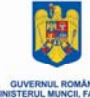

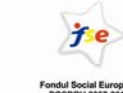

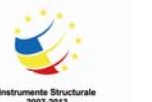

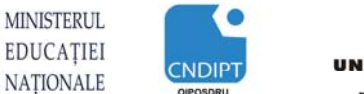

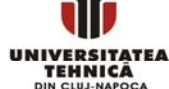

# 1 Observații cu privire la comunicația pe rețeaua Ethernet:

#### Adresa MAC:

Adresa MAC conține o parte fixă și o parte variabilă. Partea fixă ("Basic MAC Address") identifică producătorul (Siemens, 3COM, ...). Partea variabilă a adresei MAC diferențiază diferitele posturi Ethernet și trebui să fie unică ( la nivel mondial) pentru fiecare echipament. Fiecare modul are imprimată o adresa MAC specificată de producător.

### Gama de valori pentru adresa IP:

Adresa IP constă din 4 numere zecimale din intervalul de valori 0 la 255, separate între ele prin puncte. De exemplu, 141.80.0.16

#### Gama de valori pentru masca de subrețea:

Acestă mască este utilizată pentru a recunoaște dacă un post sau adresă IP aparține subrețelei locale, sau pot fi accesată numai prin intermediul unui router.

Masca de subrețea este format din patru numere zecimale din gama 0 la 255, separate între ele prin puncte. De exemplu, 255.255.0.0

În reprezentarea binară, cele 4 numere zecimale ale măştii de subrețea trebuie să conțină, începând din stânga o serie continuă de valori "1", iar începând din dreapta o serie continuă de valori "0".

Valorile "1", specifică zona adresei IP pentru numărul de rețea. Valorile "0", specifică zona a adresei IP pentru adresa de post din subrețea.

Examplu:

Valori corecte:

#### Gama de valori pentru adresa de gateway (Router):

Adresa constă din 4 numere zecimale din intervalul de valori 0 la 255, separate între ele prin puncte. De exemplu, 141.80.0.1.

**Relația dintre adresa IP, adresa router și masca de subrețea:** Adresa IP și adresa gateway trebuie să difere doar în pozițiile ce se află în dreptul valorilor "0" din masca de subrețea.

Exemplu:

S-au selectat următoarele adrese : pentru masca de subrețea 255.255.255.0, pentru adresa IP 141.30.0.5 și adresa router 141.30.128.1.

Adresa IP și adresa de gateway trebuie să aibă o valoare diferită numai în cel de al 4-lea număr zecimal. Dar, în exemplul nostru, cele două adrese deferă și în cel de al 3-lea număr zecimal.

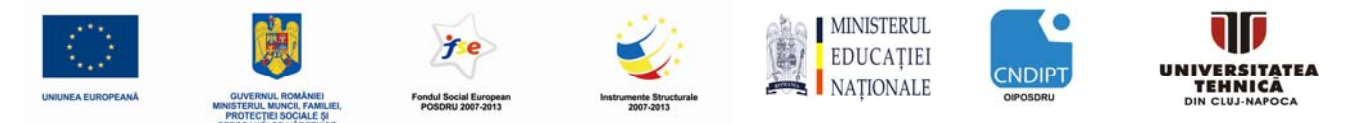

Asta înseamnă că, în exemplul nostru trebuie să facem una din următoarele schimbări:

- Masca de subrețea să devină : 255.255.0.0 sau
- Adresa IP să fie: 141.30.128.5 sau
- Adresa gateway să fie: 141.30.0.1

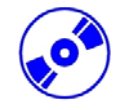

Adresa IP a automatrului programabil SIMATIC S7-1200 se setează astfel:

4. Se selectează 'Totally Integrated Automation Portal' prin doublu click ( $\rightarrow$  Totally Integrated Automation Portal V10)

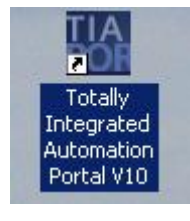

5. Apoi se selectează '**Project View'** din partea stânga jos a ecranului. ( $\rightarrow$  Project view)

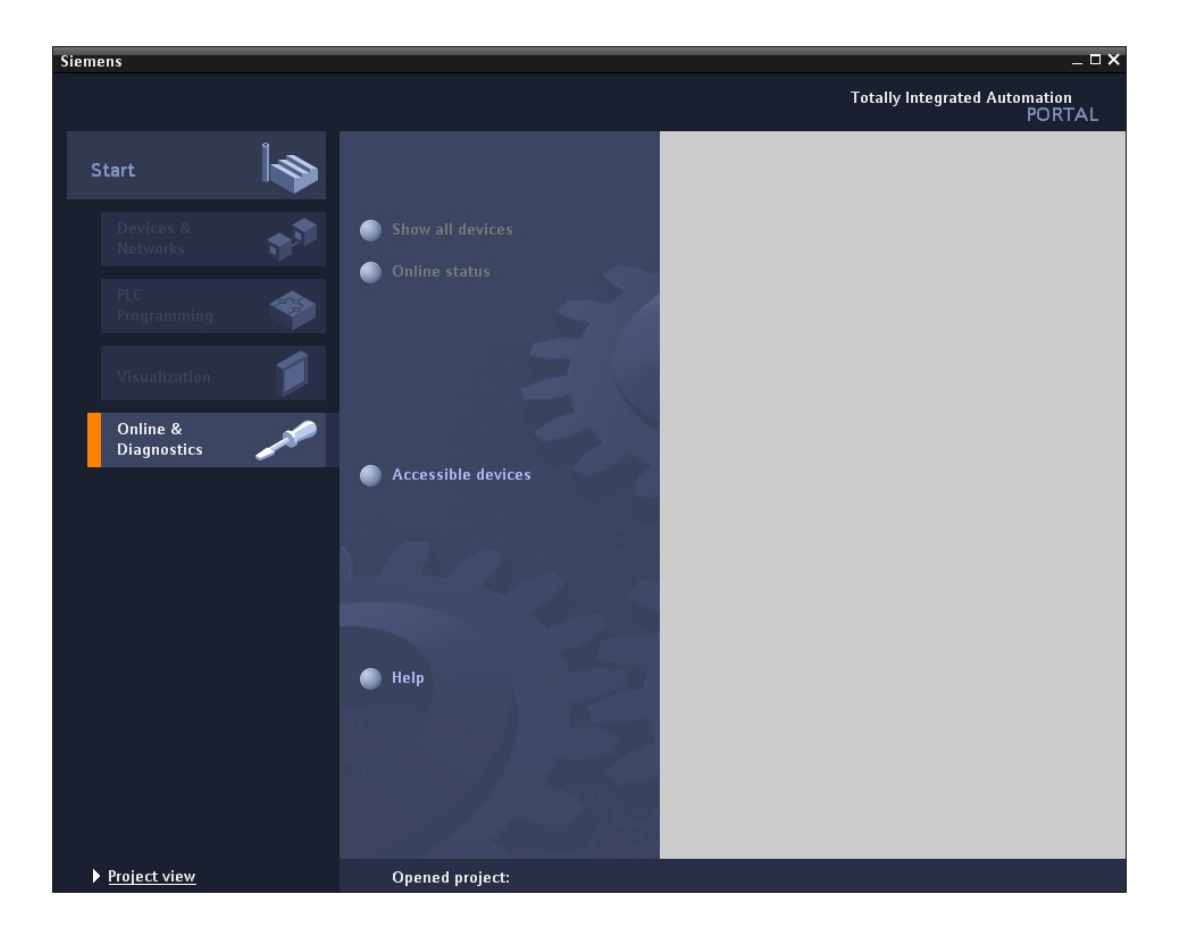

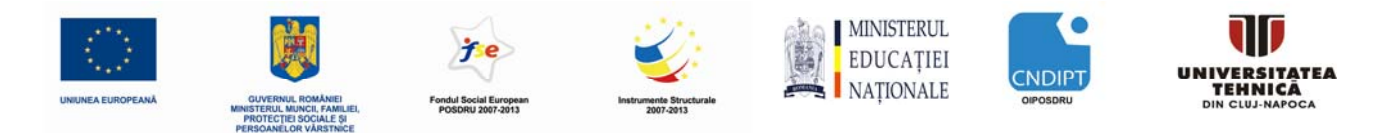

- **O**
- 6. Apoi, în meniul de navigație tip proiect, selectăm în 'Online accesses', placa de rețea care a fost deja instalată în prealabil. Dacă aici se face clic pe 'Update accessible stations', va fi prezentată adresa MAC a automatului programabil SIMATIC S7-1200 conectat la calculator. Se selectează 'Online & Diagnosis'. (→ Online accesses → ... Network Connection → Update accessible stations → MAC= ..... → Online & Diagnosis)

| Sie | mens                                                                   |          |              |            |           |             | _    |         | _    |     |           |                 |                      | _ 🗆 X |
|-----|------------------------------------------------------------------------|----------|--------------|------------|-----------|-------------|------|---------|------|-----|-----------|-----------------|----------------------|-------|
| Pr  | oject Edit View Insert Onli                                            | ne       | Options      | Tools      | Window    | Help        |      |         |      |     |           | Totally Inte    | arated Automatic     | n     |
|     | 🛉 🔁 🔚 Save project 🔳 🐰 🎚                                               |          | ×            | - B- I.    |           | 🖉 Go online | 🔊 Go | offline | ₩? 🖪 |     |           | rotany inte     | POR                  | TAL   |
|     | Project tree                                                           |          | •            |            |           |             |      |         |      |     |           |                 |                      | •     |
|     | Devices                                                                |          |              |            |           |             |      |         |      |     |           |                 |                      |       |
|     | Nº O O                                                                 |          | -            |            |           |             |      |         |      |     |           |                 |                      | Ta    |
|     |                                                                        |          | <u></u>      |            |           |             |      |         |      |     |           |                 |                      | sks   |
|     | - 🖸 outine errore                                                      |          | _            |            |           |             |      |         |      |     |           |                 |                      |       |
| -   | <ul> <li>Unine access</li> <li>Inital(P) RPO/100 VE Natwork</li> </ul> | Con      |              |            |           |             |      |         |      |     |           |                 |                      |       |
| tar | Undate accessible devic                                                | ac con   | i wa         |            |           |             |      |         |      |     |           |                 |                      | ibr   |
|     | MAC=00-1 C-06-00-6D-42                                                 | <u> </u> |              |            |           |             |      |         |      |     |           |                 |                      | arie  |
|     | Intel(R) PRO/Wireless 2915A                                            |          | Open         |            |           |             |      |         |      |     |           |                 |                      | N IS  |
|     | VMware Virtual Ethernet Ad                                             | Х        | Cut          |            | Ctrl+X    | -           |      |         |      |     |           |                 |                      |       |
|     | 🕨 🕨 VMware Virtual Ethernet Ad                                         | 1        | Сору         |            | Ctrl+C    |             |      |         |      |     |           |                 |                      |       |
|     | ▶ 🤖 Sony Ericsson Device 046 U                                         | Ē        | Paste        |            | Ctrl+V    |             |      |         |      |     |           |                 |                      |       |
|     | 🕨 🛄 Microsoft TV/Video Connecti                                        | ×        | Delete       |            | Del       |             |      |         |      |     |           |                 |                      | 1     |
|     | 🕨 ি SIMATIC Card Reader                                                |          | Rename       |            | F2        |             |      |         |      |     |           |                 |                      |       |
|     |                                                                        |          | Go to devic  | e          |           |             |      |         |      |     |           |                 |                      |       |
|     |                                                                        |          | Gotolibran   | /          |           |             |      |         |      |     |           |                 |                      |       |
|     |                                                                        | at       | Go online    |            |           | 000100      |      |         |      |     |           |                 |                      |       |
|     | 4                                                                      | 3        | Go offline   |            |           | 1110014     |      |         |      |     |           |                 |                      |       |
|     | - Details view                                                         | <b>Q</b> | Online & dia | agnostic   | s Ctrl+D  | ioan tior   |      |         |      |     |           |                 |                      |       |
|     | Details view                                                           | 612      | Compare of   | ffline/onl | ine       | 14          |      |         |      |     |           |                 |                      |       |
|     | Marra                                                                  | -        | Showusan     | a          |           |             |      |         |      |     |           |                 |                      |       |
|     | Name                                                                   | 1        | Cross-refere | ences      |           |             |      |         |      |     |           |                 |                      |       |
|     |                                                                        |          | Print        |            | Ctel. D   |             |      |         |      |     |           |                 |                      |       |
|     |                                                                        |          | Print previe |            | CUIT      |             |      |         |      |     |           |                 |                      | 1     |
|     |                                                                        |          | ninepictic   |            |           | hard        |      |         |      |     |           |                 |                      | 1     |
|     |                                                                        | 9        | Properties   | . /        | \lt+Enter | 00          |      |         |      |     |           |                 |                      | 1000  |
|     |                                                                        |          |              |            |           |             |      |         |      |     |           |                 |                      | _     |
|     |                                                                        |          |              |            |           |             |      |         |      |     |           |                 |                      |       |
|     |                                                                        |          | 1.01         |            |           |             |      |         |      |     |           |                 |                      |       |
|     |                                                                        |          |              |            |           |             |      |         |      |     | 0001/0    | $\sim$          |                      |       |
|     |                                                                        |          |              |            |           |             |      |         |      | Q P | roperties | i 📋 Info        | <b>Q</b> Diagnostics |       |
|     | Portal view 🔛 Over                                                     | view     | /            |            |           |             |      |         |      |     | 🚺 Scanr   | ning for device | s completed for int  |       |

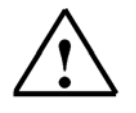

**Notă:** Dacă pentru unitatea centrală CPU a automatului programabil conectată la calculator, s-a setat în prealabil o adresă IP, în loc de adresa MAC va apare această adresă.

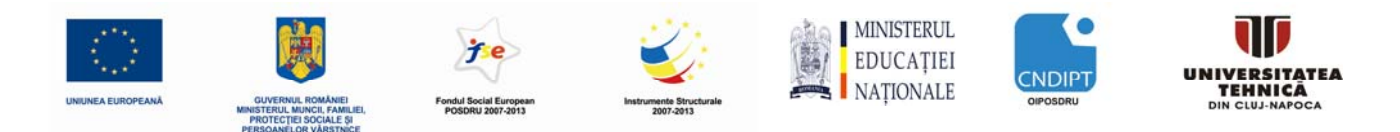

- ø
- 7. In submeniul 'Functions' se va putea selecta 'Assign IP address'. Aici se va introduce la 'IP address' adresa IP a automatului iar la 'Subnet screen form' masca de subrețea. După click pe 'Assign IP address', acestă nouă adresă va fi atribuită automatului programabil SIMATIC S7-1200 (→ Functions → Assign IP address → IP address: 192.168.0.1 → Subnet screen form: 255.255.255.0 → Assign IP address)

| Siemens                                                                                                    |                                             | _ ¤ ×                                                                                                    |
|----------------------------------------------------------------------------------------------------|---------------------------------------------|----------------------------------------------------------------------------------------------------|
| Project Edit View Insert Online Optio                                                                                                    | ons Tools Window Help                       | Totally Integrated Automation                                                                                 |
| 📑 🔁 🔚 Save project 昌 🐰 🗎 🗎 🗙                                                                                                    | 🖬 🖥 🛄 🖬 🚿 Go online 🚀                       | Go offline 🔐 🌆 🕅 🕅 PORTAL                                                                                     |
| Project tree                                                                                                    | s > Intel(R) PRO/100 VE Netwo               | ork Connection 🕨 MAC=00-1C-06-00-6D-42 🛛 🏭 💻 🖬 🔲 🗙 属                                                          |
| Devices                                                                                                    |                                             | 0                                                                                                    |
| Contine access<br>Contine access<br>Contine access<br>Contine access<br>Contine accessible devices<br>Contine accessible devices<br>Contine accessible devices<br>Contine accessible devices<br>Contine accessible devices | General<br>▼ Functions<br>Assign IP address | MAC address: 00 -1C - 06 - 00 - 6D - 42<br>IP address: 192 . 168 . 0 . 1<br>Subnet screen mask: 255 . 255 . 0 |
| Intel(R) PRO/Wireless 2915ABG Net                                                                                                    |                                             | Use router: 0 . 0 . 0 . 0                                                                                     |
| VMware Virtual Ethernet Adapter f                                                                                                    |                                             | Assign IP address                                                                                             |
| Microsoft Frivideo confiection                                                                                                    |                                             | Assign an IP address to the modu<br>Assigns the IP configuration to the<br>module.                            |
| <ul> <li>✓ III →</li> <li>✓ Details view</li> </ul>                                                                                                    |                                             |                                                                                                    |
| Name                                                                                                    |                                             |                                                                                                    |
|                                                                                                    |                                             |                                                                                                    |
|                                                                                                    | MAC=00-1C-06-00-6D-42                       | Properties 71 Info      Diagnostics                                                                           |
| ✓ Portal view                                                                                                    | 🖳 Online & dia                              | Scanning for devices completed for int                                                                        |

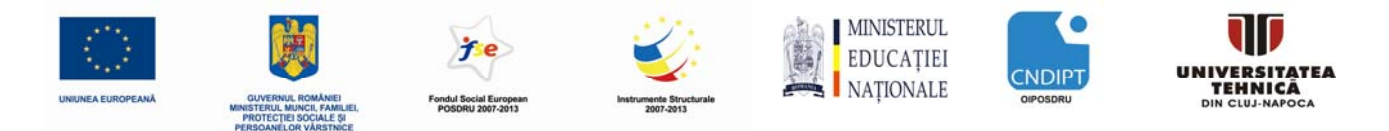

**P** 

In submeniul 'Functions', se selectează 'Reset to factory settings'. Se mențin setările de până acum prin selectarea 'Keep IP address' şi se apasă pe 'Reset'. (→ Functions → Reset to factory settings → Retain IP address → Reset)

| Siemens _ 🗆 🗙                                                                                                    |                                                                                                    |                                                                                                    |                |  |  |  |  |  |
|----------------------------------------------------------------------------------------------------|----------------------------------------------------------------------------------------------------|----------------------------------------------------------------------------------------------------|----------------|--|--|--|--|--|
| Project Edit View Insert Online Option                                                                                                    | ns Tools Window Help                                                                                                    | Totally Integrated Automation                                                                                                    |                |  |  |  |  |  |
| 📑 🏂 🔚 Save project 🔳 🐰 🗎 🗎 🗙                                                                                                    | 🚡 🖥 🖳 🗛 🚿 Go online                                                                                                    | 🖉 Go offline 📲 🖪 🕅 🛃 🗧 🔭 PORTA                                                                                                    | L              |  |  |  |  |  |
| Project tree                                                                                                    | ass ► Intel(R) PRO/100 VI                                                                                                    | Network Connection 🔸 IP=192.168.0.1 CPU common 🔛 📋 💻 🗖 🗖 💆                                                                                                    | <              |  |  |  |  |  |
| Project tree  Project tree  Devices  Online access  Online access  Online accessible devices  Online & diagnostics  Online & diagnostics  Online & diagnos | Diagnostics     General     Diagnostics status     Standard diagnostics     Cycle time     Memory     Diagnostics buffer     Functions     Set time of day     Assign IP address     Reset to factory settings | Network Connection > IP=192.168.0.1 CPUcommon       IIP address:       IIP address:       IIP address:       IIP address:       IIP address:       IIP address:       IIP address       IIP address       IIP | ✓ Online tools |  |  |  |  |  |
|                                                                                                    |                                                                                                    | • III                                                                                                    | •              |  |  |  |  |  |
|                                                                                                    | IP=192.168.0.1 CPU commo                                                                                                    | n 🔯 Properties 🚺 Info 🗓 Diagnostics 🔺                                                                                                    |                |  |  |  |  |  |
| Portal view     Overview                                                                                                    | 🖁 Online & dia                                                                                                    | 1 Scanning for devices completed for int                                                                                                    |                |  |  |  |  |  |

 Se confirma solicitarea de reset dacă se vrea revenirea la setările din fabrică cu butonul 'OK' (→ OK)

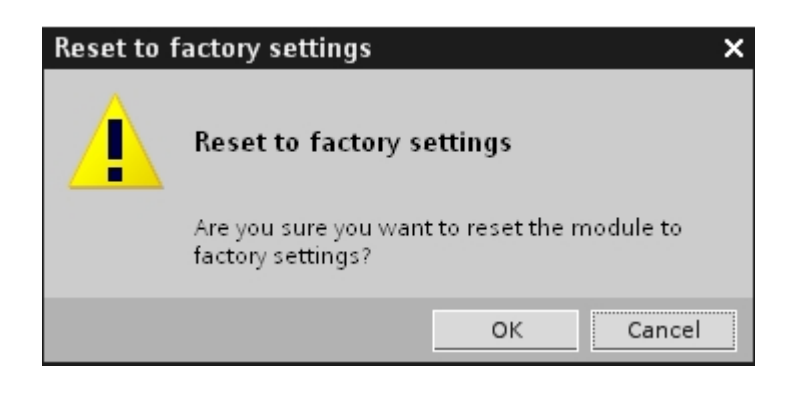

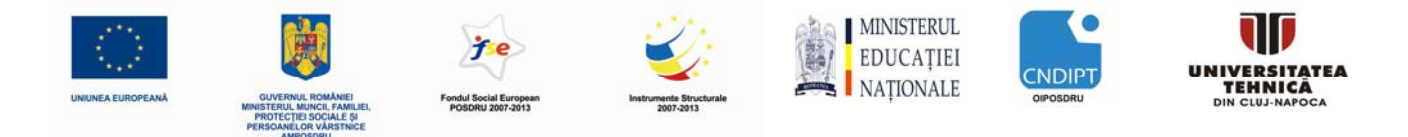

# 5. Prezentarea automatelor programabile și a utilizării lor

### 5.1 Termenul de automat programabil sau PLC

1

PLC este abrevierea pentru Programmable Logic Controller cunoscut în literatură ca automat programabil . Acesta aste un dispozitiv care comandă un proces (de exemplu: o presă de tiparit ziare, o instalație pentru umplerea cu ciment a sacilor, o presă pentru injecția formelor de plastic, etc ...). Acest lucru se realizează în conformitate cu instrucțiunile unui program care se află în memoria dispozitivului.

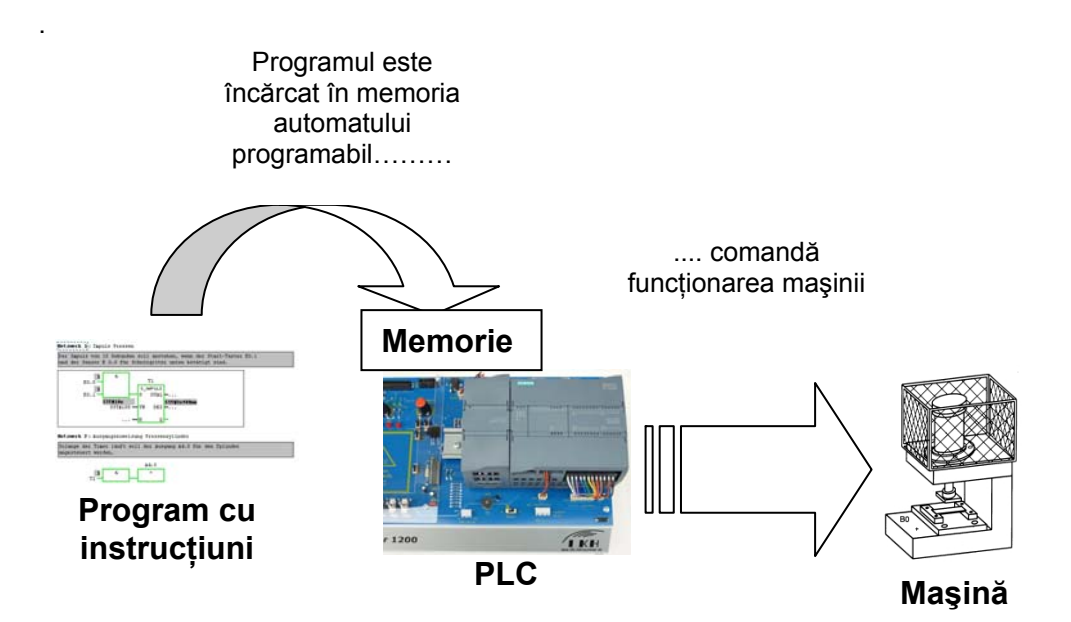

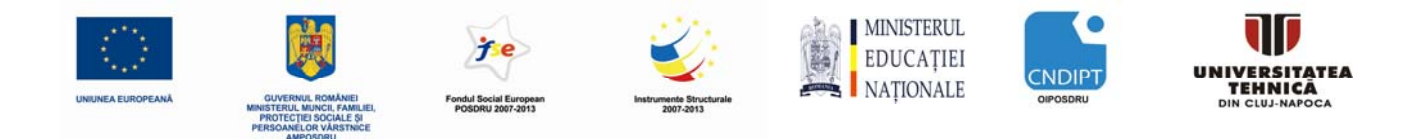

## 5.2 Modul în care automatul programabil asigură comanda procesului

1

Automatul programabil (PLC) comandă procesul astfel: prin conexiunile automatului programabil (PLC) numite ieșiri, dispozitivele de acționare ale procesului sunt conectate la o tensiune de comandă de 24V, de exemplu. Acest lucru permite pornirea și de oprire motoarelor, deschiderea și închiderea vanelor, aprinderea și stingerea lămpilor de semnalizare.

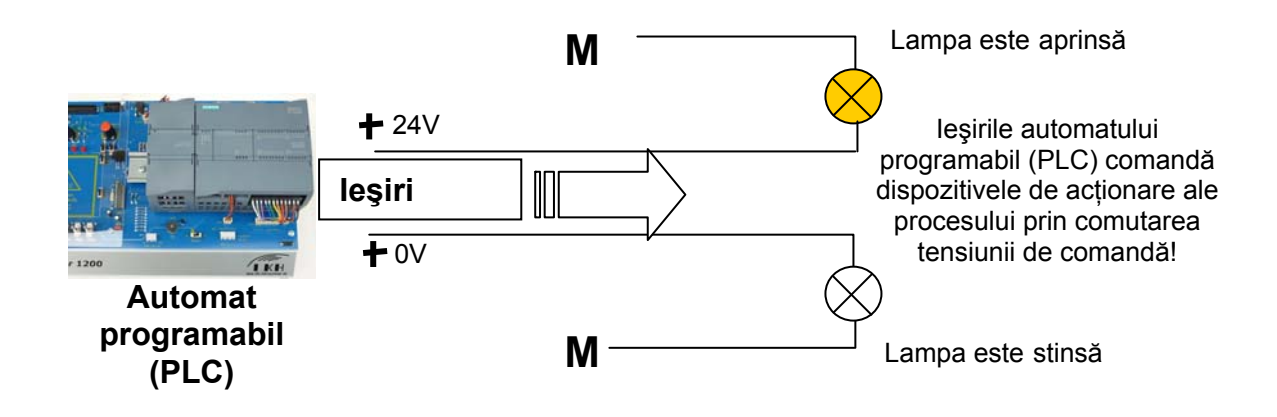

# 5.3 Modul în care automatul programabil obține informațiile despre starea procesului

Automatul programabil (PLC) primește informații despre proces de la așa-numiții transmițători de semnal care sunt conectați la intrările automatului. Acești transmițători de semnal pot fi, de exemplu, senzorii care recunosc dacă o piesă de lucru este într-o anumită poziție, sau ele pot fi simple întrerupătoare sau butoane care pot fi doar deschise sau închise. Acestea din urmă pot fi de două categorii: comutatoare cu contacte normal închise, care în stare neacționată sunt în poziția închis și comutatoare cu contacte normal deschise, care în stare neacționată sunt în poziția deschis.

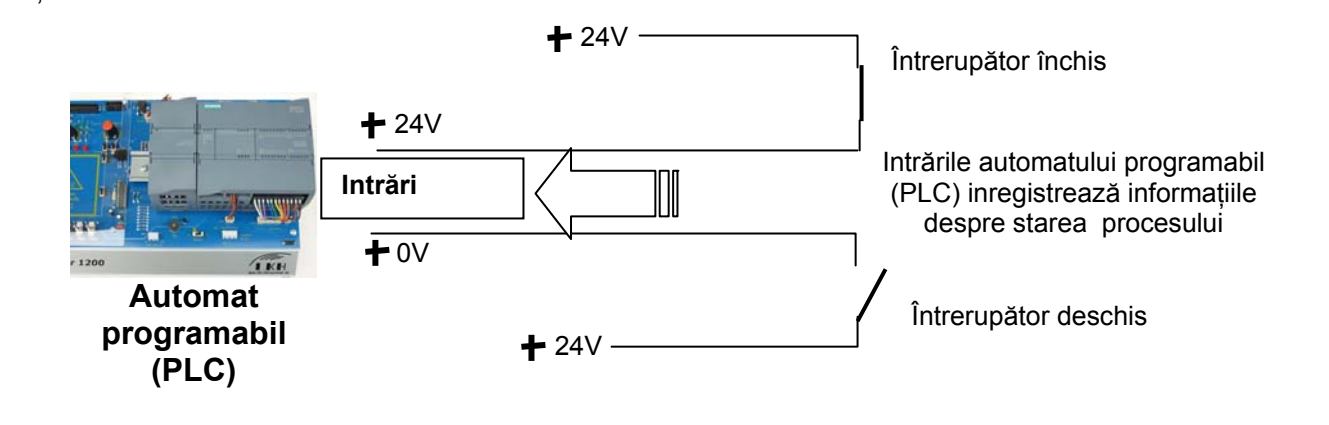

i

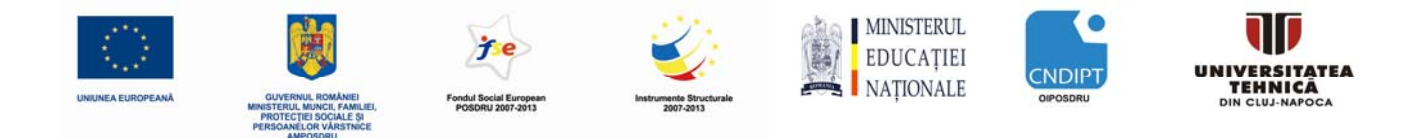

### 5.4 Diferența între contacte normal închise și contacte normal deschise

În ceea ce privește transmițători de semnal ele pot fi de două categorii: cu contacte normal închise (nî) și cu contacte normal deschise (nd).

Comutatorul de mai jos este cu contact normal deschis, adică, acesta este închis în momentul în care a fost acționat.

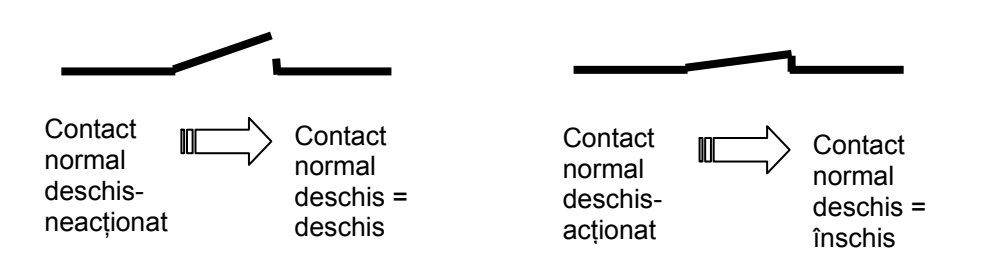

Comutatorul de mai jos este cu contact normal închis, adică, acesta este închis când nu a fost acționat.

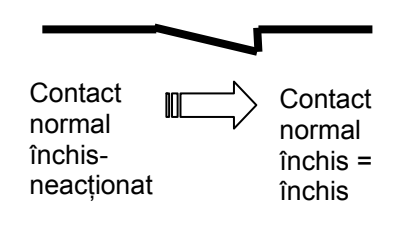

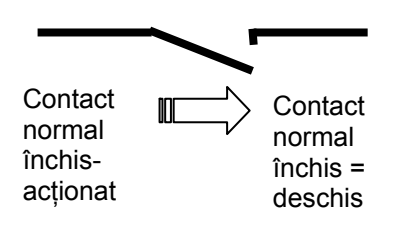

i

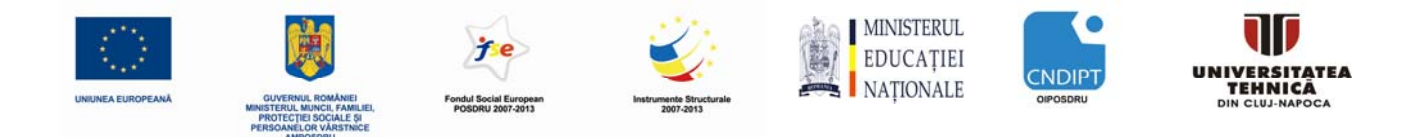

# 5.5 Modul de adresare a semnalelor individuale de intrare/ieşire de către automatul programabil SIMATIC S7-1200

Desemnarea unei anumite intrări sau ieșiri în program se numește adresare.

Intrările și ieșirile automatului programabil (PLC) sunt de obicei combinate în grupuri de câte 8 intrari digitale sau ieșiri digitale . Aceast grup de 8 semnale digitale se numește un octet. Fiecărui grup de 8 semnale digitale se asociază un număr, așa-numita adresa de octet.

Pentru a adresa o singură intrare sau ieșire dintr-un octet, fiecare octet este desfăcut pe biți. Aceștia sunt numerotați de la bitul 0 la bitul 7. Asfel se ajunge la adresa de bit.

Automatul programabil (PLC) prezentat mai jos are octeții de intrare 0 și 1, precum și de octeții de ieșire 0 și 1.

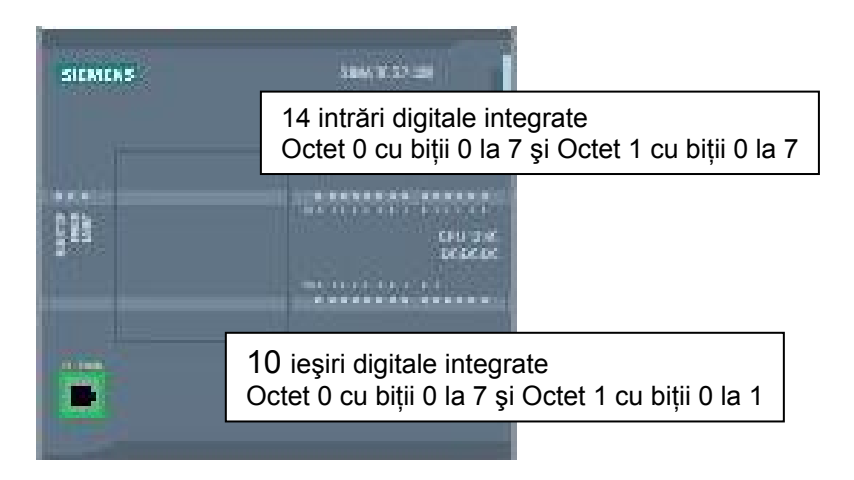

Pentru a adresa a cincea intrare digitală, de exemplu, vom specifica următoarea adresă:

**%**I indică tipul adresei ca fiind intrare, **0** este adresa de octet iar **4** este adresa de bit. Adresa de octet și adresa de bit sunt întotdeauna separate de un punct.

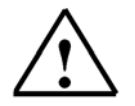

i

Notă: Pentru adresa de bit, 4 reprezintă a cincea intrare, pentru că numărarea începe cu 0.

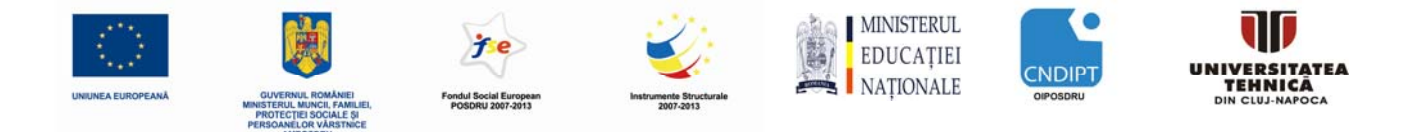

Pentru a adresa a zecea ieșire digitală , de exemplu, vom specifica următoarea adresă:

# %Q 1.1

%Q indică tipul adresei ca fiind ieșere, 1 este adresa de octet iar următorul 1 este adresa de bit.

Adresa de octet și adresa de bit sunt întotdeauna separate de un punct.

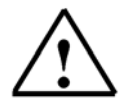

**Notă:** Pentru adresa de bit, 1 reprezintă a zecea ieşire, fiind a doua ieşire din octetul al doilea, pentru că atât numărarea biților cât și al octeților începe cu 0.

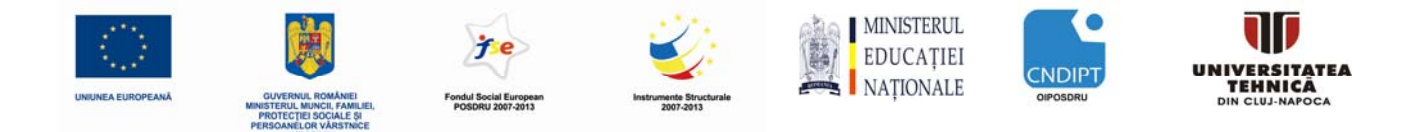

### 5.6 Modul de procesare a programului în automatul programabil

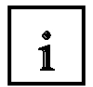

Programul este procesat în automatul programabil (PLC) în mod ciclic, respectând următoarea succesiune:

- 1. În primul rând, starea imaginii de proces a ieşirilor (**PIQ**) este transferată la ieşirile efective ale automatului, acestea fiind comutate în poziția închis sau deschis.
- Apoi procesorul-care este practic creierul automatului programabil (PLC)-verifică dacă intrările individuale sunt sau nu sub tensiune. Această starea a intrărilor este stocată în imaginea de proces a intrărilor (PII). Pentru intrările care sunt sub tensiune, sunt stocate valori binare de 1 sau "High", iar pentru cele care nu sunt sub tensiune, sunt stocate valori binare de 0 sau "Low".
- 3. Acest procesor procesează apoi programul stocat în memoria program. Programul constă dintr-o listă de operațiuni logice şi instrucțiuni care sunt procesate secvențial (una după alta). Pentru informațiile de intrare necesare, procesorul accesează PII care a fost împrospătată în prealabil cu starea intrărilor, iar rezultatul operațiilor logice (RLO) este scrisă într-o imagine proces a ieşirilor (PIQ). Dacă este necesar, procesorul accesează, de asemenea, alte zone de memorie în timpul procesării programului; de exemplu, pentru datele locale de sub-programe, blocuri de date şi flaguri.
- 4. Apoi sunt efectuate sarcinile interne ale sistemului de operare, cum ar fi auto-testele şi comunicațiele. După aceasta procesorul se întoarce la execuția punctului 1.

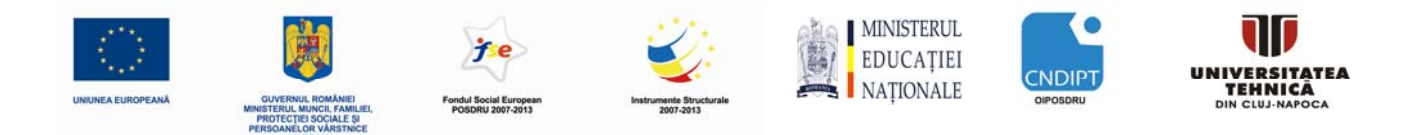

- 1. Transferă starea din PIQ la ieșiri.
- **2**. Stochează starea intrărilor în PII.

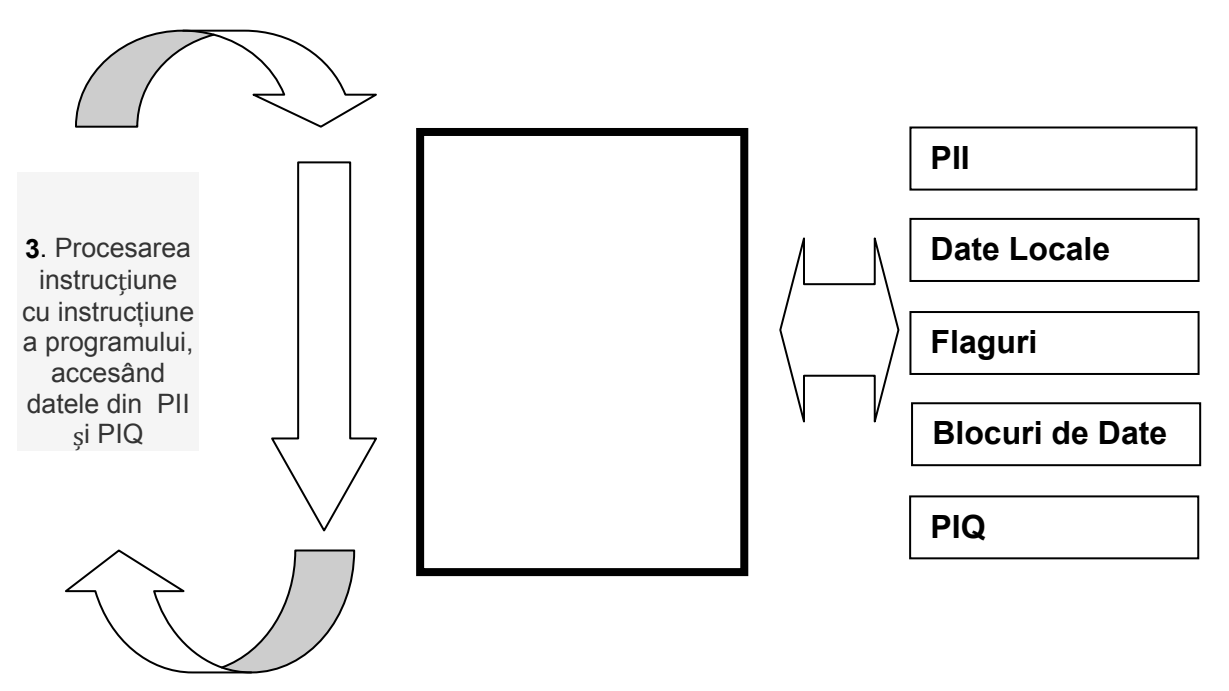

**4**. Efectuare de sarcini interne ale sistemului de operare (communicatie, auto-test, etc...)

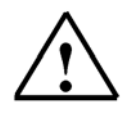

**Notă:** Timpul necesar procesorului pentru a parcurge această secvență se numește timp de ciclu. Durata timpului de ciclu depinde de numărul și tipul de instrucțiuni ce se execută și de viteza de procesare a procesorului.

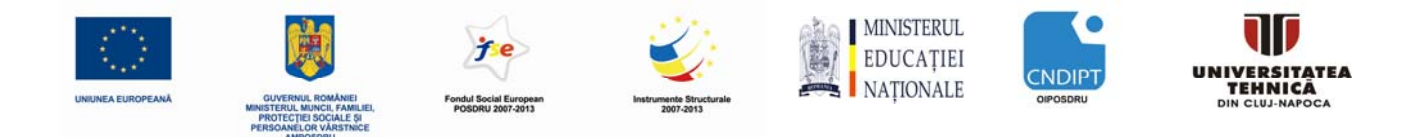

### 5.7 Modul de prezentare a operațiilor logice în programul automatului

Operațiile logice sunt utilizate pentru a stabili condițiile pentru comutarea unei ieșiri. În programul automatului (PLC), acestea pot fi programate în limbajele de programare Ladder Diagram **(LAD)** sau Function Block Diagram **(FBD)**. Pentru ilustrare vom folosi limbajul FBD.

Există un număr mare de operații logice care pot fi utilizate în programe PLC.

Operațiile logice cele mai frecvent utilizate sunt **ŞI (AND)**, **SAU (OR)** și **NEGAREA** unei intrări. Acestea sunt explicate pe scurt mai jos, folosind exemple.

**Notă:** Informații despre operații logice suplimentare pot fi obținute rapid În cu ajutorul meniului online help.

#### 5.7.1 Operația ȘI (AND)

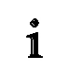

i

#### Exemplu de operație ŞI (AND):

O lampă de semnalizare P1 se aprinde atunci când două întrerupătoare normal deschise S1 şi S2 sunt acționate simultan.

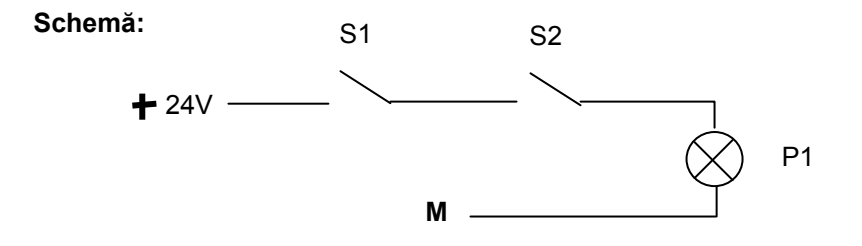

#### Explicație:

Indicatorul luminos se aprinde numai atunci când ambele întrerupătoare sunt acționate. Adică, dacă S1 **ŞI** S2 sunt acționate, lampa P1 este aprinsă.

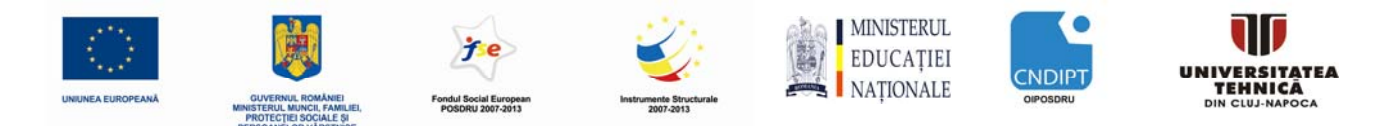

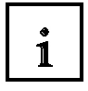

#### Cablarea automatului programabil (PLC):

Pentru a aplica această logică a unui program PLC, ambele întrerupătoare trebuie să fie conectate la intrările automatului programabil (PLC). În exempul nostru, S1 este conectată la intrare I 0.0 și S2 la intrare I 0.1.

În plus, lampa de semnalizare P1 trebuie să fie conectată la o ieșire, de exemplu la Q 0.0.

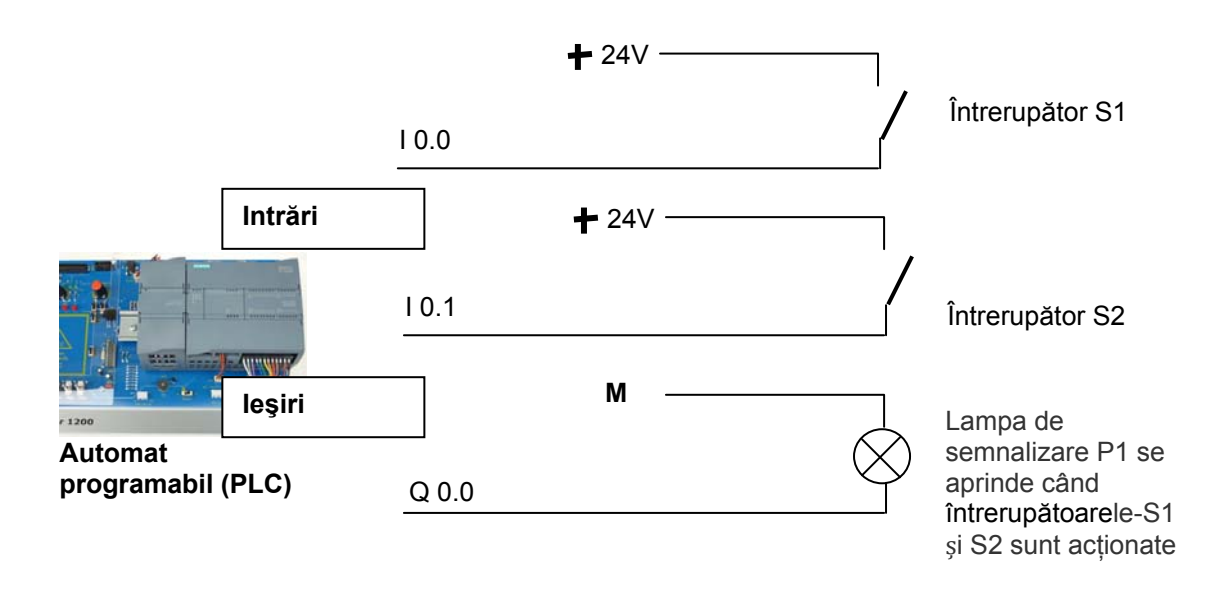

#### Operația logica ȘI (AND) in limbaj FBD:

În blocul de funcții cu diagramă FBD, operația ȘI (AND) este programată folosind un simbol grafic, și arată ca mai jos:

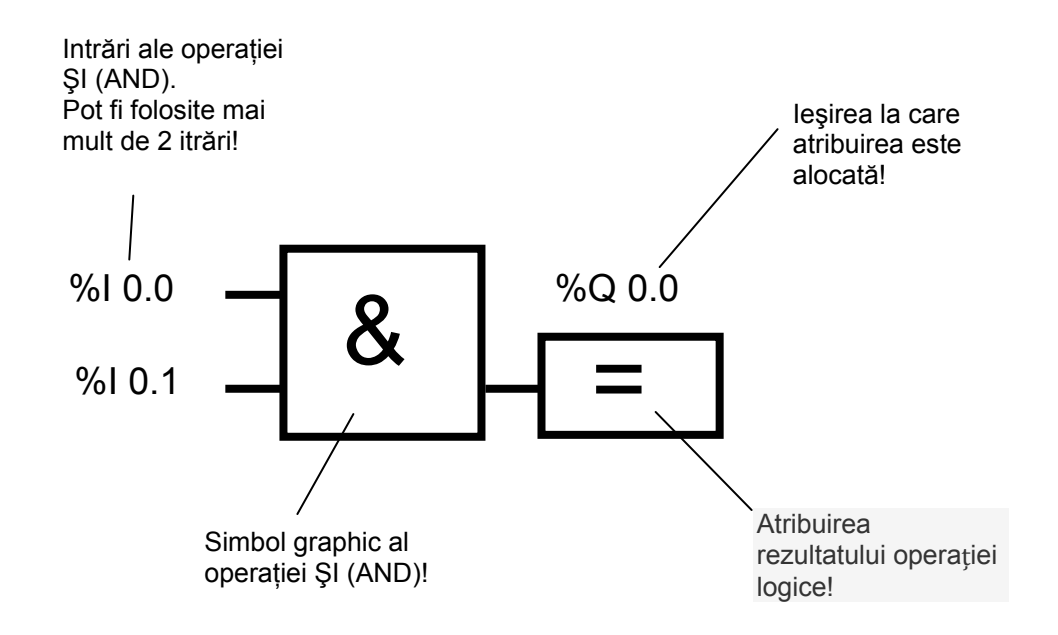

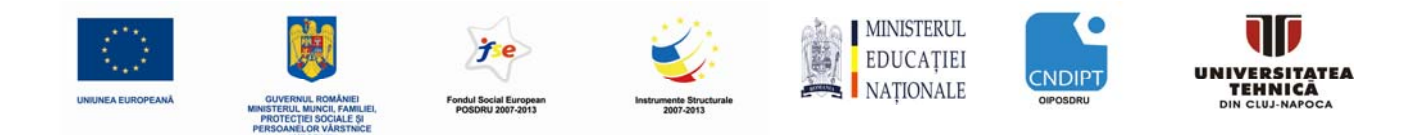

#### 5.7.2 Operația SAU (OR)

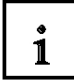

#### Exemplu de operație SAU (OR):

O lampă de semnalizare P1 se aprinde atunci când unul sau ambele întrerupătoare normal deschise S1 şi S2 sunt acționate.

#### Schemă:

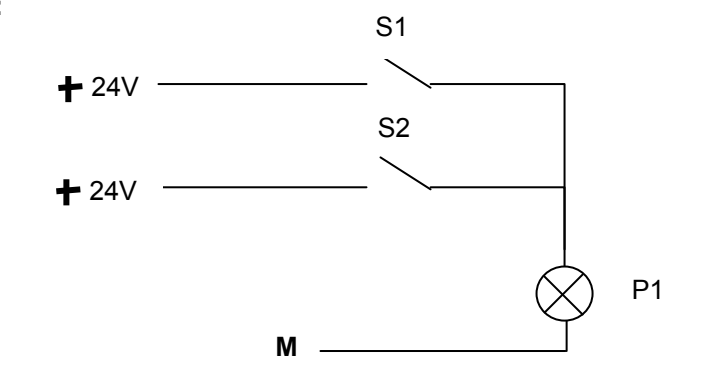

#### Explicație:

Indicatorul luminos se aprinde numai atunci când unul sau ambele întrerupătoare sunt acționate.

Adică, dacă S1 SAU S2 este acționat, lampa P1 este aprinsă.

#### Cablarea automatului programabil (PLC):

Pentru a aplica această logică a unui program PLC, ambele întrerupătoare trebuie să fie conectate la intrările automatului programabil (PLC). În exempul nostru, S1 este conectată la intrare I 0.0 și S2 la intrare I 0.1.

În plus, lampa de semnalizare P1 trebuie să fie conectată la o ieşire, de exemplu la Q 0.0.

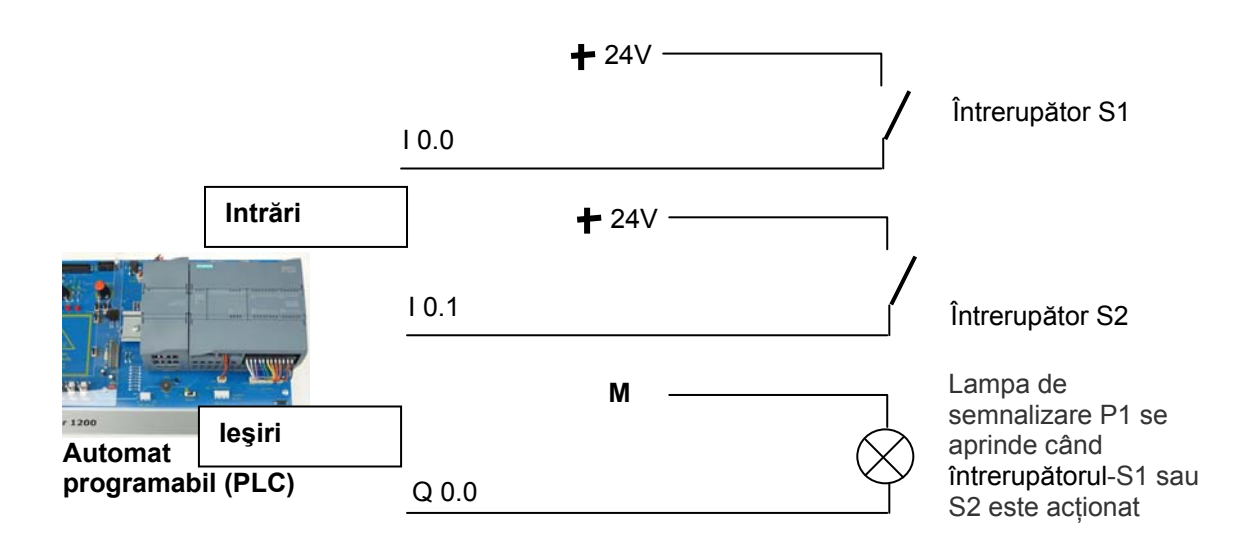

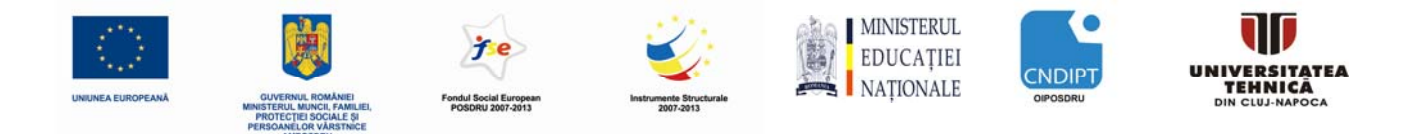

#### Operația logica SAU (OR) in limbaj FBD:

În planul de funcții FBD, operația SAU (OR) este programată folosind un simbol grafic, și arată ca mai jos:

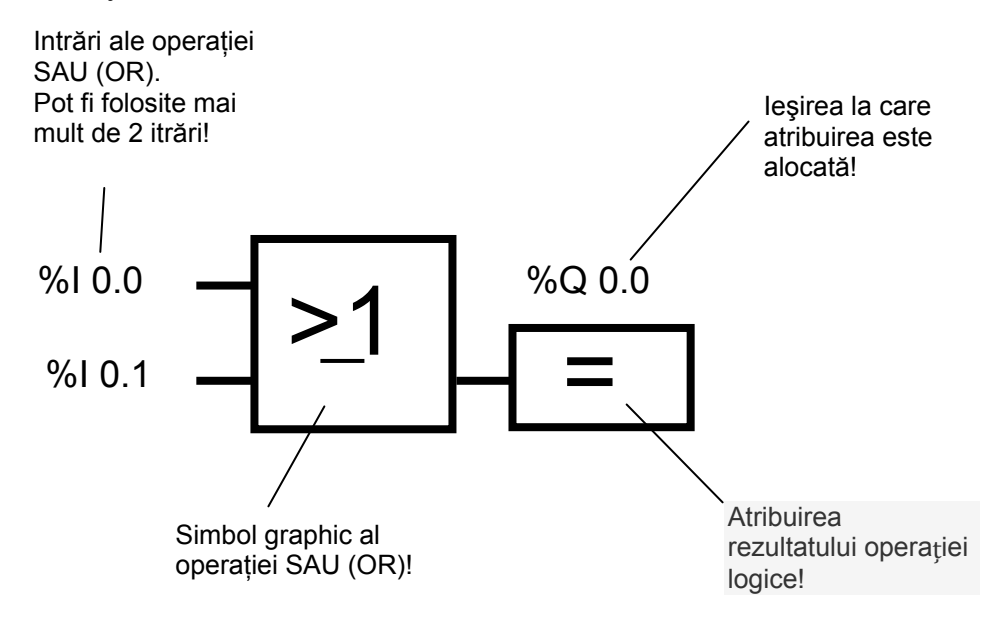

#### 5.7.3 Negația

i

i

În operațiile logice, este adesea necesar să se afle dacă un contact normal deschis nu a fost acționat sau dacă un contact normal închis fost acționat și ca urmare nu se aplică tensiunea pe intrarea corespunzătoare.

Acest lucru se întâmplă atunci când vom programa o **NEGAȚIE** pe o intrare a operatorilor ŞI sau SAU.

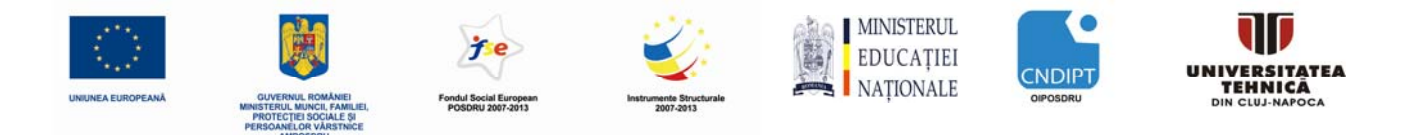

In the function block diagram FBD, the negation of an input at an AND operation is programmed with the following graphic representation: În blocul de funcții cu diagramă FBD, negația unei intrări ale operatorului ŞI (AND) este programată folosind simbolul graphic de mai jos:

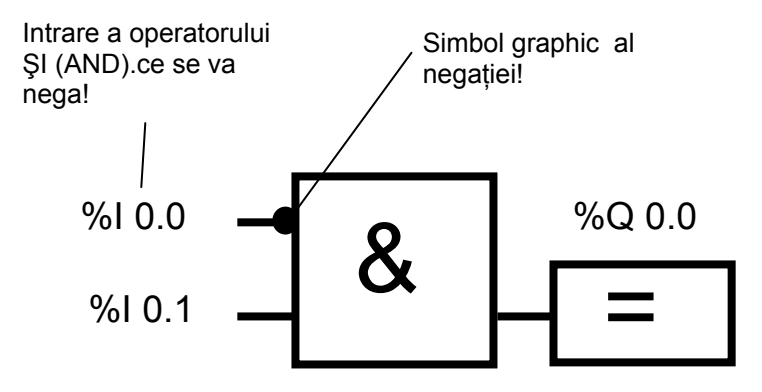

Adică, tensiunea este aplicată pe ieșirea %Q 0.0 numai când %I 0.0 **NU** este conectat **ŞI** %I 0.1 este conectat.

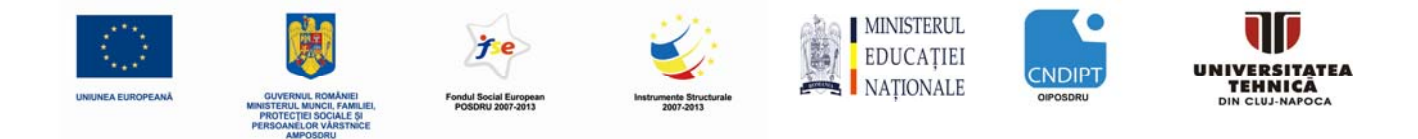

# 5.8 Modul de generare a programului automatului. Modul în care programul ajunge în memoria automatului

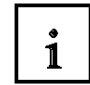

Programul automatului PLC este generat pe un calculator PC folosind mediul de programare STEP 7, și este depozitat temporar pe calculator.

După ce PC-ul este conectat prin interfața TCP / IP la automat, programul poate fi transferat cu ajutorul unei funcție de încărcare în memoria PLC.

Calculatorul PC nu mai este necesar în continuare pentru rularea programului în automat.

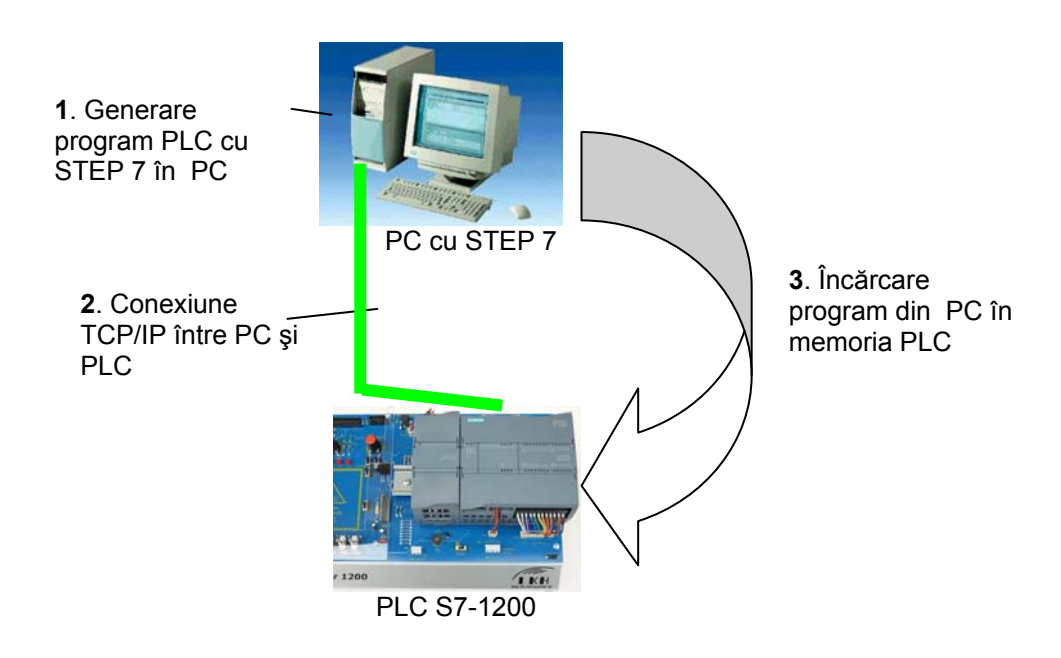

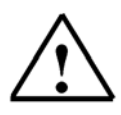

Note: Secvențele exacte de operare sunt descrise pas cu pas în capitolele de mai jos

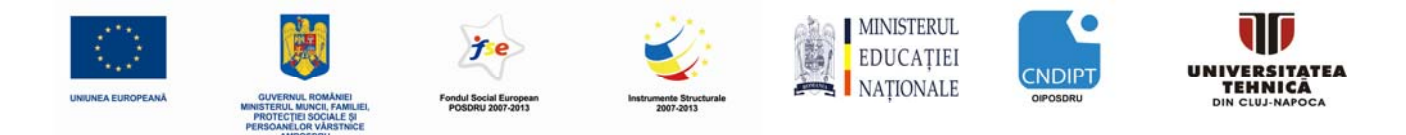

## 6. Configurarea și utilizarea automatului programabil SIMATIC S7-1200

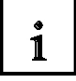

#### Gama de module :

Sistemul de automatizare SIMATIC S7-1200 este un sistem modular care oferă următoarea gamă de module:

- Module unităti centrale CPU de diverse capacități, intrări / ieşiri integrate și interfață PROFINET (de exemplu, CPU1214C)

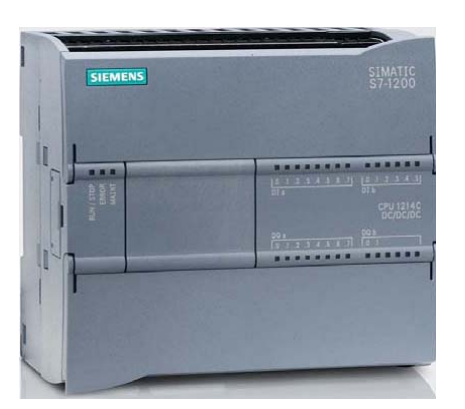

- Sursă de alimentare PM cu intrare de 120/230V curent alternativ, 50Hz/60Hz, 1.2A/0.7A și ieșire de 24V/2.5A current continuu

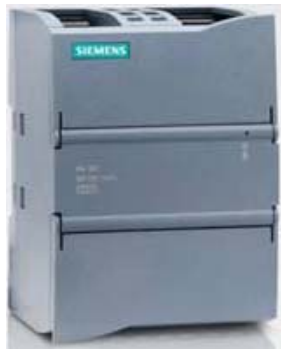

- Plăci de semnal SB pentru a suplimenta numărul de intrări / ieșiri analogice și digitale, fără ca dimensiunea procesorului să se schimbe

(plăcile de semnal pot fi utilizate cu modulele de unitate central CPU: 1211C,1212C şi 1214C)

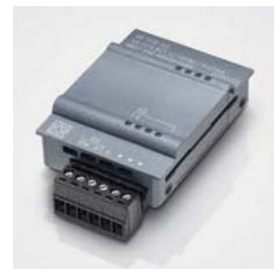

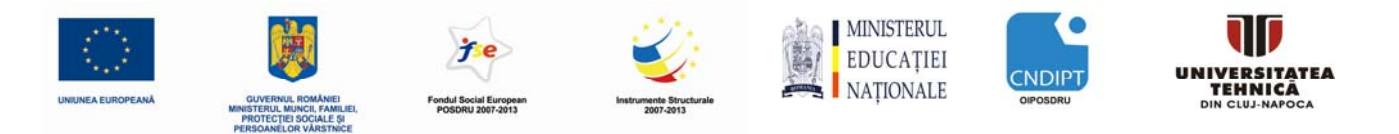

# i

- Module de extensie de semnal SM pentru intrări și ieșiri analogice și digitale suplimentare

(înpreună cu unitățile centrale CPU 1212C pot fi utilizate un număr de maxim 2 module de extensie de semnal SM, în timp ce cu CPU 1214C se pot utiliza maximum 8 module de extensie de semnal SM)

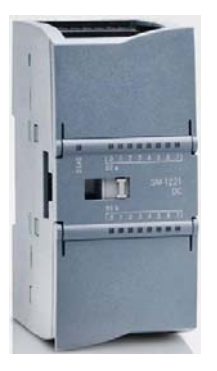

 Module de comunicație CM pentru comunicație serială RS 232/RS 485 (atât cu CPU 1211C/1212C cțt și cu CPU 1214C, pot fi utilizate până la 3 module de comunicație CM)

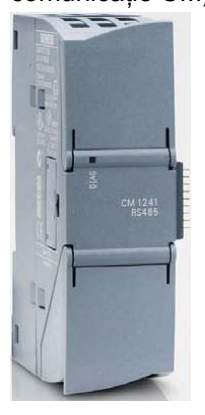

- Modul Switch Compact CSM cu 4 conectori priză de tip RJ45 pentru cunexiune Ethernet de 10/100 MBit/s

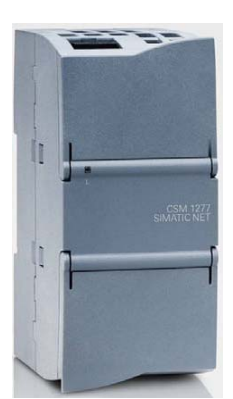

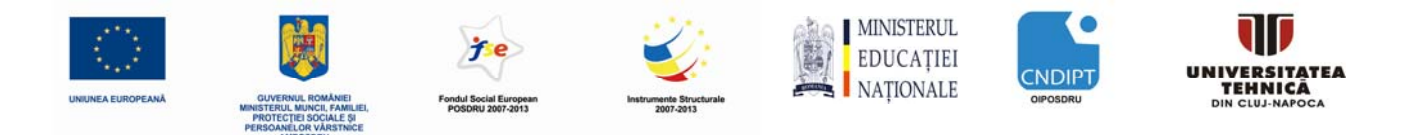

- Carduri de memorie SIMATIC de 2MB sau 24MB pentru stocarea datelor de program și pentru facilitarea înlocuirii modulelor CPU în timpul operațiilor de întreținere

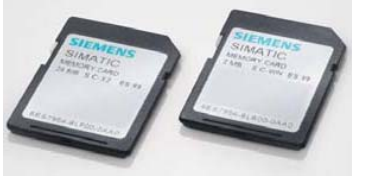

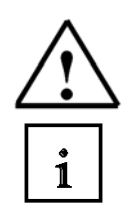

**Notă:** Pentru încercarea exemplelor propuse în acest manual este suficientă utilizarea unui modul de unitate central CPU cu intrări / ieșiri digitale integrate.

#### Elemente de bază ale modulelor unitate centrală:

Cu o tensiune de alimentare integrată (prin conexiunea de 24V) și intrările și ieșirile integrate, modulul unitate centrală CPU S7-1200 este gata de funcționare, fără alte componente suplimentare.

Pentru comunicația cu un dispozitivul de programare, modulul unitate centrală CPU este echipat cu un port TCP/ IP integrat.

Printr-o rețea Ethernet, modulul unitate centrală CPU este capabil să comunice cu dispozitive de tip panou operator HMI (human machine interface) sau cu alte module CPU.

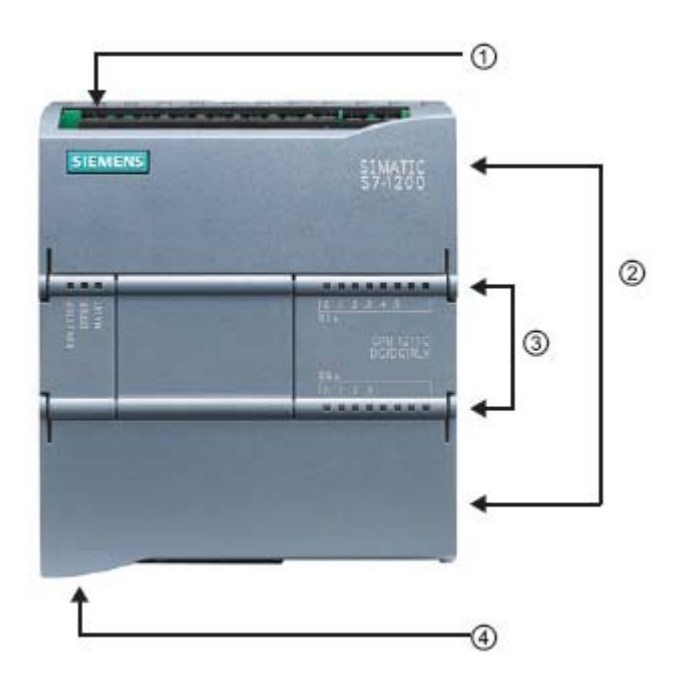

① Conexiunea de alimentare de 24V

② Bloc terminal de conexiuni pentru cablarea cu procesul (sub clapeta de protecție)

③ LED-uri de stare a intrărilor / ieșirilor integrate și regimurilor de operare a modulul unitate centrală CPU

④ Conexiune TCP/IP (în partea de a CPU)

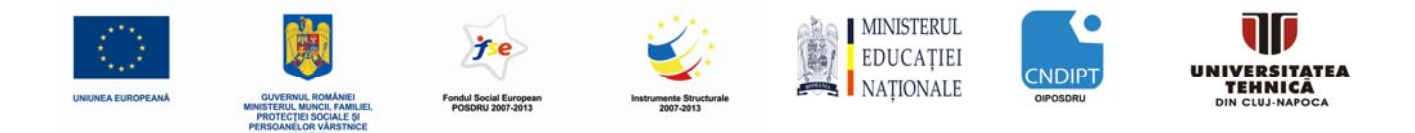

**Cardul de memorie SIMATIC (MC)** stochează programul , datele, date de sistem, fișiere și proiecte. Acesta poate fi folosit pentru următoarele:

- Transferul unui program la mai multe modulule unitate centrală CPU
- Actualizarea firmware-ului modululelor unitate centrală CPU, al modulelor de semnale SM și al modulelor de comunicație CM

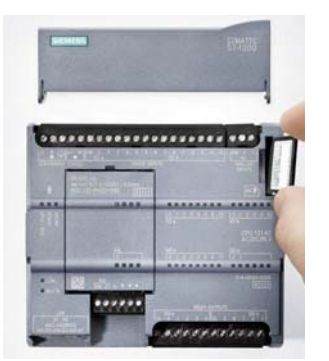

# i

#### Regimurile de operare al modululelor unitate centrală CPU

Modulul unitate centrală CPU are următoarele regimuri de operare:

• În regimul de operare **STOP**, modulul unitate centrală CPU nu execută programul, și permite încărcarea unui proiect

• În regimul de operare **STARTUP**, modulul unitate centrală CPU efectuează pornirea.

• În regimul de operare **RUN** (de funcționare), programul este executat ciclic. Proiectele nu pot fi încărcate în modulul unitate centrală CPU în timpul regimului de operare RUN.

Modulul unitate centrală CPU nu are un comutator fizic pentru schimbarea regimului de lucru. Regimul de operare (**STOP sau RUN**) este schimbat cu ajutorul butonului de pe panoul de operare al mediului de programare STEP7 Basic. În plus, panoul de operare STEP7 Basic este prevăzut cu butonul **MRES** pentru a efectua o resetare generală a memoriei și are prevăzute LED-uri de afișare a starii CPU.

| Online tools                 |      |  |  |  |  |  |  |
|------------------------------|------|--|--|--|--|--|--|
| ✓ CPU operator panel         |      |  |  |  |  |  |  |
| IP=192.168.0.1 CPUcommon[CPU |      |  |  |  |  |  |  |
| RUN / STOP                   | RUN  |  |  |  |  |  |  |
| ERROR                        | STOP |  |  |  |  |  |  |
| MAINT                        | MRES |  |  |  |  |  |  |
|                              |      |  |  |  |  |  |  |
|                              |      |  |  |  |  |  |  |

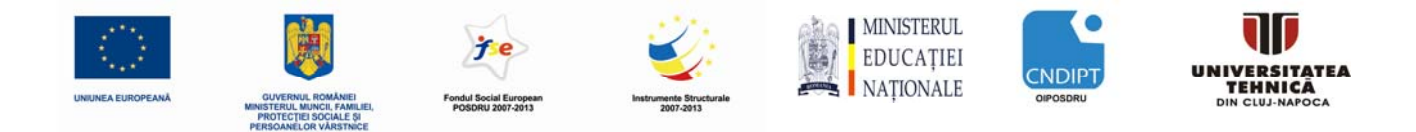

Culoarea **LED-ului de stare RUN / STOP** de pe panoul frontal al modulului indică regimul de operare curent.

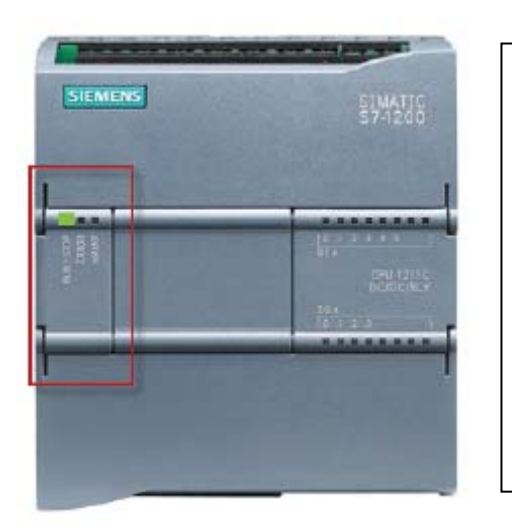

• lumină galbenă indică regimul STOP.

• lumină verde indică regimul RUN .

• lumină intermitentă indică regimul **STARTUP**.

În plus, există LED-ul **ERROR** pentru a indica erorile și LED-ul **MAINT** pentru a indica faptul că sunt necesare operațiuni de mentenanță.

# 7. Exemplu: Comanda unei prese

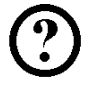

Acest program exemplu realizează comanda unei prese.

O presă, având un sistem de protecție a mâinilor operatorului, va fi pornit cu butonul START - S3 numai când ecranul de protecție este închis. Starea ecranului este supravegheată de un senzor " Ecran de protecție închis" B1.

La comanda START, este acționat un sertar pneumatic cu 5/2 căi, M0 pentru a asigura presarea unei piese din plastic.

Presa se retrage din nou în cazul în care:

- se apasă butonul OPRIRE URGENȚĂ (contact normal închis)
- sau senzorul "Ecran de protecție închis" B1 nu mai este activ
- sau senzorul "Cilindru extins" B2 se activează .

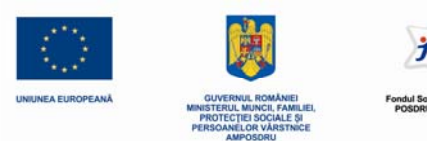

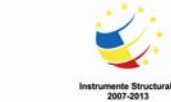

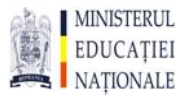

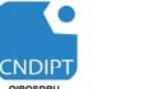

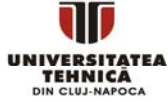

#### Listă de atribuiri:

| Addresă | Simbol         | Observații                                        |
|---------|----------------|---------------------------------------------------|
| %I 0.1  | OPRIRE URGENȚĂ | buton (contact normal închis)                     |
| %I 0.3  | S3             | buton Start S3 (contact normal deschis)           |
| %I 0.4  | B1             | Senzor "Ecran de protecție închis" (contact n.d.) |
| %I 0.5  | B2             | Sensor "Cilindru extins" (contact normal deschis) |
| %Q 0.0  | M0             | Extinde Cilindru A                                |

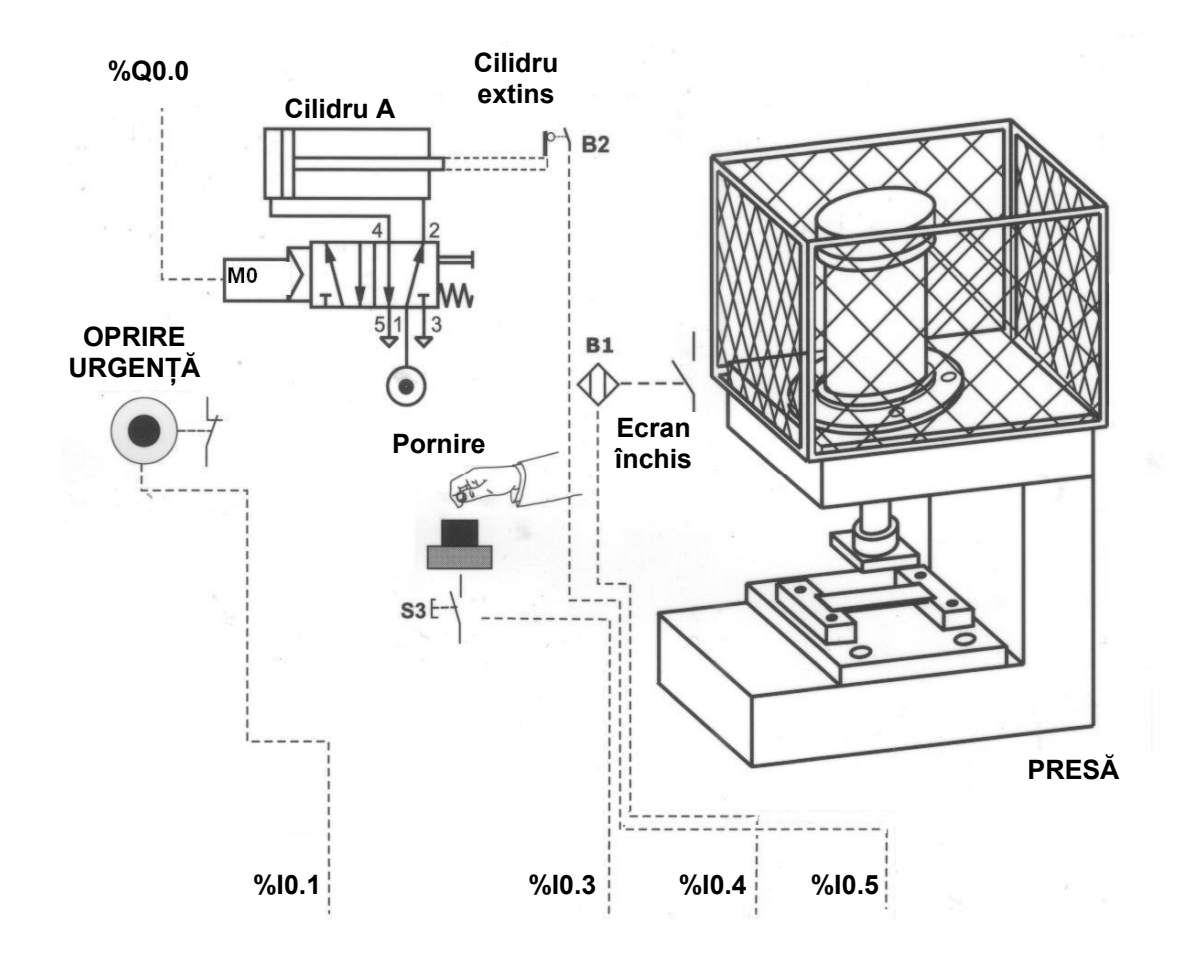

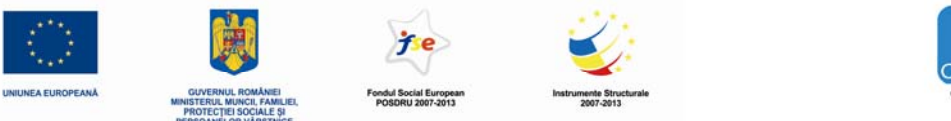

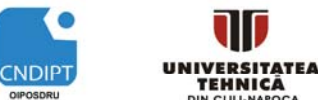

## 8. Programarea funcționării presei la automatul SIMATIC S7-1200

i

Mediul de dezvoltare **'Totally Integrated Automation Portal'** gestionează proiectul și asigură elaborarea programului.

Printr-o interfață unitară, portalul asigură configurarea, parametrizarea și programarea componentelor cum ar fi: controlerul, dispozitivele de vizualizare și elementele de rețea. Sunt asigurate și instrumente online de diagnosticare a eroilor.

Mediul de dezvoltare **'Totally Integrated Automation Portal'** are două moduri de prezentare: prezentare tip portal și prezentare tip proiect.

#### 8.1. Prezentare tip PORTAL

Prezentarea tip portal oferă o prezentare orientată spre activități a instrumentelor pentru procesarea proiectului. Prin aceasta prezentare, se poate decide rapid ceea ce se dorește să se facă și se apelează instrumentul potrivit pentru sarcina respectivă. Dacă este necesar, trecerea la prezentarea tip portal are loc în mod automat , pentru activitatea selectată. pentru sarcina selectată. In continuare, sunt prezentate noțiuni de bază și sprijiniți primii pași în programare.

| Siemens - startup                                    |                                                                                                |                                                                        | _ ¤ ×                                   |
|------------------------------------------------------|------------------------------------------------------------------------------------------------|------------------------------------------------------------------------|-----------------------------------------|
|                                                      |                                                                                                |                                                                        | Totally Integrated Automation<br>PORTAL |
| Start<br>Devices &<br>Networks<br>PLC<br>Programming | <ul> <li>Open existing project</li> <li>Create new project</li> <li>Migrate project</li> </ul> | First steps<br>Project: "startup" successfully opened. Please<br>Start | e select the next step:                 |
| Visualization                                        | First steps                                                                                    | Devices &<br>Networks PLC Programming                                  | Configure a device                      |
|                                                      | <ul> <li>Installed products</li> <li>Help</li> </ul>                                           | ► Project view                                                         | Open the project view                   |
| ▶ Project view                                       | Opened project: D:\Modules_e_V8.                                                               | III           0_M\M01_S7-1200_Startup\projects\startup\startup         | rtup                                    |

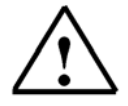

**Notă:** In colțul din stânga jos, puteți trece de la prezentarea tip portal la prezentarea tip proiect!

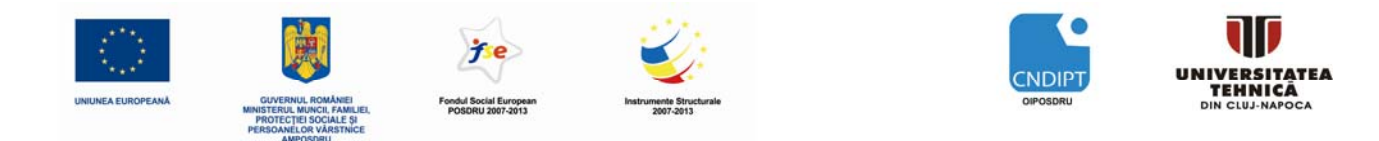

# 8.2. Prezentare tip PROIECT

1

Prezentarea tip proiect este o prezentare structurată a tuturor părților constitutive ale proiectului. Ca o regulă de bază, bara de meniu cu barele de funcții este situată în partea de sus, meniul de navigarea cu toate părțile componente ale unui proiect - în stânga, iar pe elementele de acțiune (cu instrucțiuni şi biblioteci, de exemplu), în dreapta.

Dacă un element (în imaginea următore de exemplu, blocul program FC1) este selectat în meniul de navigație proiect, aceasta este afișat în centru și poate fi prelucrat acolo.

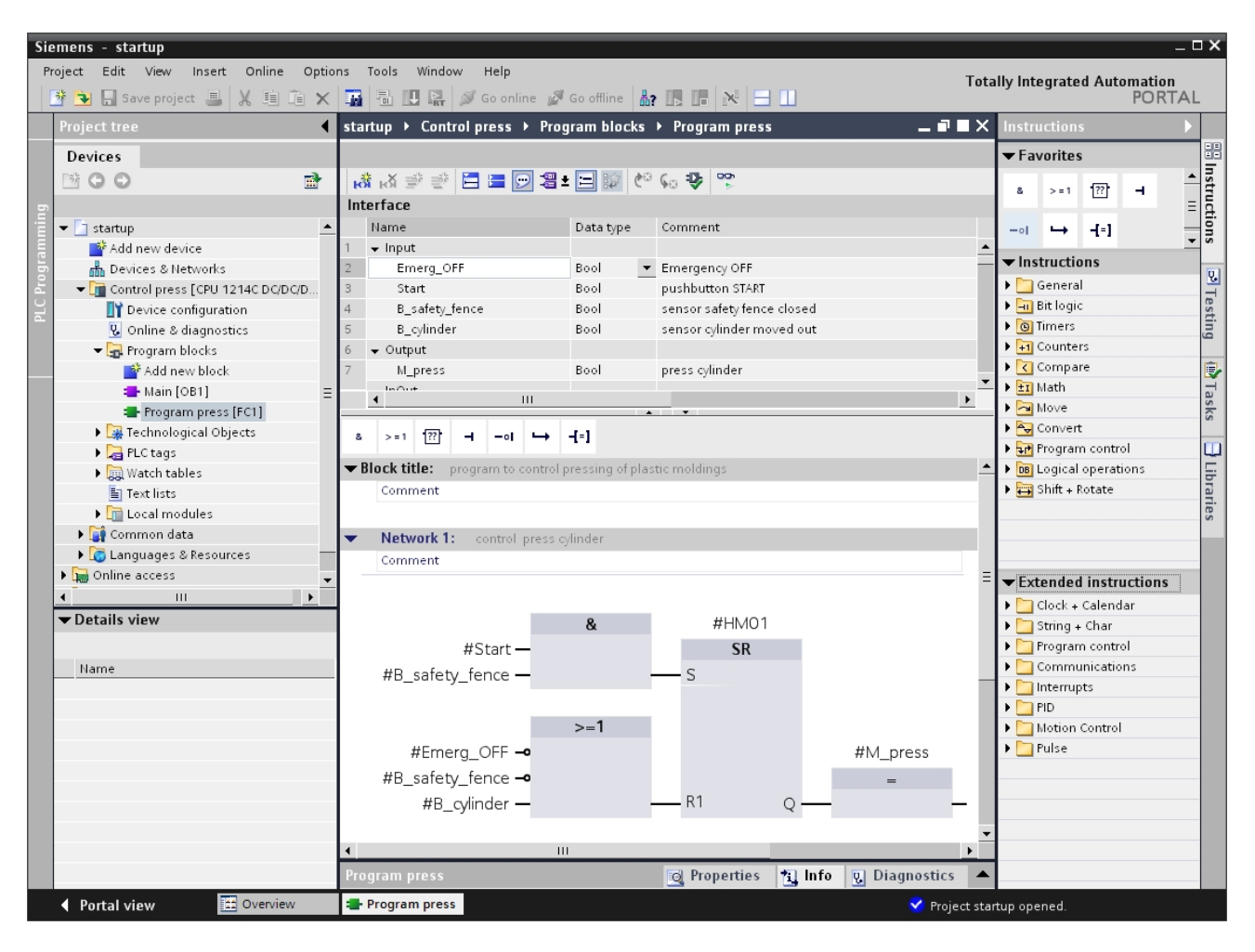

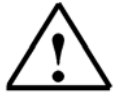

**Notă:** In colțul din stânga jos, puteți trece de la prezentarea tip proiect la prezentarea tip portal!

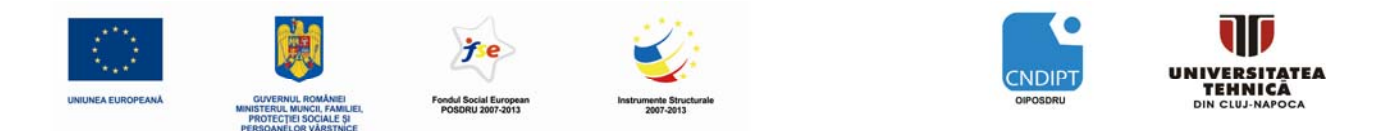

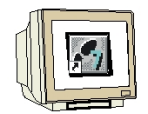

Cu paşii care urmează, se crează un proiect pentru SIMATIC S7-1200 și se programează modul de rezolvare al aplicației:

<u>PASUL 1</u>. Instrumentul principal este mediul de dezvoltare **'Totally Integrated Automation Portal'** care se deschide cu un doublu click ( $\rightarrow$  Totally Integrated Automation Portal V10)

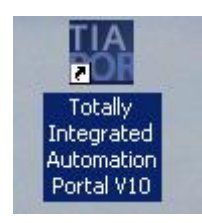

<u>PASUL 2</u>. Programele pentru automatele programabile SIMATIC S7-1200 sunt gestionate sub formă de proiecte. Creerea unui astfel de proiect este prezentată mai jos în formatul de prezentare tip portal ( $\rightarrow$  Generate new project  $\rightarrow$  startup  $\rightarrow$  Create)

| Siemens - startup         |                                                                       |                                   | _ 0.                                              | × |
|---------------------------|-----------------------------------------------------------------------|-----------------------------------|---------------------------------------------------|---|
|                           |                                                                       |                                   | Totally Integrated Automation<br>PORTAL           |   |
| Start                     |                                                                       | Create new proje                  | ject                                              | _ |
| Devices &                 | <ul> <li>Open existing project</li> <li>Create new project</li> </ul> | Project name:<br>Path:<br>Author: | : startup<br>: C\Program Files\Siemens\Automation |   |
| Programming Visualization | Migrate project                                                       | Comment:                          | · · · · · · · · · · · · · · · · · · ·             |   |
| Online &<br>Diagnostics   | E.                                                                    |                                   | Create                                            |   |
|                           | First steps                                                           |                                   |                                                   |   |
|                           | <ul> <li>Installed products</li> <li>Help</li> </ul>                  |                                   |                                                   |   |
|                           |                                                                       |                                   |                                                   |   |
| Project view              | Opened project: D:\Modules_e_V8.                                      | 0_M\M01_\$7-1200                  | 00_Startup\projects\startup\startup               |   |

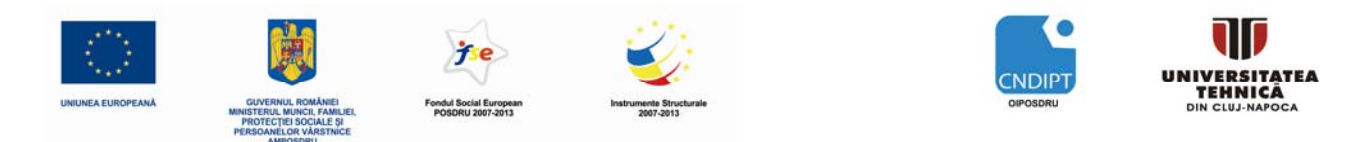

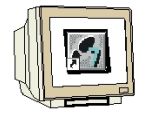

<u>PASUL 3</u>. Aici sunt prezentați primii pași de configurare a proiectului realizați cu **'First Steps'**. Mai întâi se configurează dispozitivul cu **'Configure a device'** ( $\rightarrow$  First steps  $\rightarrow$  Configure a device)

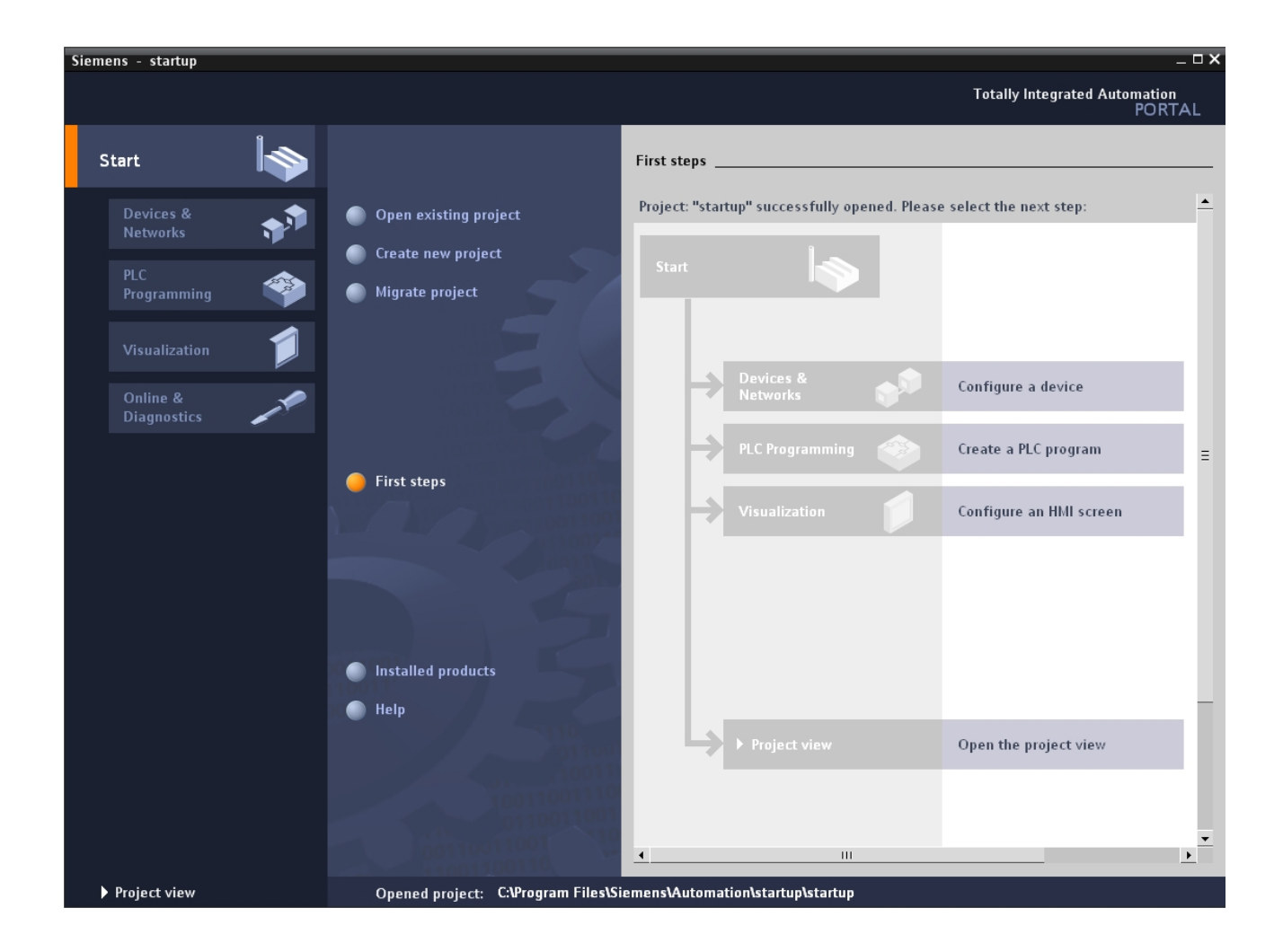

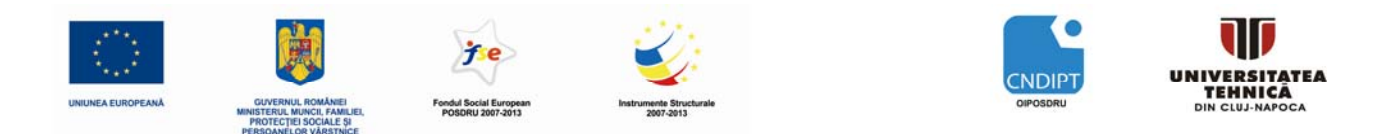

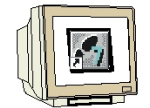

<u>PASUL 4</u>. Apoi, inserăm un dispozitiv nou cu 'Add new device' sriind la 'Device name' numele dispozitivului *Control Press (Comanda Presă)*. Pentru aceasta alegem din catalog unitatea central de comandă 'CPU1214C' cu codul de comandă corespunzător cu CPU de care dispunem pentru experimentări (ex:6S7 214-1AE30-0XB0) ( $\rightarrow$  Insert new device  $\rightarrow$  Control press  $\rightarrow$  CPU1214C  $\rightarrow$  6ES7 ......  $\rightarrow$  Add)

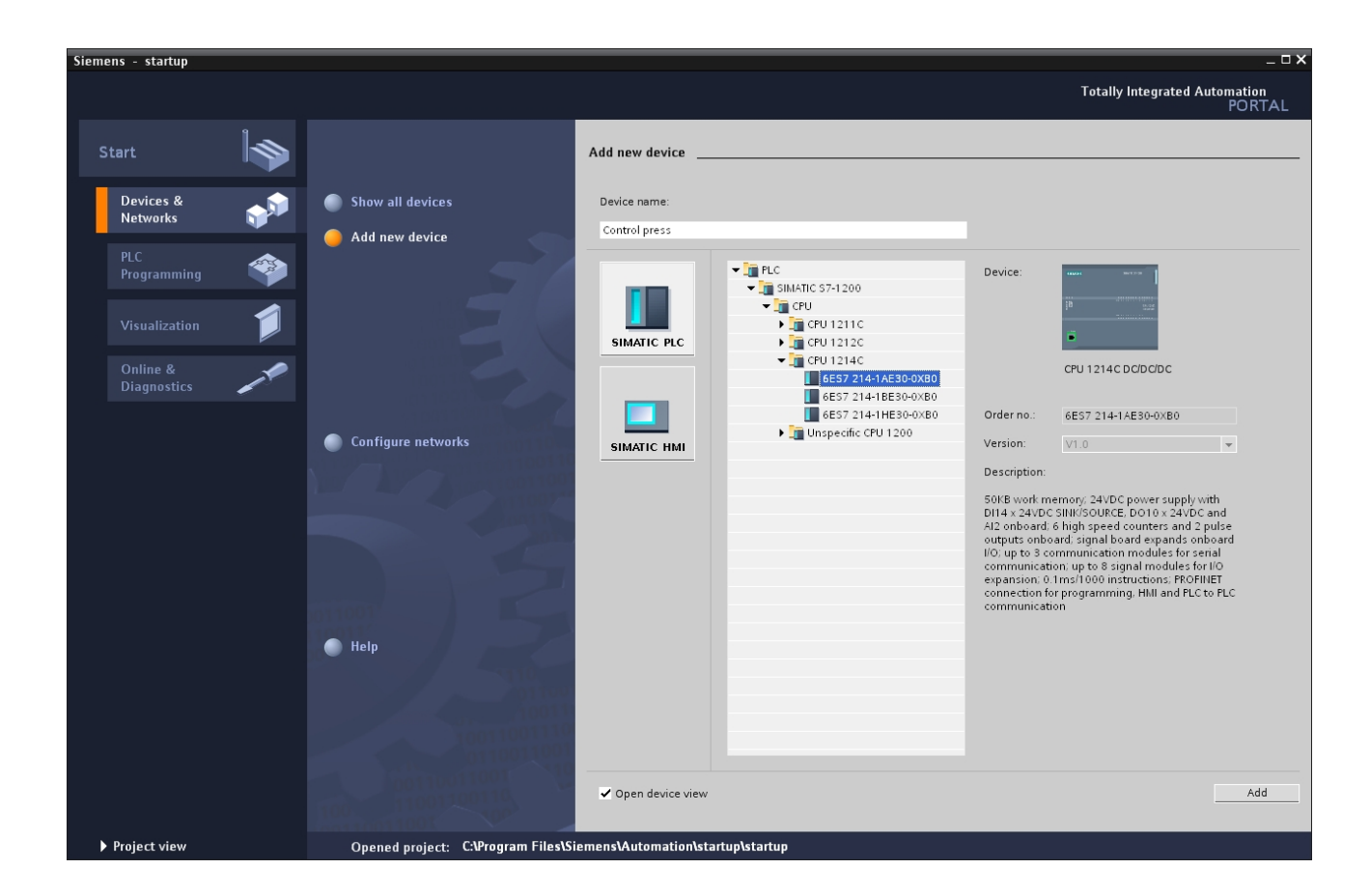

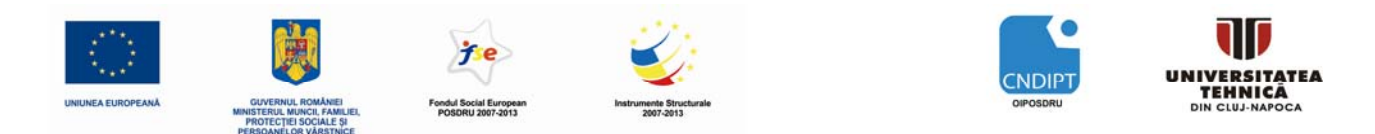

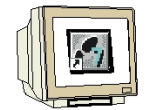

<u>PASUL 5</u>. Acum , mediul comută automat din prezentarea tip portal în prezentarea tip proiect deschisă la configurarea hardware. In acest ecran se pot adăuga la automatul programabil module suplimentare preluate din catalog (din partea dreaptă) și în **'Device overview'** (stânga jos), se pot seta adresele intrărilor / ieşirilor . Tot în acest ecran se poate vedea că intrările integrate ale unității central CPU au adresele %l0.0 la %l1.5 iar ieșirile integrate au adresele %Q0.0 to %Q1.1 ( $\rightarrow$  Device overview  $\rightarrow$  Dl14/DO10  $\rightarrow$  0...1)

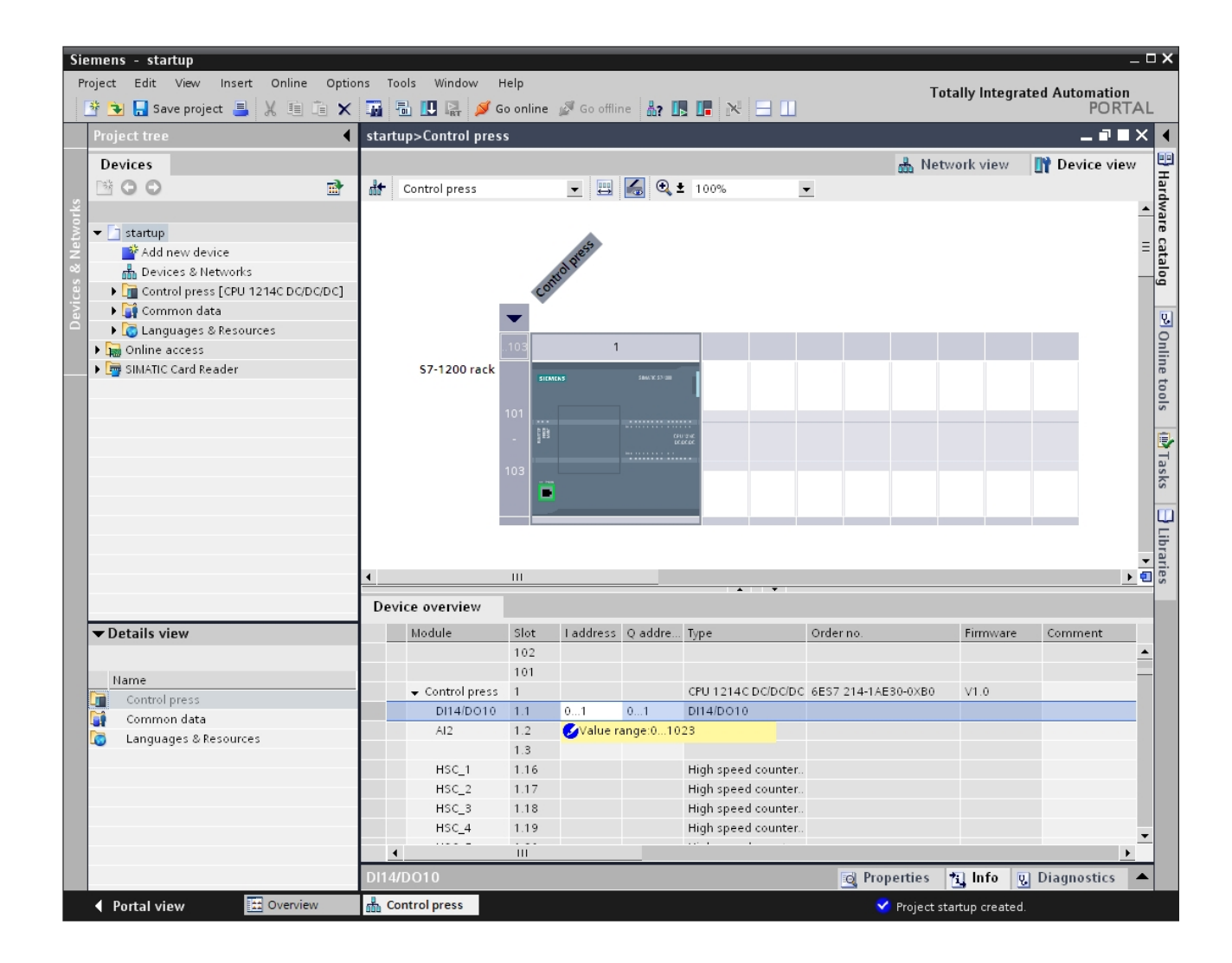
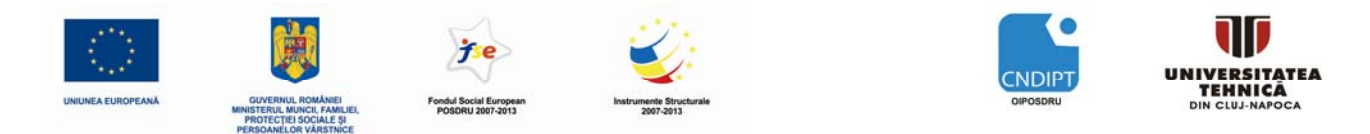

| M |  |
|---|--|

<u>PASUL 6</u>. Pentru ca mediul de dezvoltare să acceseaze mai târziu unitatea centrală CPU corectă, adresa IP și masca de subrețea trebuie să fie setate.

 $(\rightarrow$  Properties  $\rightarrow$  General  $\rightarrow$  Ethernet addresses  $\rightarrow$  IP address: 192.189.0.1  $\rightarrow$  Subnet screen form: 255.255.255.0)

(vezi capitolul 4 pentru setarea interfeței de programare)

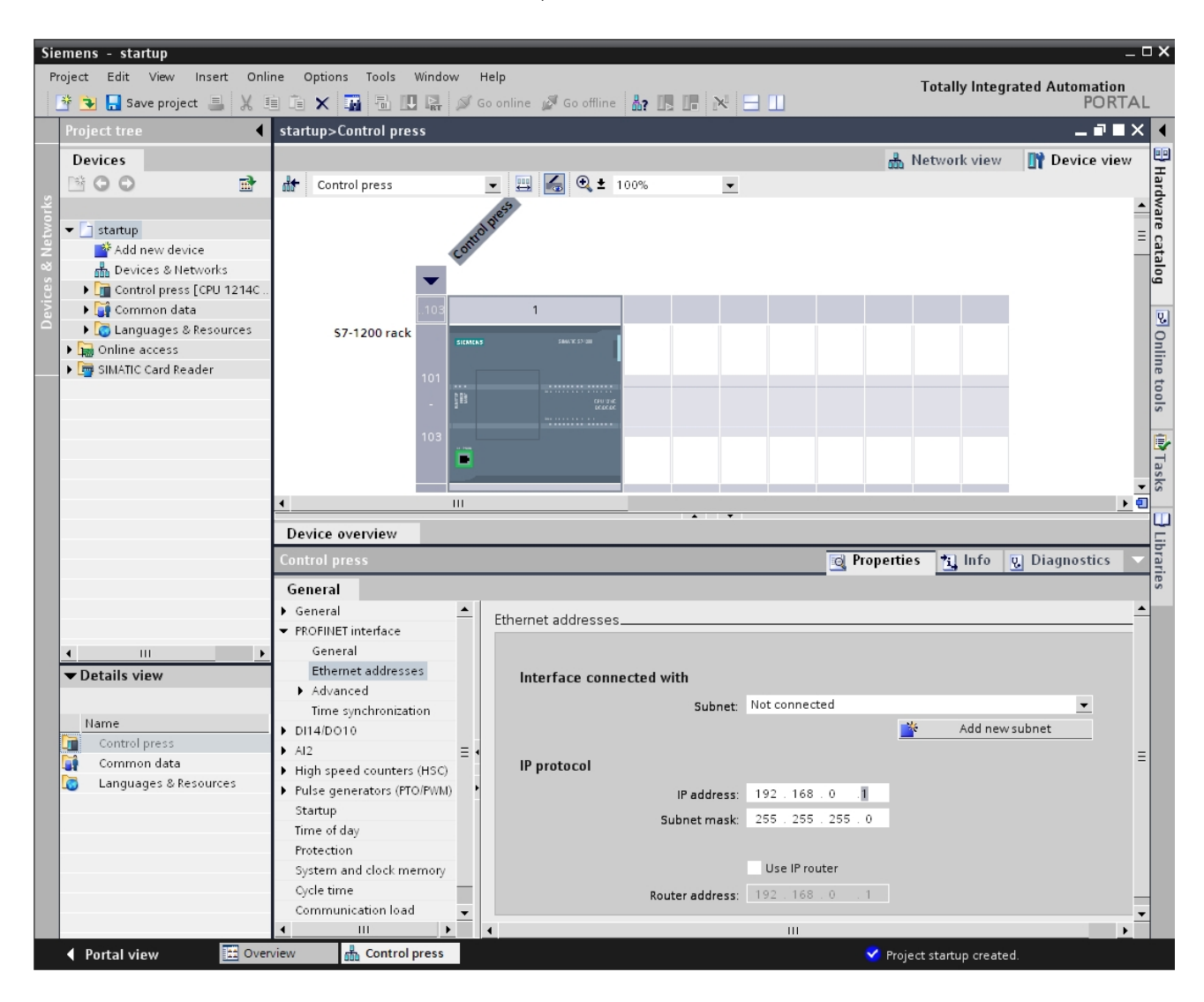

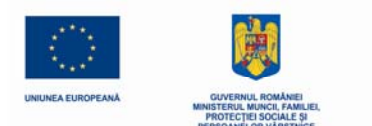

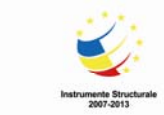

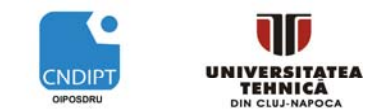

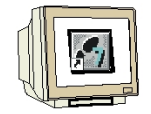

<u>PASUL 7</u>. Deoarece în programarea modernă, nu se mai progrează cu adrese absolute ci cu variabile simbolice, **variabilele globale ale automatului** programabil trebuie specificate acum.

Aceste variabile globale ale automatului programabil sunt numele descriptive cu comentarii pentru acele intrări și ieșiri, care sunt utilizate în cadrul programului. Mai târziu, în timpul programării, variabilele globale ale automatului programabil poat fi accesate prin intermediul acestor nume.

Aceste variabile globale pot fi utilizate în întregul program în toate blocurile.

În acest scop, selectați mai întâi în meniul de navigare 'Control Press[CPU1214C DC/DC]' și apoi 'PLC tags'. Cu un dublu click, deschideți tabelul 'PLC tags' și introduceți numele pentru intrări și ieșiri, așa cum se arată mai jos ( $\rightarrow$  Control Press[CPU1214C DC/DC/DC]'  $\rightarrow$  PLC tags $\rightarrow$  PLC tags)

| Sie     | emens - startup                                          | _        | _                    |                   |                   |                 | _     |              |          |                                          | _ [                 | ⊐ ×  |  |
|---------|----------------------------------------------------------|----------|----------------------|-------------------|-------------------|-----------------|-------|--------------|----------|------------------------------------------|---------------------|------|--|
| Pr      | roject Edit View Insert Onli<br>🧚 🗣 🔚 Save project 昌 💥 🎚 | ne (     | Optio<br>×           | ns Tools Window   | Help<br>Go online | 🖉 Go offline  🛔 | ? 🚺   |              |          | Totally Integrated A                     | utomation<br>PORTAI | L    |  |
| 1       | Project tree                                             | start    | tup                  | ➤ Control press ➤ | PLC tags          |                 |       |              |          |                                          | _ # <b>=</b> X      | •    |  |
|         | Devices                                                  |          |                      |                   |                   |                 |       |              |          | PLC tags                                 | Constants           |      |  |
|         | B 00 B                                                   | 🔿 🥩 😳 ín |                      |                   |                   |                 |       |              |          |                                          |                     | Tas  |  |
|         |                                                          | PLC      | Ctags                |                   |                   |                 |       |              |          |                                          |                     | ks   |  |
| lin lin | ▼ 📑 startup                                              |          |                      | Name              |                   | Data type       | Add   | iress 🔺      | Retain   | Comment                                  |                     |      |  |
|         | 📑 Add new device                                         | 1        |                      | Emerg-OFF         |                   | Bool 🔻          | %10   | .1           |          | Emergency-OFF (nc contact)               |                     | E    |  |
|         | 晶 Devices & Networks                                     | 2        | -                    | 53                |                   | Bool            | %10   | .3           |          | pushbutton START S3 (no contact)         |                     | bra  |  |
|         | ▼ 1214C                                                  | 3        | -                    | B1                |                   | Bool            | %10   | .4           |          | sensor safety fence closed (no contact)  |                     | ries |  |
| FC      | 🕎 Device configuration                                   | 4        | -                    | B2                |                   | Bool            | %10   | .5           |          | sensor cylinder A moved out (no contact) |                     |      |  |
|         | 🖳 Online & diagnostics                                   | 5        | -                    | M0                |                   | Bool            | %Q    | 0.0          |          | move out cylinder A                      |                     |      |  |
|         | 🕨 🕁 Program blocks                                       | 6        | -                    |                   |                   |                 |       |              |          |                                          |                     |      |  |
|         | Technological Objects                                    |          |                      |                   |                   |                 |       |              |          |                                          |                     |      |  |
|         | ▼ д PLC tags                                             |          |                      |                   |                   |                 |       |              |          |                                          |                     |      |  |
|         | - PLC tags (5)                                           |          |                      |                   |                   |                 |       |              |          |                                          |                     |      |  |
|         | Watch tables                                             |          |                      |                   |                   |                 |       |              |          |                                          |                     |      |  |
|         | E lext lists                                             |          |                      |                   |                   |                 |       |              |          |                                          |                     |      |  |
|         | Local modules                                            |          |                      |                   |                   |                 |       |              |          |                                          |                     |      |  |
|         | Common data                                              |          |                      |                   |                   |                 |       |              |          |                                          |                     |      |  |
|         | Online access                                            |          |                      |                   |                   |                 |       |              |          |                                          |                     |      |  |
|         | SIMATIC Card Reader                                      |          | -                    |                   |                   |                 | _     |              | _        |                                          |                     | -    |  |
|         |                                                          | Eme      | Emerg-OFF 🛛 💽 Diagno |                   |                   |                 |       |              |          |                                          |                     |      |  |
|         |                                                          | Ge       | nera                 | d I               |                   |                 |       |              |          |                                          |                     |      |  |
|         |                                                          | Ta       | ig                   |                   | Tag               |                 |       |              |          |                                          |                     |      |  |
|         |                                                          |          |                      |                   | General           | noral           |       |              |          |                                          |                     |      |  |
|         |                                                          | _        |                      |                   | General           |                 |       |              |          |                                          |                     |      |  |
|         | ▼ Details view                                           |          |                      |                   |                   | Na              | ame:  | Emerg-OFF    |          | Data type: Bool                          | -                   |      |  |
|         |                                                          |          |                      |                   |                   | Add             | ress: | %10.1        |          | ▼ Retained                               |                     |      |  |
|         | Name                                                     |          |                      |                   |                   | Comm            | nent: | Emergency-C  | FF (nc c | ontact)                                  |                     |      |  |
|         | 🕣 S3                                                     |          |                      |                   | Time              | stamp           |       |              |          |                                          |                     |      |  |
|         | <b>≪</b> 01 B1                                           |          |                      |                   | Time s            | stamp           |       |              |          |                                          |                     |      |  |
|         | <b>4</b> □ B2                                            |          |                      | •                 |                   | Date crea       | ated: | 11/28/2009 1 | 0:50 PM  | Last modified: 7/12/2010 1               | 36 PM               |      |  |
|         | MO MO                                                    |          |                      |                   |                   |                 |       |              |          |                                          |                     |      |  |
|         | I Emerg-OFF                                              |          |                      |                   |                   |                 |       |              |          |                                          |                     |      |  |
|         |                                                          |          |                      |                   |                   |                 |       |              |          |                                          |                     |      |  |
|         |                                                          |          |                      |                   |                   |                 |       |              |          |                                          |                     |      |  |
|         |                                                          |          |                      |                   |                   |                 |       |              |          |                                          |                     |      |  |
|         |                                                          |          |                      |                   |                   |                 |       |              |          |                                          |                     |      |  |
|         |                                                          |          | _                    |                   |                   |                 |       |              | _        |                                          |                     |      |  |
|         | 🖣 Portal view 🔛 Over                                     | view     |                      | I PLC tags        |                   |                 |       |              |          | 💙 Project startup opened.                |                     |      |  |

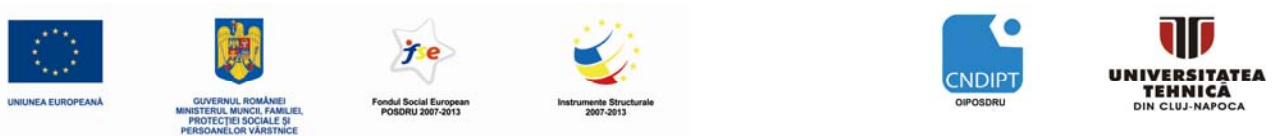

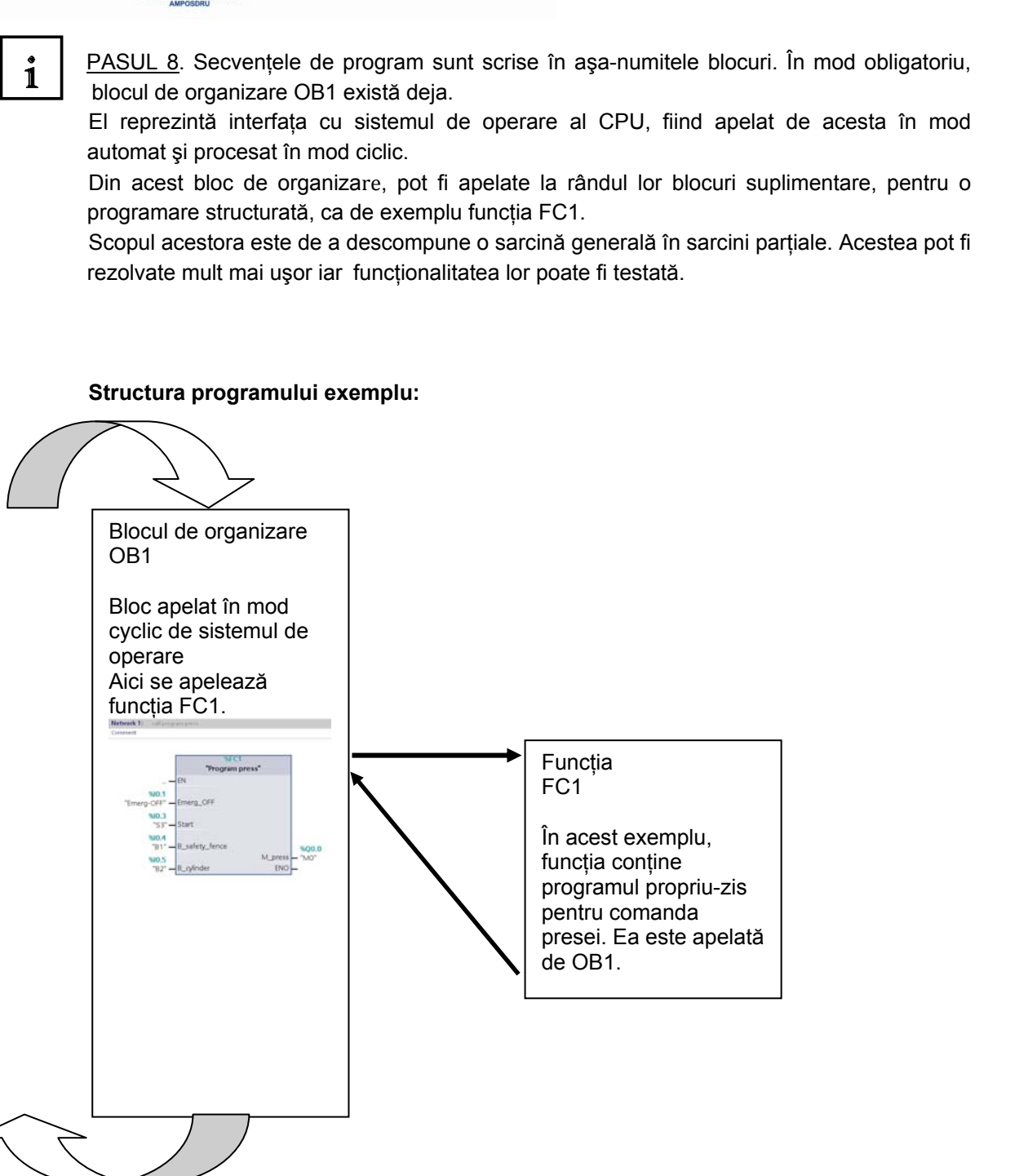

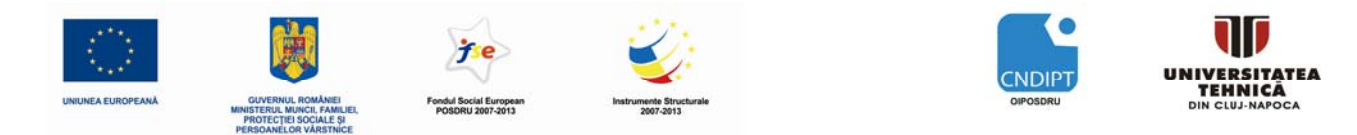

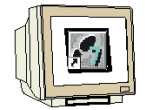

<u>PASUL 9</u>. Pentru a genera funcția FC1, in Meniul de Navigare se selectează mai întâi **'Control Press[CPU1214C DC/DC]'** și apoi **'Program blocks'**. Apoi se face doublu click pe **'Add new block'** ( $\rightarrow$  Control Press[CPU1214C DC/DC/DC]'  $\rightarrow$  Program blocks  $\rightarrow$ Add new block)

| Sie   | emens - startup                      |         |                   |               |           |                  |            |                           |                  | - 5        | ⊐×  |
|-------|--------------------------------------|---------|-------------------|---------------|-----------|------------------|------------|---------------------------|------------------|------------|-----|
| Pr    | roject Edit View Insert Online Optio | ns Tool | s Window Help     |               |           |                  |            | Totall                    | y Integrated A   | utomation  |     |
|       | 🔮 🔁 🔚 Save project 🔳 🐰 💷 📬 🗙         |         | ] 🗓 🖳 🚿 Go online | e 🖉 Go offlir | ne 🏭 🖪 🔳  |                  |            |                           |                  | PORTAL     | -   |
|       | Project tree                         | startup | → Control press → | PLC tags      |           |                  |            |                           |                  | _∎×        |     |
|       | Devices                              |         |                   |               |           |                  |            |                           | PLC tags         | Constants  |     |
|       | 13 O O 13                            |         | ÛX.               |               |           |                  |            |                           |                  |            | Tas |
| 5     |                                      | PLC ta  | gs                |               |           |                  |            |                           |                  |            | ŝ   |
| nin I | ▼ 📄 startup 🔺                        |         | Name              |               | Data type | Address 🔺        | Retain     | Comment                   |                  |            |     |
| I     | Add new device                       | 1 🐗     | Emerg-OFF         |               | Bool 🔻    | %10.1            |            | Emergency-OFF (nc cont    | act)             |            |     |
| b     | 📩 Devices & Networks                 | 2 🕢     | <b>3</b> S3       |               | Bool      | %10.3            |            | pushbutton START S3 (no   | contact)         |            | bra |
| Pre   |                                      | 3 🚽     | B1                |               | Bool      | %10.4            |            | sensor safety fence close | d (no contact)   |            | rie |
| LC    | T Device configuration               | 4 🚽     | B2                |               | Bool      | %10.5            |            | sensor cylinder A moved   | out (no contact) |            | ~   |
|       | 😼 Online & diagnostics               | 5 🐗     | 1 M0              |               | Bool      | %Q0.0            |            | move out cylinder A       |                  |            |     |
|       | 🕶 🔂 Program blocks 🔤                 | 6 🐗     | <b>0</b>          |               |           |                  |            |                           |                  |            |     |
|       | Add new block                        |         |                   |               |           |                  |            |                           |                  |            |     |
|       | 🖶 Main [OB1]                         |         |                   |               |           |                  |            |                           |                  |            |     |
|       | 🕨 🚂 Technological Objects            |         |                   |               |           |                  |            |                           |                  |            |     |
|       | 🔻 🔚 PLC tags                         |         |                   |               |           |                  |            |                           |                  |            |     |
|       | - PLC tags (5)                       |         |                   |               |           |                  |            |                           |                  |            |     |
|       | 🕨 词 Watch tables                     |         |                   |               |           |                  |            |                           |                  |            |     |
|       | Text lists                           |         |                   |               |           |                  |            |                           |                  |            |     |
|       | Local modules                        |         |                   |               |           |                  |            |                           |                  |            |     |
|       | 🕨 🙀 Common data                      |         |                   |               |           |                  |            |                           |                  |            |     |
|       | Languages & Resources                | Emerg   | -OFF              |               |           |                  |            | 🧕 Properties  📆           | Info 🧕 Dia       | gnostics 💌 | 1   |
|       | ▼ Details view                       | Gene    | ral               |               |           |                  |            |                           |                  |            |     |
|       |                                      | Tag     |                   | Tag           |           |                  |            |                           |                  |            |     |
|       | Name                                 |         |                   | Conora        |           |                  |            |                           |                  |            |     |
|       |                                      |         |                   | General       |           |                  |            |                           |                  |            |     |
|       |                                      |         |                   |               | Na        | ime: Emerg-OFF   |            | Data ty                   | pe: Bool         | <b>•</b>   |     |
|       |                                      |         |                   |               | Add       | ress: %10.1      |            | <b>•</b>                  | Retained         |            |     |
|       |                                      | -       |                   |               | Comm      | ent: Emergency   | -OFF (nc c | ontact)                   |                  |            |     |
|       |                                      |         | •                 | Time          |           |                  |            |                           |                  |            |     |
|       |                                      |         |                   | Time          | stamp     |                  |            |                           |                  |            |     |
|       |                                      |         |                   |               | Date crea | ated: 11/28/2009 | 10:50 PM   | Last modifi               | ed: 7/12/20101   | :36 PM     |     |
|       |                                      |         |                   |               |           |                  |            |                           |                  |            |     |
|       |                                      |         |                   |               |           |                  |            |                           |                  |            |     |
|       |                                      | -       |                   | •             |           |                  | 1          |                           |                  | +          |     |
|       | Portal view                          | The PLC | tags              |               |           |                  |            | 🌱 Project startu          | p opened.        |            |     |

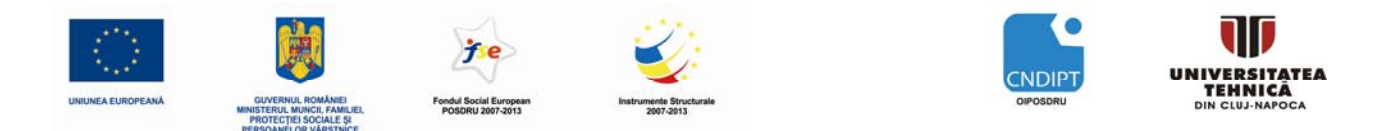

| 1 |  |
|---|--|
| H |  |

<u>PASUL 10</u>. Din zona de selecție se selectează o funcție **'Function (FC)'** căruia i se atribuie numele **'Program press'**. Ca limbaj de programare se alege limbajul **'FBD'**. Numerotarea este automată. Pentru că, oricum, acestă funcție FC1 este apelată mai târziu cu numele său simbolic, numărul funcției nu mai are importanță. Se confirmă selecțiile efectuate cu **'OK'**. ( $\rightarrow$  Function (FC)  $\rightarrow$  Program Press  $\rightarrow$  FBD  $\rightarrow$  OK)

| Add new block                           |                        |                    |                      |           | ×      |
|-----------------------------------------|------------------------|--------------------|----------------------|-----------|--------|
| blamai                                  |                        |                    |                      |           |        |
| Program press                           |                        |                    |                      |           |        |
| , i i i i i i i i i i i i i i i i i i i |                        |                    |                      |           |        |
|                                         | Language:              | FBD                | •                    |           |        |
|                                         | Number:                | 1                  | A V                  |           |        |
| Organization                            |                        | Manual             |                      |           |        |
| block<br>(OB)                           |                        | • Automatic        |                      |           |        |
|                                         |                        | 🗸 Symbolic ac      | cess only            |           |        |
|                                         | Description:           |                    |                      |           |        |
| Function                                | Functions are code blo | ocks or subroutine | es without dedicated | d memory. |        |
| block<br>(FB)                           |                        |                    |                      |           |        |
| (10)                                    |                        |                    |                      |           |        |
| -                                       |                        |                    |                      |           |        |
| Function                                |                        |                    |                      |           |        |
| (FC)                                    |                        |                    |                      |           |        |
|                                         |                        |                    |                      |           |        |
| Data block                              |                        |                    |                      |           |        |
| (DB)                                    | more                   |                    |                      |           |        |
| Further information                     | tion                   |                    |                      |           |        |
| ✓ Add new and oper                      | n                      |                    |                      | ОК        | Cancel |
|                                         |                        |                    |                      |           |        |

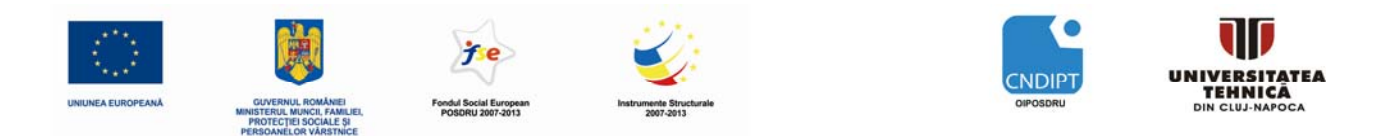

**1** <u>PASUL 11</u>. Blocul '**Program Press[FC1]**' va fi deschis în mod automat. Cu toate acestea, înainte de scrierea programului, interfața blocului trebuie declarată. Atunci când interfața este declarată, sunt specificate variabilele locale recunoscute numai în cadrul acestui bloc.

Variabilele locale constau din două grupuri:

• Grupul de parametri care realizează interfața blocului pentru apelul din program.

| Тір                  | Name   | Funcție                                                                                                    | Disponibil în                                                         |
|----------------------|--------|----------------------------------------------------------------------------------------------------|-----------------------------------------------------------------------|
| Parametri de intrare | Imput  | Parametri ai căror valori sunt citite de bloc                                                               | Funcții, blocuri funcționale și unele tipuri de blocuri de organizare |
| Parametri de ieşire  | Output | Parametri ai căror valori sunt scrise de bloc                                                               | Funcții și blocuri funcționale                                        |
| Parametri InOut      | InOut  | Parametri ai căror valori sunt<br>citite de bloc când este apelat<br>iar după procesare sunt<br>suprascrise | Funcții și blocuri funcționale                                        |

• Datele locale, care sunt folosite pentru stocarea rezultatelor intermediare.

| Тір                      | Name   | Funcție                                                                                                    | Disponibil în                                            |
|--------------------------|--------|----------------------------------------------------------------------------------------------------|----------------------------------------------------------|
| Date locale<br>temporare | Temp   | Variabile care sunt utililizate<br>la stocarea rezultatelor<br>intermediare temporare.<br>Datele temporare sunt<br>reținute doar pentru un ciclu.                                                                   | Funcții, blocuri funcționale și<br>blocuri de organizare |
| Date locale statice      | Static | Variabile care sunt utililizate<br>la stocarea rezultatelor<br>intermediare statice în blocul<br>de date momentan. Datele<br>statice sunt reținute pe<br>parcursul a mai multe cicluri,<br>până când se suprascriu. | Blocuri funcționale                                      |

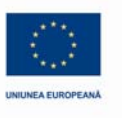

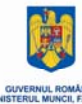

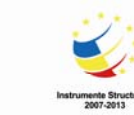

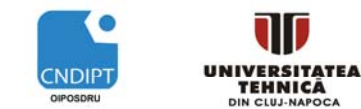

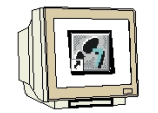

PASUL 12. In exemlul nostru este nevoie de declararea următoarelor variabilelor locale:

| Intrare (Input):             |                                                                                                    |
|------------------------------|----------------------------------------------------------------------------------------------------|
| Emerg_OFF                    | Aici se introduce butonul de OPRIRE DE URGENȚĂ                                                                             |
| Start                        | AICI SE INTroduce butonul de START                                                                                         |
| B_safety_fance<br>B_Cylinder | Aici se introduce starea senzorului "Ecran de protecție deschis"<br>Aici se introduce strarea senzorului "Cilindru extins" |
| leşire (Output):             |                                                                                                    |
| M_Press                      | Aici se scrie starea ieşirii de comandă "Cilindru presă"                                                                   |

#### Temporar (Temp):

HM01 Flag auxiliar 01 pentru bistabilul RS

În cazul nostru toate variabilele sunt de tip boolean 'Bool'; aceasta înseamnă că aceste variabile pot avea doar două stări '0' (false) sau '1' (true).

Pentru mai multă claritate în înțelegerea programului, toate variabilele locale trebuie să fie insoțite de comentarii suficiente.

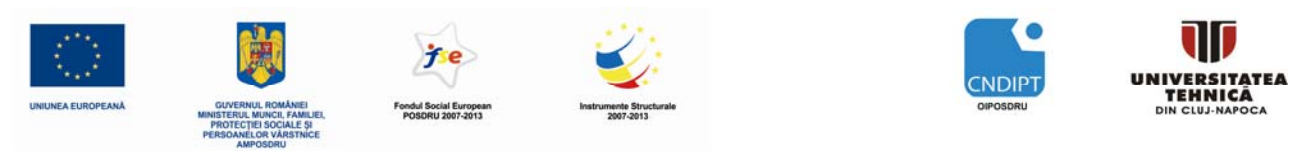

| Sie | emens - startup                                   |            | _         | _        |       | _       | _                                    | _        | _     | _     |                            |              |              |                  | _ [ | ×    |
|-----|---------------------------------------------------|------------|-----------|----------|-------|---------|--------------------------------------|----------|-------|-------|----------------------------|--------------|--------------|------------------|-----|------|
| P   | roject Edit View Insert Online Optio              | ns         | Tools     | Window   | v H   | lelp    |                                      |          |       |       |                            | т            | atally Inte  | arated Automatic | n   |      |
|     | 🔮 🔁 🔒 Save project 🚢 🐰 🗎 🖆 🗙                      |            | 8         |          | 💋 G   | o onli  | ne ji                                | 🖉 Go off | line  | ₽.    |                            |              | orany mre    | POR              | TAL |      |
|     | Project tree                                      | sta        | rtup 🕨    | Contr    | ol pr | ess     | ▶ Pr                                 | ogram I  | block | s I   | Program press              |              |              | - 📲              | ×   | ◀    |
|     | Devices                                           |            |           |          |       |         |                                      |          |       |       |                            |              |              |                  |     |      |
|     | 1 C C 1                                           | 1.2        | а         | * *      |       |         | ) #                                  | ± 🖃      | 127 C | 0     | 6 🤣 😤                      |              |              |                  |     | Inst |
| -   |                                                   | Int        | erface    | _        | _     | _ 2     |                                      |          |       |       | •                          |              |              |                  |     | ruc  |
| -Ē  | ▼ 🗖 startup                                       |            | Name      |          |       |         |                                      | Data     | type  |       | Comment                    |              |              |                  |     | tior |
| Ē   | Add new device                                    | 1          | 🚽 Input   | :        |       |         |                                      |          |       |       |                            |              |              |                  |     | S    |
| gra | 🚠 Devices & Networks                              | 2          | Em        | nerg_OF  | F     |         |                                      | Bool     |       | •     | Emergency OFF              |              |              |                  |     |      |
| Pro | ▼ ☐ Control press [CPU 1214C DC/DC/DC]            | 3          | Sta       | art      |       |         |                                      | Bool     |       | _     | pushbutton START           |              |              |                  |     | 9    |
| Ę   | III Device configuration                          | 4          | B_:       | safety_f | ence  |         |                                      | Bool     |       |       | sensor safety fence closed |              |              |                  |     | est  |
|     | 😼 Online & diagnostics                            | 5          | B_(       | sylinder |       |         |                                      | Bool     |       |       | sensor cylinder moved out  |              |              |                  |     | ing  |
|     | 🕶 🔂 Program blocks                                | 6          | 👻 Outp    | ut       |       |         |                                      |          |       |       |                            |              |              |                  |     |      |
|     | 📑 Add new block                                   | 7          | M_        | press    |       |         |                                      | Bool     |       |       | press cylinder             |              |              |                  |     | ₽    |
|     | 🛥 Main [OB1]                                      | 8          | 🛨 InOu    | t        |       |         |                                      |          |       |       |                            |              |              |                  |     | Tae  |
|     | 🛥 Program press [FC1]                             | 9          |           |          |       |         |                                      |          |       |       |                            |              |              |                  |     | sks  |
|     | 🕨 🏣 Technological Objects                         | 10         | 👻 Temp    | Temp     |       |         |                                      |          |       |       |                            |              |              |                  |     | _    |
|     | 🕨 🔁 PLC tags                                      | 11         | 11 HM01   |          |       |         |                                      | Bool     |       |       | temporary memory bit 01    |              |              |                  |     | Ē    |
|     | 🕨 🥅 Watch tables                                  | 12         | 👻 Retu    | m        |       |         |                                      |          |       |       |                            |              |              |                  | ibr |      |
|     | Text lists                                        | 13         | 3 Ret_Val |          |       |         | Void                                 |          |       |       |                            |              |              |                  | ari |      |
|     | ▶ 🛅 Local modules                                 | _          |           |          |       |         |                                      |          |       |       | A   T                      |              |              |                  |     | es   |
|     | 🕨 🏹 Common data                                   | 8          | > = 1     | ??       | - I   | -0      | <b>-</b>                             | -[-]     |       |       |                            |              |              |                  |     |      |
|     | Languages & Resources                             |            |           | -        |       |         |                                      |          |       |       |                            |              |              |                  |     |      |
|     | Online access                                     | <b>▼</b> E | Block ti  | tle: p   | rogra | im to i | control pressing of plastic moldings |          |       |       |                            |              | <b></b>      |                  |     |      |
|     | SIMATIC Card Reader                               |            | Comr      | nent     |       |         |                                      |          |       |       |                            |              |              |                  | -   |      |
|     | - Details view                                    | 4          |           |          |       |         |                                      |          |       |       | III                        |              |              |                  | •   |      |
|     | • Decails view                                    |            |           |          |       |         |                                      |          |       |       |                            | 👩 Properties | 🚹 Info       | Diagnostics      | -   |      |
|     |                                                   | G          | eneral    |          |       |         |                                      |          |       |       |                            |              |              | . —              | _   |      |
|     | Name                                              |            | Seneral   |          |       |         |                                      |          |       |       |                            |              |              |                  |     |      |
|     |                                                   |            | Attribute | <        |       |         | G                                    | eneral   |       |       |                            |              |              |                  |     |      |
|     |                                                   |            |           | -        |       |         |                                      |          |       |       |                            |              |              |                  |     |      |
|     |                                                   |            |           |          |       |         |                                      |          |       |       | Name Emerg_OFF             |              | Data type    | Bool             | -   |      |
|     |                                                   |            |           |          |       |         | 4                                    |          | Defa  |       | value false                |              | 21           |                  |     |      |
|     |                                                   |            |           |          |       |         |                                      |          | Dela  | aunt. |                            |              |              |                  |     |      |
|     |                                                   |            |           |          |       |         | ŕ                                    |          | Ini   | itial | value                      |              |              |                  |     |      |
|     |                                                   |            |           |          |       |         |                                      |          | C     | Corr  | ment Emergency OFF         |              |              |                  |     |      |
|     |                                                   |            |           |          |       |         |                                      |          |       |       |                            |              |              |                  |     |      |
|     |                                                   |            |           |          |       |         | 4                                    |          |       |       |                            | ш            |              |                  | Þ   |      |
|     | <ul> <li>Portal view</li> <li>Overview</li> </ul> | ۲          | Program   | n press  |       |         |                                      |          |       |       |                            | 💙 Project :  | startup oper | ed.              |     |      |

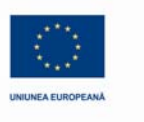

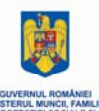

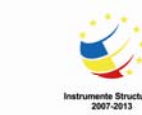

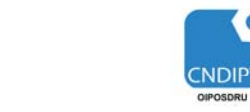

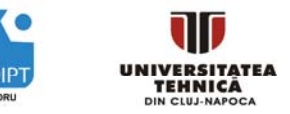

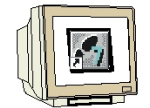

PASUL 13. După declararea variabilelor locale, se poate începe programarea. Pentru a avea o perspectivă mai clară asupra programului, se programează folosind unități logice

numite "networks". Se poate insera un "network" nou apăsând pe simbolul **insert network**. Ca și în cazul blocurilor, fiecare "network" trebuie să fie documentat prin comentariu text de descriere, în linia de titlu. Pentru o descriere cu un text mai lung, se

poate utiliza câmpul'**Comment'** ( $\rightarrow$  M)

Pentru implementarea logicii de comandă e nevoie de un bistabil RS '**SR Flipflop**'. Acesta se află în meniul '**Instructions**' în subdirectorul '**Bit logic**'. Punând cursorul mouse-ului pe un obiect de tip bistabil RS '**SR Flipflop**', vor fi afișate informații despre acel obiect ( $\rightarrow$  Instructions  $\rightarrow$  Bit logic  $\rightarrow$  SR)

| Sie | emens - startup                      |     |                                                             |                |                                | — C | ×    |
|-----|--------------------------------------|-----|-------------------------------------------------------------|----------------|--------------------------------|-----|------|
| P   | roject Edit View Insert Online Optio | ns  | Tools Window Help                                           | т              | otally Integrated Automation   | n   |      |
|     | 😚 连 🔚 Save project ا 🐰 🗎 🗎 🗙         |     | 🖥 🛄 🎇 💋 Goonline 💋 Gooffline 🏦 🖪 🖪 🔛                        |                | POR                            | TAL | -    |
|     | Project tree                         | sta | tup → Control press → Program blocks → Program press        | _ <b>= =</b> × | Instructions                   |     |      |
|     | Devices                              |     |                                                             |                | Favorites                      |     |      |
|     | 🖻 O O 📑                              | к   | i 战 🖻 🖆 🔚 💬 溜 ± 🚍 🔛 🥙 媥 🥸 🙄                                 |                |                                |     | nst  |
| 5   |                                      | Int | erface                                                      |                | 🔻 🗐 Bit logic                  |     | - TO |
| j.  | ▼  startup                           |     | Name Data type Comment                                      |                | E &                            |     | lior |
| Ē   | Add new device                       | 1   | ▼ Input                                                     |                | E >= 1                         |     | s    |
| 6   | 📥 Devices & Networks                 | 2   | Emerg_OFF Bool 🔻 Emergency OFF                              |                | E ×                            |     |      |
| Pro |                                      | 3   | Start Bool pushbutton START                                 |                |                                | =   |      |
| LC  | Device configuration                 | 4   | B_safety_fence Bool sensor safety fence closed              |                | <u></u> -•I                    |     | est  |
| -   | 😼 Online & diagnostics               | 5   | B_cylinder Bool sensor cylinder moved out                   |                | =                              |     | ing  |
|     | 🕶 🙀 Program blocks                   | 6   | ✓ Output                                                    | -              | <u>O</u> /=                    |     |      |
|     | 📑 Add new block                      |     | ◀ III                                                       | •              | E R                            | _   | 1    |
|     | 🛥 Main [OB1]                         | -   |                                                             |                | E s                            |     | Tag  |
|     | 🛥 Program press [FC1]                | 8   | >=1 [??] I [=]                                              |                | O SET_BF                       |     | sks  |
|     | 🕨 🚂 Technological Objects            |     | lock title: program to control pressing of plastic moldings |                | O RESET_BF                     |     |      |
|     | 🕨 🔁 PLC tags                         |     | Comment                                                     |                | E SR                           |     | μ    |
|     | 🕨 🥅 Watch tables                     |     | continent                                                   | =              | Set/reset flip-flop            |     | ibr  |
|     | Text lists                           |     |                                                             |                | Is set if the signal           |     | ari  |
|     | ▶ 🛅 Local modules                    | •   | Network 1: control press cylinder                           |                | HII state is "1" at the        | •   | es   |
|     | 🕨 🙀 Common data                      |     | Comment                                                     |                | ▼ Extel S input, and "0"       |     |      |
|     | Languages & Resources                |     |                                                             |                | Clc at the R input. Is         |     |      |
|     | Image: Continue access               |     |                                                             | _              | Sti reset if the signal states |     |      |
|     | SIMATIC Card Reader                  |     |                                                             | _              | Pro Sinput, and "1"            |     |      |
|     |                                      |     |                                                             | _              | Co at the R input.             |     |      |
|     | ▼ Details view                       |     |                                                             | _              | Int SR: Set reset              |     |      |
|     |                                      |     |                                                             | _              | PIC <u>flip-flop</u>           |     |      |
|     | Name                                 |     |                                                             |                | Motion Control                 |     |      |
|     |                                      | 4   | Ш                                                           | •              | 🕨 🛅 Pulse                      |     |      |
|     |                                      | Pro | gram press 🔞 Properties 🐑 Info 🔍 Diag                       | nostics 🔻      |                                |     |      |
|     |                                      | G   |                                                             |                |                                |     |      |
|     |                                      | 9   |                                                             | •              |                                |     |      |
|     |                                      |     | General                                                     |                |                                |     |      |
|     |                                      |     | me stamps                                                   | Ξ              |                                |     |      |
|     |                                      |     | ompilation                                                  | _              |                                |     |      |
|     |                                      |     | rotection Name: Program press                               |                |                                |     |      |
|     |                                      |     | ttributes Type: FC                                          | •              |                                |     |      |
|     |                                      |     |                                                             |                |                                |     |      |
|     | Portal view     Overview             |     | Program press                                               | Y Project :    | startup opened.                |     |      |

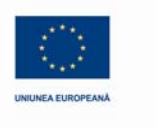

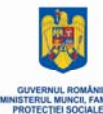

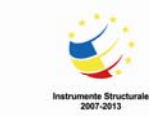

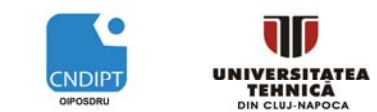

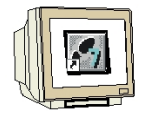

<u>PASUL 14</u>. Dacă se selectează un anumit obiect și apoi se apasă tasta **'F1'** de pe calculatorul PC, vor apare informații online despre acel obiect într-o fereastră situată în partea dreaptă ( $\rightarrow$  F1)

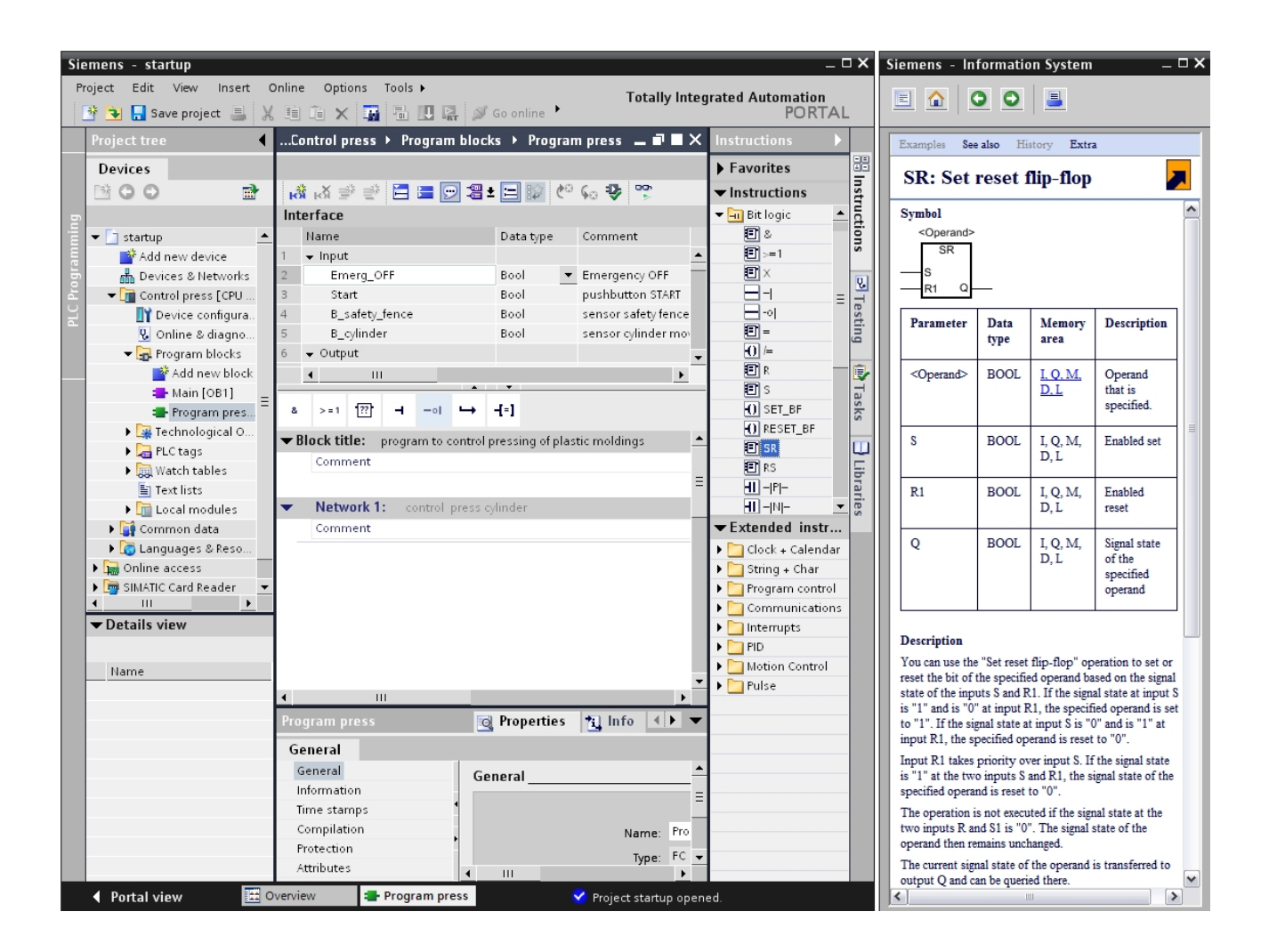

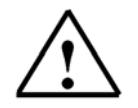

**Notă:** În fereasta din dreapta, de online help, sunt furnizate informații detaliate despre funcționarea și cablarea bistabilului RS 'SR Flipflop'.

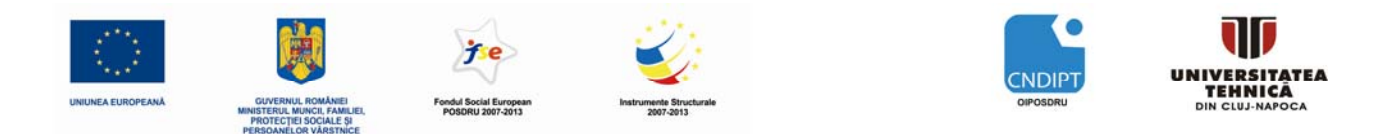

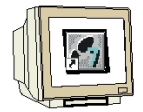

<u>PASUL 15</u>. Bistabilul RS 'SR Flipflop' se poate trage acum cu mouse-ul sub linia de comentariu din Network 1. ( $\rightarrow$  SR)

| Sie | emens - startup             |       |                                 |                  |                                  | _ ¤ ×                       |
|-----|-----------------------------|-------|---------------------------------|------------------|----------------------------------|-----------------------------|
| P   | roject Edit View Insert C   | Dnlin | e Options Tools Window          | Help             | Το                               | tally Integrated Automation |
|     | 🛉 🔁 🔚 Save project ا 🐰      | Ē     | i îi 🗙 📅 🖥 🖪 🛤 🖉                | Go online 🖉      | Go offline 🕌 🖪 🖪 🛄               | PORTAL                      |
|     | Project tree                | sta   | artup → Control press → Pro     | gram blocks      | ▶ Program press _ <b>_ ■</b> 🗮 🗙 | Instructions                |
|     | Devices                     |       |                                 |                  |                                  | Favorites                   |
|     | BOO 🖻                       | ĸ     | 🛔 🛃 🖃 🖃 🔚 🚍 🚱 😫                 | t 🖃 🗊 🥐          | ° 🔹 🕸 🚓                          | ▼ Instructions              |
| 5   |                             | Int   | terface                         |                  |                                  | → Init logic                |
| Ē   | 🕶 🛅 startup 🔺               |       | Name                            | Data type        | Comment                          | 1 × 1                       |
| Ē   | 📑 Add new device            | 1     | ✓ Input                         |                  |                                  | E >=1                       |
| b   | 📩 Devices & Networks        | 2     | Emerg_OFF                       | Bool 🔻           | Emergency OFF                    |                             |
| Pr  | 👻 📊 Control press [CPU      | 3     | Start                           | Bool             | pushbutton START                 |                             |
| F   | 时 Device configura          | 4     | B_safety_fence                  | Bool             | sensor safety fence closed       | ⊟-ol est                    |
|     | 🛂 Online & diagno           | 5     | B_cylinder                      | Bool             | sensor cylinder moved out        | =                           |
|     | 🕶 🕁 Program blocks          | 6     | ✓ Output                        |                  |                                  | <u>O</u> /=                 |
|     | 📑 Add new block             | 7     | M_press                         | Bool             | press cylinder 🗸 🗸               | 🖳 🖻 R 👘 🕞                   |
|     | 🖶 Main [OB1] 🔤              | -     |                                 |                  |                                  | - 🗉 s 🚽                     |
|     | 🚍 Program pres 🦷            | 8     | · >=1 ???                       | -[=]             |                                  | O SET_BF                    |
|     | 🕨 🙀 Technological O         |       | Black title: program to control | pressing of pla- | stic rooldings                   | O RESET_BF                  |
|     | 🕨 🔁 PLC tags                |       | Comment                         | pressing or plu  |                                  |                             |
|     | 🕨 🥅 Watch tables            |       | connent                         |                  |                                  | E RS E                      |
|     | Text lists                  |       |                                 |                  |                                  |                             |
|     | 🕨 🛅 Local modules           | •     | Network 1: control press of     | ylinder          |                                  |                             |
|     | 🕨 🎑 Common data             |       | Comment                         |                  |                                  | Extended instructions       |
|     | 🕨 🐻 Languages & Reso        |       |                                 |                  |                                  | Clock + Calendar            |
|     | Online access               |       |                                 |                  |                                  | 🕨 🛅 String + Char           |
|     | 🕨 ি SIMATIC Card Reader 📃 💌 |       |                                 |                  |                                  | 🕨 🔄 Program control         |
|     |                             |       |                                 |                  |                                  | Communications              |
|     | ✓ Details view              |       |                                 |                  |                                  | Interrupts                  |
|     |                             |       |                                 |                  |                                  | 🕨 🛄 PID                     |
|     | Name                        |       |                                 |                  |                                  | Motion Control              |
|     |                             | 4     |                                 |                  | Y                                | 🕨 🍋 Pulse                   |
|     |                             | Dro   | adram proce                     |                  | Reportion 10 Info                | 1                           |
|     |                             |       | byrani press                    |                  |                                  |                             |
|     |                             | G     | eneral                          |                  |                                  |                             |
|     |                             | 1.1   | General Ge                      | neral            |                                  |                             |
|     |                             |       | Information                     |                  | =                                |                             |
|     |                             |       | nme stamps                      |                  |                                  |                             |
|     |                             |       | Compliation                     |                  | Name: Program press              |                             |
|     |                             |       | Attributes                      |                  | туре: FC 🗸                       |                             |
|     |                             |       | Aunoutes                        |                  |                                  |                             |
|     | 🖣 Portal view 🛛 🧮 O         | vervi | iew 🖶 Program press             |                  | 💙 Project st                     | tartup opened.              |

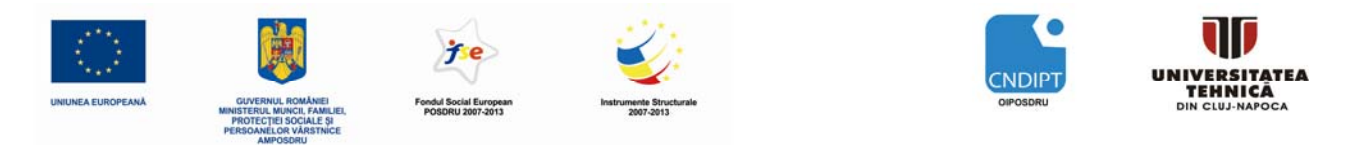

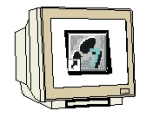

<u>PASUL 16</u>. În pasul următor, se selectează intrarea Set a bistabilului RS 'SR Flipflop' şi se face and click pe obiectul AND (ŞI) din meniul Favorites ( $\rightarrow$  S  $\rightarrow$  Favorites  $\rightarrow$  AND)

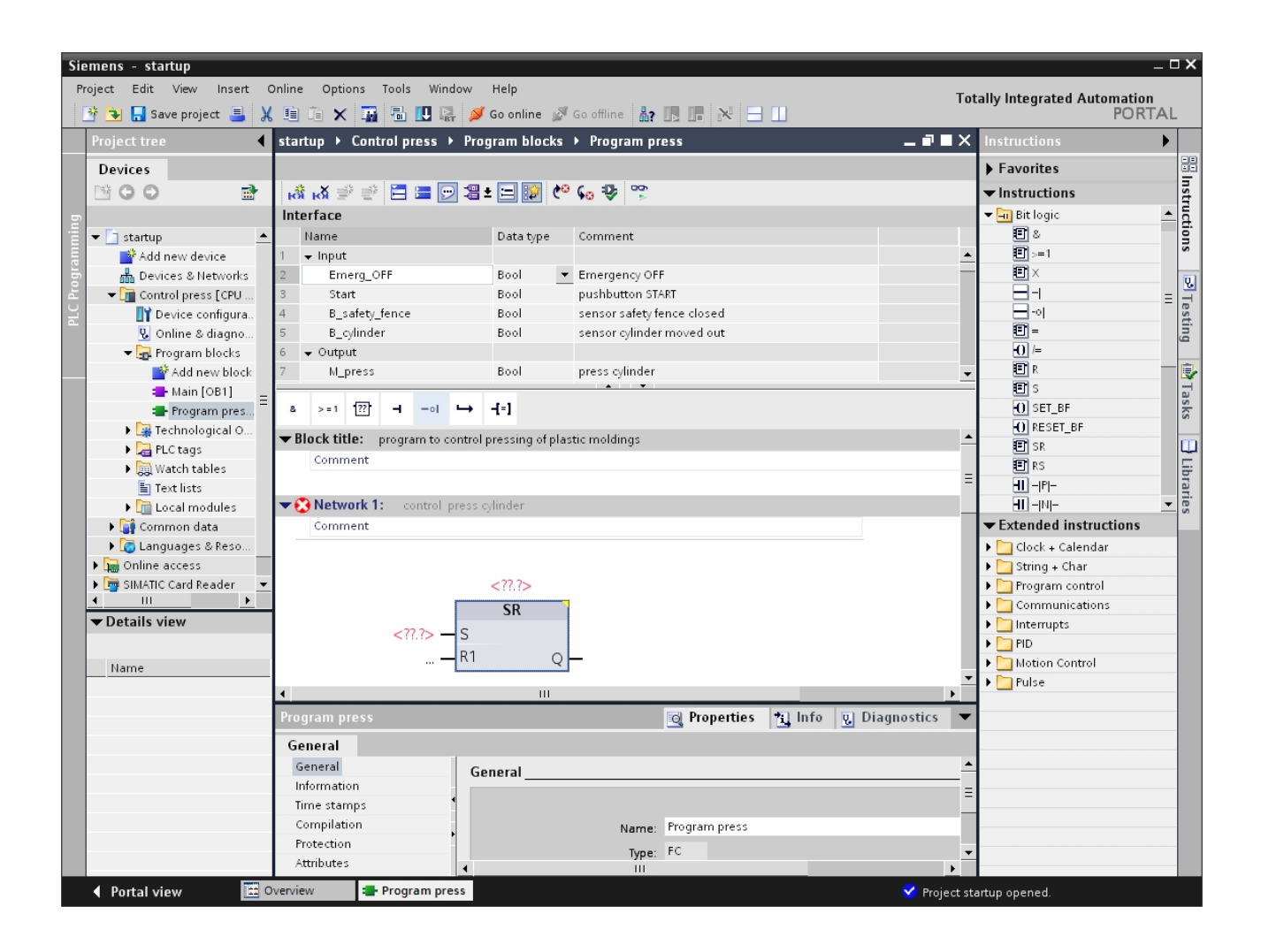

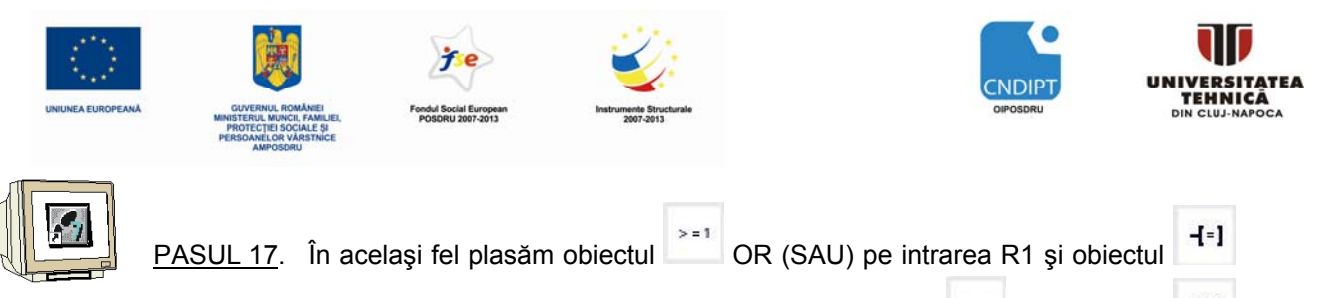

atribuire la ieşirea Q a a bistabilului RS '**SR Flipflop**' ( $\rightarrow$  R1  $\rightarrow$   $\stackrel{>=1}{\longrightarrow}$  OR  $\rightarrow$  Q  $\rightarrow$  **H=**] assignment)

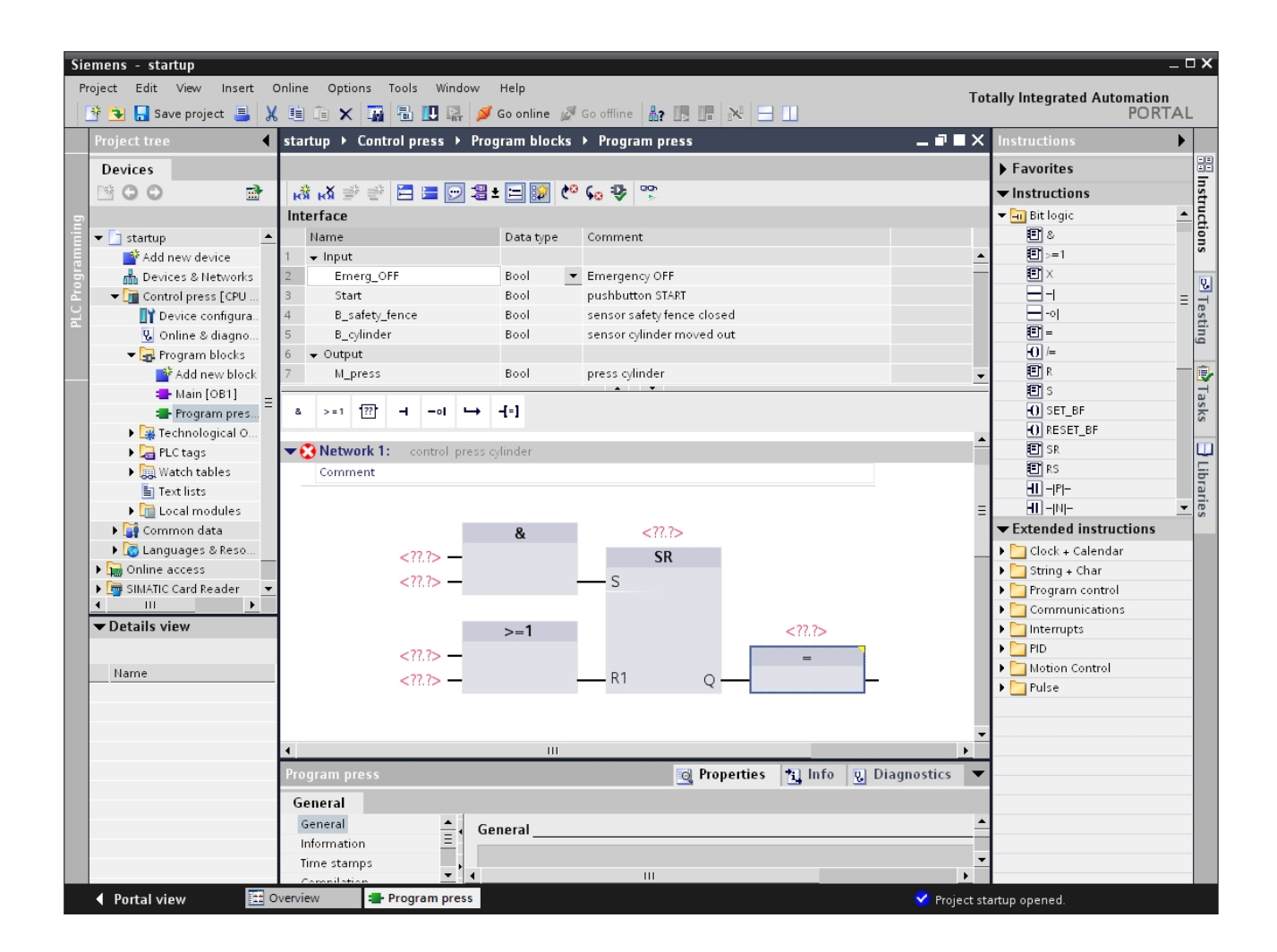

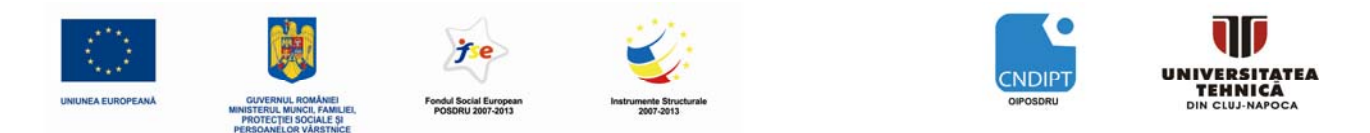

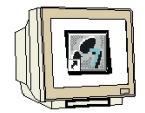

<u>PASUL 18</u>. Acum se pot introduce variabile locale în program. Este suficient să se introducă prima literă a numelui variabilei locale în câmpul de introducere. După care se poate selecta variabila dorită din lista care apare. Variabilele locale sunt identificate cu simbolul '#' care precede numele variabilei ( $\rightarrow$  #M\_Press).

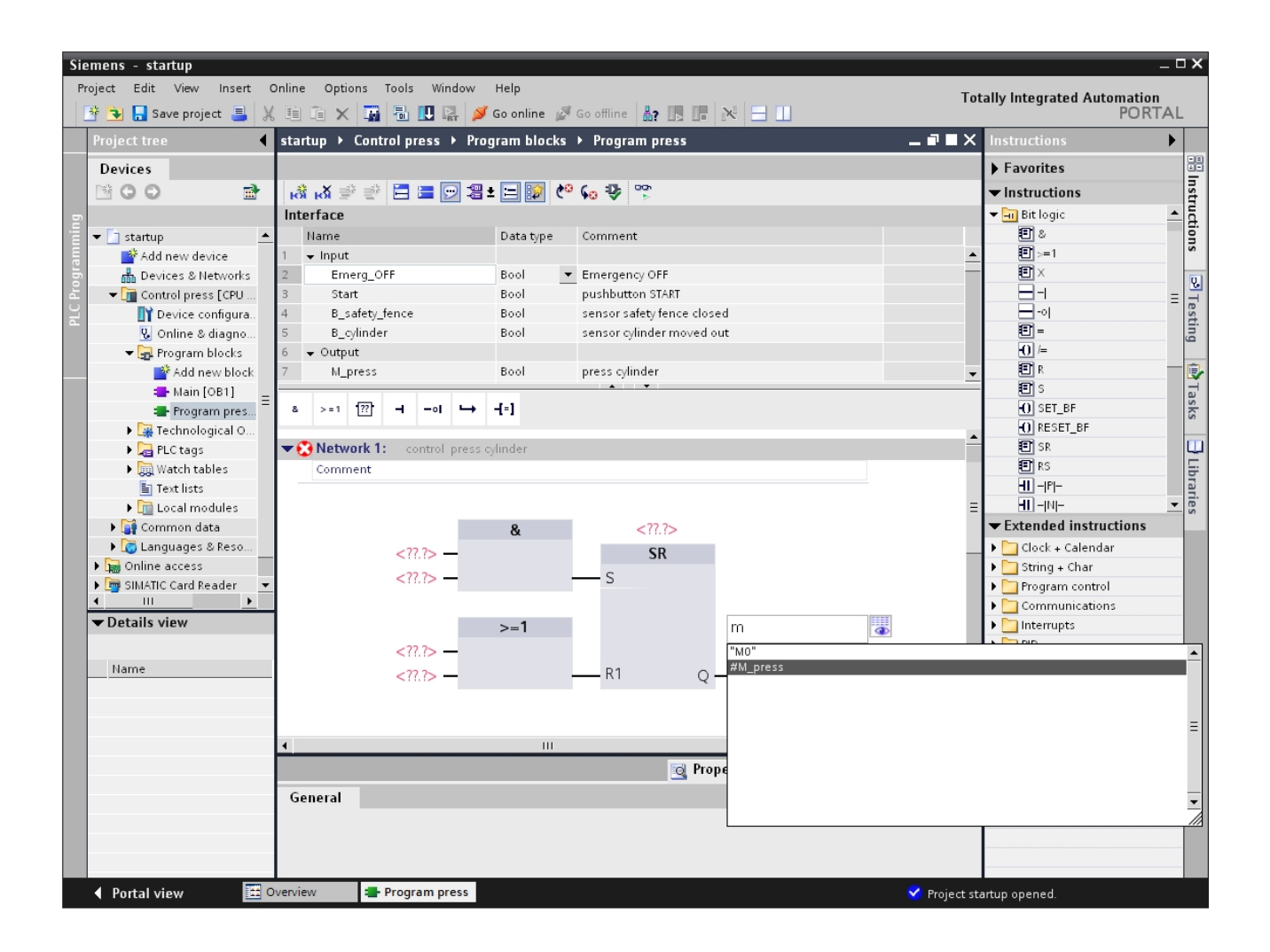

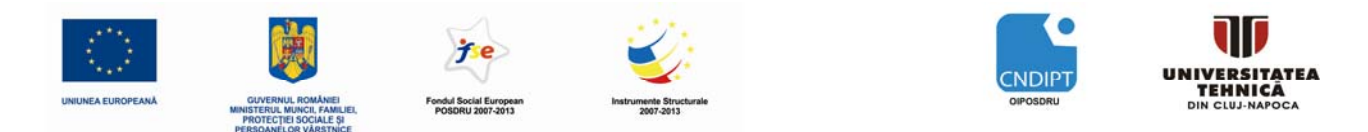

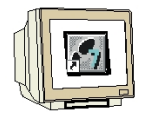

<u>PASUL 19</u>. În mod asemănător se adaugă și celelalte variabile locale. La obiectul OR (SAU), trebuie adăugată o intrare suplimentară . Pentru aceasta, se selectează intrarea cea mai de jos cu click dreapta și apoi se apasă **'Insert input'** ( $\rightarrow$  Insert input)

| Sie | mens - startup              |      |                        |         |               |                            |                          |                                           | - C | ×        |
|-----|-----------------------------|------|------------------------|---------|---------------|----------------------------|--------------------------|-------------------------------------------|-----|----------|
| Pr  | oject Edit View Insert C    | nlin | e Options Tools Win    | wob     | Help          |                            | То                       | tally Integrated Automation               |     |          |
|     | 🛉 🔁 🔚 Save project 📕 🐰      | U    | ) 🗄 🗙 👪 🛄 🗟            | r 💋 (   | Go online 🛛 🖉 | Go offline 🛔 🚺 🚺 🔀 🗧       |                          | PORT                                      | AL  |          |
|     | Project tree                | sta  | rtup 🕨 Control press 🕨 | Prog    | ram blocks    | Program press              | _ <b>- - -</b> ×         | Instructions                              |     |          |
|     | Devices                     |      |                        |         |               |                            |                          | ▶ Favorites                               |     |          |
|     | 🖻 O O 🖻                     | ĸ    | នំ 🛃 学 👻 🔚 🚍 🗩         | 3 🖀 ±   | = 😰 🥙         | 💊 🤣 😤                      |                          | ▼Instructions                             |     | nst      |
| 5   |                             | Int  | terface                |         |               |                            |                          | 👻 🔄 Bit logic                             | -   | ruct     |
| ц.  | 🕶 🛅 startup 🔺               |      | Name                   |         | Data type     | Comment                    |                          | E &                                       |     | ion      |
| am  | 📑 Add new device            | 1    | 👻 Input                |         |               |                            | _                        | = >=1                                     |     | s        |
| ogr | n Devices & Networks        | 2    | Emerg_OFF              |         | Bool 🔻        | Emergency OFF              |                          |                                           |     | Q.       |
| F   | 🗢 📊 Control press [CPU      | 3    | Start                  |         | Bool          | pushbutton START           |                          |                                           | Ξ   |          |
| ЪГ  | 🕎 Device configura          | 4    | B_safety_fence         |         | Bool          | sensor safety fence closed |                          | 불의                                        |     | esti     |
|     | 🛂 Online & diagno           | 5    | B_cylinder             |         | Bool          | sensor cylinder moved out  |                          | · · · · · · · · · · · · · · · · · · ·     |     | ng       |
|     | 👻 🛖 Program blocks          | 6    | 👻 Output               |         |               |                            |                          |                                           | -   | -        |
| _   | Add new block               | 7    | M_press                |         | Bool          | press cylinder             |                          |                                           |     |          |
|     | Main [OB1]                  |      | 1 1 1 - al             | L .     | 1.1           |                            |                          |                                           |     | se       |
|     | Program pres                | °    |                        |         | 1-1           |                            |                          |                                           |     | ŝ        |
|     | PLC tags                    |      | Notwork 1: control r   | race cu | lindar        |                            |                          | E SR                                      |     |          |
|     | Watch tables                |      | Comment                | ness cy | initiaet      |                            |                          | FI RS                                     |     | E        |
|     | El Taxt liste               |      | comment                |         |               |                            |                          | HI -IPI-                                  |     | bra      |
|     | I ocal modules              |      |                        |         |               |                            |                          |                                           | -   | rie      |
|     | Common data                 |      |                        |         | 8             | #HMO1                      |                          | <ul> <li>Extended instructions</li> </ul> |     | <b>v</b> |
|     | 🕨 🐻 Languages & Reso        |      | #Stort -               |         | u             | CD CD                      | =                        | ▶ 🛅 Clock + Calendar                      |     |          |
|     | Online access               |      | #Start-                |         |               | 5K                         |                          | String + Char                             |     |          |
|     | 🕨 🣴 SIMATIC Card Reader 🛛 💌 |      | #B_safety_fence —      | -       |               | — S                        |                          | Program control                           |     |          |
|     |                             |      |                        |         |               |                            |                          | Communications                            |     |          |
|     | ✓ Details view              |      |                        |         | >=1           |                            | #M_press                 | Interrupts                                |     |          |
|     |                             |      | #Emera OFE -           |         |               |                            | -                        | 🕨 🛄 PID                                   |     |          |
|     | Name                        |      | #P. adiadar ==         |         |               | R1                         |                          | Motion Control                            |     |          |
|     |                             |      | #b_cylinder =          | 🗶 Cut   | Ctrl+X        |                            | _                        | 🕨 🛅 Pulse                                 |     |          |
|     |                             |      |                        | Cop     | y Ctrl+C      |                            |                          |                                           |     |          |
|     |                             |      |                        | Past    | te Ctrl+V     |                            | -                        |                                           |     |          |
|     |                             | 4    |                        | 🗙 Deli  | ete De        |                            | •                        |                                           |     |          |
|     |                             | Pro  | ogram press            | Ren     | ame F2        | 🔯 Properties               | 🔹 🗓 Info 🔋 Diagnostics 🔻 |                                           |     |          |
|     |                             | G    | eneral                 | Go t    | to            | •                          |                          |                                           |     |          |
|     |                             |      | General 🔺              | Sho     | wusage        |                            |                          |                                           |     |          |
|     |                             |      | Information 📃          | Cros    | ss-references |                            |                          |                                           |     |          |
|     |                             |      | Time stamps            | 📸 Inse  | ert network   |                            |                          | •                                         |     |          |
|     |                             |      | Compilation            | ?? Inse | ert empty box |                            | •                        |                                           |     |          |
|     | 🔹 Portal view 🔤 🖸           | verv | ew 😑 Program pr        | Inse    | ertinput      |                            | 💙 Project st             | tartup opened.                            |     |          |

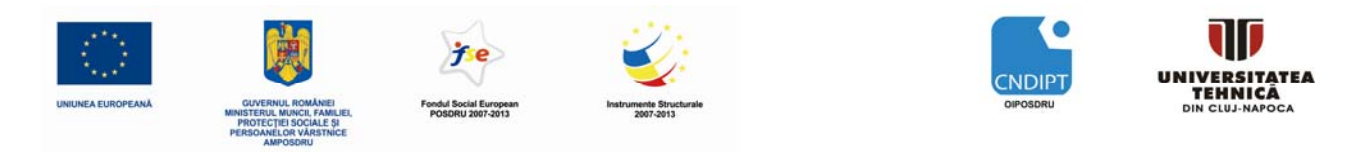

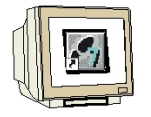

PASUL 20. Se va atribui o variabilă locală și la intrarea suplimentară.

Dacă o intrare trebuie negată, de trage simbolul de negație din meniul 'Favorites'

la acea intrare. ( $\rightarrow$  Favorites  $\rightarrow$  )

| Sie | mens - startup           |                               |                                    | _ ¤ ×                                 |
|-----|--------------------------|-------------------------------|------------------------------------|---------------------------------------|
| Pro | oject Edit View Insert O | Inline Options Tools Window   | Help                               |                                       |
| I   | * 🔁 📕 Save project 昌 🐰   | 11 in 🗙 🖬 🖷 🖪 🖉 🛤 🥖           | Go online 🖉 Go offline 🛔 🖪 🖪 🙀 🖂 🗌 | PORTAL                                |
|     | Project tree             | startup → Control press → Pro | gram blocks 🔸 Program press        | _ ■ ■ × Instructions                  |
|     | Devices                  |                               |                                    | ► Favorites                           |
|     | BOO B                    | 😹 🐋 学 🔚 🚍 💬 😂                 | • 🖃 😥 🥙 🦕 🙄                        | ▼ Instructions St                     |
| Ð   |                          | Interface                     |                                    | 👻 🛄 Bit logic 📃 🛓 🛱                   |
| Ē   | 🕶 📄 startup 📃 🔺          | Name                          | Data type Comment                  |                                       |
| am  | 📑 Add new device         | 1 👻 Input                     |                                    | ▲ E >=1 00                            |
| la  | 📩 Devices & Networks     | 2 Emerg_OFF                   | Bool   Emergency OFF               |                                       |
| -E  | 🕶 🛅 Control press [CPU   | 3 Start                       | Bool pushbutton START              |                                       |
| F   | 时 Device configura       | 4 B_safety_fence              | Bool sensor safety fence closed    | <u> </u>                              |
|     | 🖫 Online & diagno        | 5 B_cylinder                  | Bool sensor cylinder moved out     | <u> </u>                              |
|     | 🗢 🔂 Program blocks       | 6 🗕 Output                    |                                    | 0/=                                   |
|     | 📑 Add new block          | 7 M_press                     | Bool press cylinder                |                                       |
|     | Hain [OB1]               |                               |                                    | E S                                   |
|     | Program pres             | & >=1 1??                     | -1=J                               | O search or                           |
|     | Technological O          |                               |                                    |                                       |
|     | PLC tags                 | Network 1: control press of   | ylinder                            |                                       |
|     | ▶ Igg Watch tables       | Comment                       |                                    |                                       |
|     | Text lists               |                               |                                    |                                       |
|     | Communication            |                               |                                    | Extended instructions                 |
|     | Gr Common data           |                               | & #HM01                            |                                       |
|     | Caling ages & Reso       | #Start -                      | SR                                 | Clock + Calendar                      |
|     | Ginne access             | #B_safety_fence -             | - <u>-</u> - s                     | String + Char                         |
|     | III                      |                               |                                    | Corporations                          |
| ľ   | ▼ Details view           |                               | . 1                                |                                       |
|     | · Details rich           |                               | >=1                                |                                       |
|     |                          | #Emerg_OFF                    | #M_press                           | Motion Control                        |
| ŀ   | Name                     | #B_safety_fence               | -                                  | Pulse                                 |
|     |                          | #B cylinder -                 | • R1 0                             |                                       |
|     |                          |                               |                                    |                                       |
|     |                          | 4                             |                                    | · · · · · · · · · · · · · · · · · · · |
|     |                          | Program prose                 | Properties * Info D                | liagnostics V                         |
|     |                          |                               | C ropertes L mio & r               | agnostics •                           |
|     |                          | General                       |                                    |                                       |
|     |                          | General 📥 Ga                  | neral                              | <b>_</b>                              |
|     |                          | Information =                 |                                    |                                       |
|     |                          | Time stamps                   |                                    | •                                     |
|     | ✓ Portal view            | verview I Program press       |                                    | Project startup opened.               |

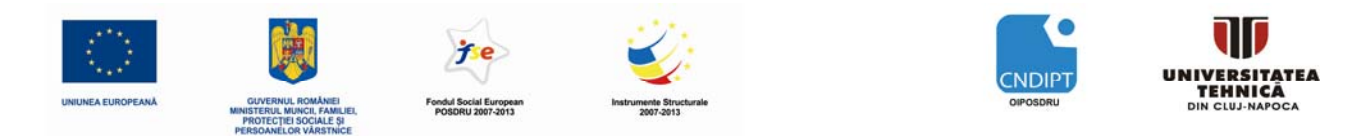

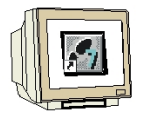

<u>PASUL 21</u>. În continuare se configurează bloculul procesat în mod ciclic '**Main[OB1]**' prin meniul '**Properties**'. Proprietățile blocului pot fi modificate ( $\rightarrow$  Properties  $\rightarrow$  Main[OB1])

| Sie                      | Siemens - startupX      |                            |                    |             |                                        |          |                                           |       |    |
|--------------------------|-------------------------|----------------------------|--------------------|-------------|----------------------------------------|----------|-------------------------------------------|-------|----|
| Totally Integrated Auton |                         |                            |                    |             |                                        |          | ly Integrated Automation<br>PORT          | TAL   |    |
|                          | Project tree            | startup → Co               | ntrol press → Prog | gram blocks | ▶ Program press _ <b>_ ■</b> ■         | IX I     | nstructions                               |       |    |
|                          | Devices                 |                            |                    |             |                                        |          | Favorites                                 | -     | 8  |
|                          | BOO B                   | ' 🕺 👸 🛒 🗄                  | 🖗 🚍 🚍 💬 溜 s        | t 🖃 😰 🥙     | 🖓 😼 😤                                  | •        | Instructions                              | nstr  |    |
| Ē                        |                         | Interface                  |                    |             |                                        | •        | 🗖 🔤 Bit logic                             |       | 1  |
| l i                      | 🕶 🛅 startup             | <ul> <li>Name</li> </ul>   |                    | Data type   | Comment                                |          | E &                                       | 9     |    |
| am                       | 🌁 Add new device        | 1 👻 Input                  |                    |             |                                        | -        | E >=1                                     | ~ ~   |    |
| ı Bo                     | n Devices & Networks    | 2 Emerg                    | _OFF               | Bool 🔻      | Emergency OFF                          |          | X                                         | - Q   | į, |
| L P                      | ▼ ☐ Control press [CPU  | 3 Start                    |                    | Bool        | pushbutton START                       |          |                                           | = = = | Ŧ  |
| Ы                        | IT Device configura     | 4 B_safet                  | y_fence            | Bool        | sensor safety fence closed             | - H-     | <br>페                                     | stii  |    |
|                          | 😵 Online & diagno       | 5 B_cylin                  | der                | BOOL        | sensor cylinder moved out              | 3 H-     |                                           | - D   |    |
|                          | ▼ 📑 Program blocks      | 5                          |                    | Real        | nence a lindar                         |          |                                           |       | 1  |
|                          | Main [Opt]              | / wi_pres                  | <u> </u>           | 5001        |                                        |          | F S                                       |       | ſ  |
|                          | Program Op              | en                         | • →                | -[-]        |                                        |          | O SET_BF                                  | ask   | 1  |
|                          | ► Technolog X Cut       | : Ctrl+)                   | <                  |             |                                        | 11       | 0 RESET_BF                                | ~ ~   |    |
|                          | PLC tags                | oy Ctrl+(                  | control press c    | ylinder     |                                        | -        | 🗉 SR                                      |       | D  |
|                          | 🕨 🥅 Watch tabl 💼 Pas    | te Ctrl+\                  | /                  |             |                                        |          | 🖭 RS                                      | E     |    |
|                          | 🔄 Text lists 🗙 Del      | ete De                     | 1                  |             |                                        |          | <b>-II</b> -IPI-                          | rar   |    |
|                          | 🕨 🛅 Local mod 🛛 Rer     | name F2                    | 2                  |             |                                        |          | <b>HI</b> - N -                           | ▼ Is  | ĵ. |
|                          | 🕨 🙀 Common dati 🛛 🕞 Go  | to device                  |                    | &           | #HM01                                  |          | <ul> <li>Extended instructions</li> </ul> |       |    |
|                          | 🕨 🧑 Languages & 🛛 🕞     | to library                 | #Start —           |             | SR                                     |          | 🕨 🛅 Clock + Calendar                      |       |    |
|                          | Online access<br>Cor    | mpile                      | • ( fence -        |             | S                                      |          | 🛚 🔄 String + Char                         |       |    |
|                          | SIMATIC Card Rea<br>Dov | wnload to device           | •icilice           |             | 5                                      |          | Program control                           | _     |    |
|                          | Dataila view 💋 Go       | online                     |                    | -           |                                        |          | Communications                            | _     |    |
|                          | Go                      | offline                    |                    | >=1         |                                        | P        | Interrupts                                | _     |    |
|                          | do Cor                  | mpare offline/online       | rg_OFF             |             | #M_press                               | Ľ        | PID                                       | _     |    |
|                          | Name                    |                            | /_fence -          |             | =                                      | Н        | Pales                                     |       |    |
|                          | III Ass                 | ianmentlist                | cylinder —         |             | R1                                     | ľ        | Tuise                                     |       |    |
|                          | ta Cal                  | l structure                |                    |             |                                        |          |                                           |       |    |
|                          | 🛄 Res                   | ources                     |                    |             |                                        |          |                                           |       |    |
|                          | 🔀 Cro                   | ss-references              |                    |             | Discussion in Infe                     |          |                                           |       |    |
|                          | 昌 Prir                  | nt Ctrl+I                  | >                  |             | Properties 1 mro 0 Diagnostics         | •        |                                           |       |    |
|                          | 🗿 Prir                  | nt preview                 |                    |             |                                        |          |                                           |       |    |
|                          | Pro                     | perties Alt+Ente           | r ≜ Ge             | neral       |                                        | <b>^</b> |                                           |       |    |
|                          |                         | monnadon                   |                    |             |                                        | -        |                                           |       |    |
|                          |                         | Time stamps<br>Compilation | - 4                |             | III III III III III III III III III II | ۰<br>۲   |                                           |       |    |
|                          | Portal view             | Overview 4                 | Program press      |             | 💙 Proje                                | ct start | up opened.                                |       |    |

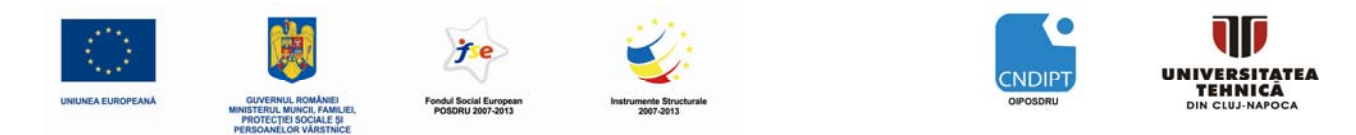

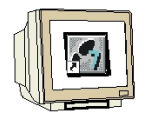

<u>PASUL 22</u>. In cadrul proprietăților se selectează la **'Language'** limbajul de programare , acesta fiind diagram de blocuri funcționale**'FBD'**. ( $\rightarrow$  FBD  $\rightarrow$  OK)

| Main                   |                   |               |    | ×      |
|------------------------|-------------------|---------------|----|--------|
| General                |                   |               |    |        |
| General<br>Information | General           |               |    |        |
| Time stamps            |                   |               |    |        |
| Compilation            | Name:             | Main          |    |        |
| Protection             | Constant name:    | OB_Main       |    |        |
| Attributes             | Туре:             | OB            |    |        |
|                        | Number:           | 1             |    |        |
|                        | •<br>Event class: | Program cycle |    |        |
|                        | Language:         | FBD 👻         |    |        |
|                        |                   |               |    |        |
|                        |                   |               |    |        |
|                        | -                 |               |    |        |
|                        | -                 |               |    |        |
|                        |                   |               |    |        |
|                        | _ 4               | 111           |    | •      |
|                        |                   |               |    |        |
|                        |                   |               | ОК | Cancel |

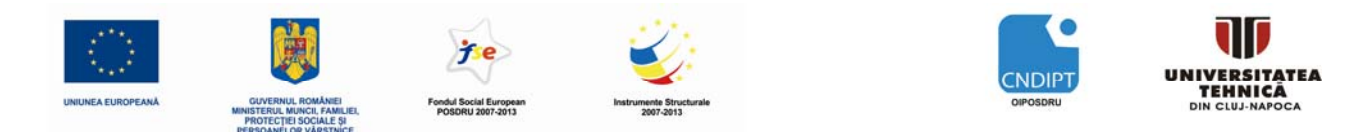

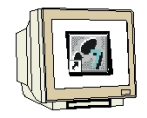

<u>PASUL 23</u>. Aşa cum s-a menționat mai devreme blocul funcție "Program Press" trebuie apelat din blocul de programului principal Main[OB1]. Altfel acest bloc va fi ignorant . Se deschide blocul programului principal cu doublu click pe '**Main[OB1]**' ( $\rightarrow$  Main[OB1])

| Sie | Siemens - startup _ 🗆 X                             |                                       |                          |           |                               |                                           |            |
|-----|-----------------------------------------------------|---------------------------------------|--------------------------|-----------|-------------------------------|-------------------------------------------|------------|
| Pr  | roject Edit View Insert O<br>🍄 🔁 🔒 Save project 昌 💥 | tally Integrated Automation<br>PORTAL | _                        |           |                               |                                           |            |
| i   | Project tree 🔹 📢                                    | Instructions                          |                          |           |                               |                                           |            |
|     | Devices                                             |                                       |                          |           |                               | ▶ Favorites                               |            |
|     | 🖻 O O 🖻                                             | К                                     | 🕯 🐼 🖻 👻 🔚 🚍 💬 😂          | 🛨 🖃 😥 🥐   | 6 🤣 😤                         |                                           | nst        |
| Ð   |                                                     | Int                                   | terface                  |           |                               | 🕶 🔄 Bit logic 🔺                           | lict       |
| min | 🕶 🛅 startup 🔺                                       |                                       | Name                     | Data type | Comment                       | 8                                         | İğ         |
| am  | 📑 Add new device                                    | 1                                     | 👻 Input                  |           | ▲                             | >=1                                       | S          |
| ogr | ntworks Devices & Networks                          | 2                                     | Emerg_OFF                | Bool 🔻    | Emergency OFF                 |                                           | <b>Q</b> . |
| F   | 👻 📊 Control press [CPU                              | 3                                     | Start                    | Bool      | pushbutton START              | <u></u> ⊟                                 |            |
| Ы   | 🛐 Device configura                                  | 4                                     | B_safety_fence           | Bool      | sensor safety fence closed    | <u> </u>                                  | esti       |
|     | 🛂 Online & diagno                                   | 5                                     | B_cylinder               | Bool      | sensor cylinder moved out     |                                           | ng         |
|     | 👻 🔂 Program blocks                                  | 6                                     | 👻 Output                 |           |                               | 0/=                                       | -          |
|     | Add new block                                       | 7                                     | M_press                  | Bool      | press cylinder                |                                           |            |
|     | Main [OB1]                                          |                                       |                          |           |                               |                                           | as         |
|     | Program pres                                        | 8                                     | >=1 [[[]] -0 -0          | -1-1      |                               |                                           | ks         |
|     | Technological O                                     | _                                     | Network 1                | a dia dan |                               |                                           |            |
|     | PLC tags                                            |                                       | Network T: control press | cylinder  |                               |                                           |            |
|     | Taut lists                                          |                                       | Comment                  |           |                               | -III-IPI-                                 | bra        |
|     | <ul> <li>Local modules</li> </ul>                   |                                       |                          |           |                               |                                           | ries       |
|     | 🕨 🙀 Common data                                     |                                       |                          | &         | #HM01                         | <ul> <li>Extended instructions</li> </ul> |            |
|     | 🕨 🐻 Languages & Reso                                |                                       | #Start —                 |           | SR                            | Clock + Calendar                          |            |
|     | Online access                                       |                                       | #P safety fence -        |           | S                             | 🕨 🛅 String + Char                         |            |
|     | 🕨 🔄 SIMATIC Card Reader 📃 💌                         |                                       | #b_salety_lence -        |           | 5                             | 🕨 🛅 Program control                       |            |
|     |                                                     |                                       |                          |           |                               | Communications                            |            |
|     | ✓ Details view                                      |                                       |                          | >=1       |                               | Interrupts                                |            |
|     |                                                     |                                       | #Emerg_OFF -             |           | #M_press                      | PID PID                                   |            |
|     | Name                                                |                                       | #B safety fence -        |           |                               | Motion Control                            |            |
|     |                                                     |                                       | #B adjadar               |           |                               | Pulse                                     |            |
|     |                                                     |                                       | #B_cylinder              |           |                               |                                           |            |
|     |                                                     |                                       |                          |           | <u> </u>                      |                                           |            |
|     |                                                     | Dra                                   | aram proce               |           | Diagnostics                   |                                           |            |
|     |                                                     |                                       |                          |           | Toperdes 1 mile & Diagnostics |                                           |            |
|     |                                                     | G                                     | eneral                   |           |                               |                                           |            |
|     |                                                     | 0                                     | General 📥 G              | eneral    |                               |                                           |            |
|     |                                                     |                                       | nformation =             |           |                               |                                           |            |
|     |                                                     |                                       | Aime stamps              |           |                               |                                           |            |
|     | 🖣 Portal view 🔛 O                                   | vervi                                 | ew 🖶 Program press       |           | Y Project st                  | artup opened.                             |            |

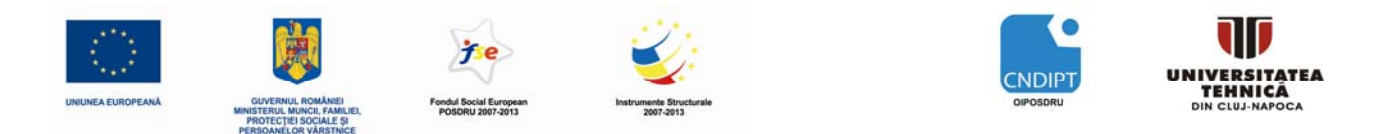

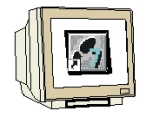

<u>PASUL 24</u>. Blocul **"Program Press**" poate fi tras simplu, cu Drag&Drop, din meniul de navigare în Network 1 al blocului program principal Main[OB1]. Acest network va fi de asemenea documentat prin comentarii text în blocul Main[OB1] ( $\rightarrow$  Program Press)

| Project Edit Vew Under Online Options Tool Window Melip     Project Image: Control press Program Image: Control press Program Image: Control press Image: Control                                                                                                    | Siemens - startup _ 🗆 X                                                       |                                           |       |  |  |  |  |
|----------------------------------------------------------------------------------------------------|-------------------------------------------------------------------------------|-------------------------------------------|-------|--|--|--|--|
| Image: Startup       Image: Startup       Image                                                                                                    | Project Edit View Insert Online Options Tools Window Help Tat                 | ally Integrated Automation                |       |  |  |  |  |
| Project tree <ul> <li>statup &gt; Control press &gt; Program blocks &gt; Main</li> <li>If a vortices</li> <li>Provides</li> <li>Itating</li> <li>Itating</li> <liitating< li=""> <liitating< li=""></liitating<></liitating<></ul>                                                                                                    | 📑 🕃 🖫 Save project 📕 🐰 🗉 🖆 🗶 🎲 🖥 🛄 🤮 💋 Go online 🖉 Go offline 🏭 🖪 📭 💦 🖃 🗌     | PORTAL                                    |       |  |  |  |  |
| Devices   Jaraup   Interface   Hame   Devices & Hetworks   Comment   Devices & Hetworks   Devices & Hetworks <                                                                                                    | Project tree distartup > Control press > Program blocks > Main _ = = = ×      | Instructions                              |       |  |  |  |  |
| Image: Second second second                               | Devices                                                                       | Favorites                                 |       |  |  |  |  |
| Interface     * dat new device   * dat new device   * dat new device   * Control pess (DRI 1240 CDCD)   * Ontime datagootics   * Ontime datagootics   * Mane   * Block title:   * Mane   * Mane </td <td>1월 Q Q a a k k k k k k k k k k k k k k k k</td> <td></td> <td>nst</td>                                                                                                    | 1월 Q Q a a k k k k k k k k k k k k k k k k                                    |                                           | nst   |  |  |  |  |
| I hane Data type   Comment   Devices & Hetworks   Control press [250]   Control press [250]   Comment   Comment <tr< td=""><td>on Interface</td><td>🕨 🛄 General</td><td>▲ ruc</td></tr<>                                                                                                    | on Interface                                                                  | 🕨 🛄 General                               | ▲ ruc |  |  |  |  |
| Image: Solution of the solution of the solutio                                | startup 🔺 Name Data type Comment                                              | 🕨 🗐 Bit logic                             | ion   |  |  |  |  |
| Devices 2 Networks     Control press [CPU 1214 C DCDC]     Control press [CPU 1214 C DCDC]     Control press [CPU 1214 C DCDCC]     Control press [CPU 1214 C DCDC]     Control press [CPU 1214 C DCDC]     Control press [CPU 1214 C DCDC]     Control press [CPU 1214 C DCDC]     Control press [CPU 1214 C DCDC]     Control press [CPU 1214 C DCDC]     Control press [CPU 1214 C DCDC]     Control press [CPU 1214 C DCDC]     Control press [CPU 1214 C DCDC]     Control press [CPU 1214 C DCDC]     Control press [CPU 1214 C DCDC]     COntrol press [CPU 1214 C DCDC]     COntrol press [CPU 1214 C DCDC]     COntrol press [CPU 1214 C DCDC]     C     | E Market Add new device 1                                                     | Timers                                    | = "   |  |  |  |  |
| Compare Main     Comment     Comment      | the Devices & Networks 2                                                      | 🕨 🛅 Counters                              |       |  |  |  |  |
| I) Device configuration   W Online & diagnostics   W Online & diagnostics   W Add new block   W Main (081)   W Main (081) <td>Z → J Control press [CPU 1214C DC/DC/</td> <td>🕨 🔽 Compare</td> <td></td>                                                                                                    | Z → J Control press [CPU 1214C DC/DC/                                         | 🕨 🔽 Compare                               |       |  |  |  |  |
| Online & diagnostics     Pogram block     Pogram block     Pogram block     Pogram block     Pogram block     Pogram press [61]     Pogram press [61]     | P Device configuration                                                        | 🕨 圭 Math                                  | est   |  |  |  |  |
| Bock title: main program     Add new block     Add new block     Add new block     Add new block     Add new block     Comment     Program press [fC]     Attributes     Comment     Comment          | $\swarrow$ Online & diagnostics a >=1 $\boxed{127}$ ol $\hookrightarrow$ -[=] | 🕨 🔁 Move                                  | ing   |  |  |  |  |
| Add new block   Amain [OB1]   Amain [OB1]                                                                                                    | ▼ 🕞 Program blocks                                                            | 🕨 🍋 Convert                               | -     |  |  |  |  |
| Main [061] Pictags Pictags <p< td=""><td>Add new block Block title: main program</td><td><ul> <li>Extended instructions</li> </ul></td><td>- 🕏</td></p<>                                                                                                    | Add new block Block title: main program                                       | <ul> <li>Extended instructions</li> </ul> | - 🕏   |  |  |  |  |
| Image: Second press [EC]                                                                                                    | Amain [OB1] = Comment                                                         | 🕨 🛅 Clock + Calendar                      | Ta    |  |  |  |  |
| • Intervents     • Intervents     • Network 1: call program press     • Origination of the seconces     • Online access   • Online access </td <td>Program press [FC1]</td> <td>🕨 🛅 String + Char</td> <td>sks</td>                                                                                                    | Program press [FC1]                                                           | 🕨 🛅 String + Char                         | sks   |  |  |  |  |
| Image: Second second secon           | Technological Objects     Vetwork 1: call program press                       | Program control                           |       |  |  |  |  |
| Watch tables Text lists Coommon data Common data Common data Common data Common data Colline access SIMINIC Card Reader Main Potetils view Main Regram press [fC] Main Properties *1 Info © Diagnostics  General Information Time stamps Compilation Protection Attributes Watch tables Pote diam Compilation Protection Attributes Watch tables Pote diam Compilation Protection Attributes With the protection Attributes With the protection With the protection With the protection With the protection With the protection With the protection With the protection With the protection With the protection With the protection<                                                                                                    | PLC tags     Comment                                                          | Communications                            |       |  |  |  |  |
| Image: Sessures   SIMATIC Card Reader   Image: Sessures   SIMATIC Card Reader   Image: Sessures   Sime     Main     General   General   Information   Information   Time stamps   Compilation   Protection   Attributes   Information   Type: OB   Number: 1                                                                                                    | > 🙀 Watch tables                                                              | Interrupts                                | Б     |  |  |  |  |
| Image: Second second secon           | Text lists                                                                    | 🕨 🛄 PID                                   | rar   |  |  |  |  |
| Image: Second second secon           | Equip Local modules                                                           | Motion Control                            | es    |  |  |  |  |
| Image: Section access   SIMATIC Card Reader   Image: Simatic Card Reader   Image: Simatic Card Reader                                                                                                    | ▶ 🙀 Common data                                                               | 🕨 🛅 Pulse                                 |       |  |  |  |  |
| Online access SIMATIC Card Reader III Name Main General General General Information Information Information Information Frotection Attributes Protection Attributes III III III III III III III III III III III III III III III III III III III IIII IIII IIII IIII IIII IIII IIII IIII IIII IIII IIIIIIIIIIIIIIIIIIIIIIIIIIIIIIIIII                                                                                                    | ▶ 🐻 Languages & Resources 🗧 Program press [FC1]                               |                                           |       |  |  |  |  |
| SIMATIC Card Reader                                                                                                    | Conline access                                                                |                                           |       |  |  |  |  |
| III     III       Main     III       Main     III       Main     III       Main     III       Main     III       Main     III       Main     III       Main     III       Main     III       Main     III       Main     III       Main     III       Main     III       Main     III                                                                                                    | 🗃 SIMATIC Card Reader 📃 👻                                                     |                                           |       |  |  |  |  |
| Main     General       Main     General       General     Information       Time stamps     Compilation       Compilation     Name:       Main     Objection       Protection     Constant name:       OB_Main     Type:       Number:     1                                                                                                    |                                                                               |                                           |       |  |  |  |  |
| Main     General       General     General       Information     Information       Time stamps     Compilation       Compilation     Name:       Main     Protection       Attributes     OB_Main       Type:     OB       Number:     1                                                                                                    | ▼ Details view                                                                |                                           |       |  |  |  |  |
| Name     Main     Properties     Info     Diagnostics       General     General     Information       Information     Time stamps       Compilation     Name:     Main       Protection     Constant name:     OB_Main       Attributes     Type:     OB       Number:     III     III                                                                                                    |                                                                               |                                           |       |  |  |  |  |
| General     General       Information     Time stamps       Compilation     Name: Main       Protection     Constant name: OB_Main       Attributes     Type: OB       Number:     III                                                                                                    | Name Main 💽 Properties 🔩 Info 😨 Diagnostics 💌                                 |                                           |       |  |  |  |  |
| General   Information   Time stamps   Compilation   Protection   Attributes   OB   Number:   III                                                                                                    | General                                                                       |                                           |       |  |  |  |  |
| Information     Time stamps       Compilation     Name:       Protection     OB_Main       Attributes     Type:       OB       Number:     1                                                                                                    | General                                                                       |                                           |       |  |  |  |  |
| Time stamps<br>Compilation<br>Protection<br>Attributes<br>UII<br>UII<br>Time stamps<br>Compilation<br>Protection<br>Constant name: OB_Main<br>OB_Main<br>Vumber: 1                                                                                                    | Information General                                                           |                                           |       |  |  |  |  |
| Compilation Name: Main E Main E Main | Time stamps                                                                   |                                           |       |  |  |  |  |
| Protection Attributes  Protection Attributes  I I I I I I I I I I I I I I I I I I                                                                                                    | Compilation Name Main                                                         |                                           |       |  |  |  |  |
| Attributes Constant name: Ob_Main Type: OB Number: 1                                                                                                    | Protection                                                                    |                                           |       |  |  |  |  |
| Type: OB<br>Number: 1                                                                                                    | Attributes Constant name: US_Main                                             |                                           |       |  |  |  |  |
| Number: 1                                                                                                    | Type: OB                                                                      |                                           |       |  |  |  |  |
|                                                                                                    | Number: 1                                                                     |                                           |       |  |  |  |  |
|                                                                                                    |                                                                               |                                           |       |  |  |  |  |
| A Postal view - Program press                                                                                                    | A Dartel view Program prace                                                   | utur anonad                               |       |  |  |  |  |

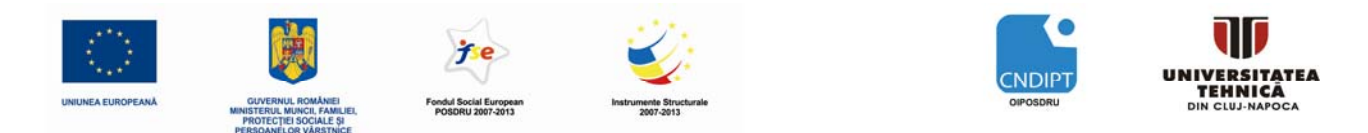

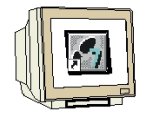

<u>PASUL 25</u>. În continuare, parametrii de interfață (intrără-ieșiri) ai blocului "Program Press" trebuie conectați la variabilele globale ale automatului PLC. Este suficient să tastăm prima literă din numele variabilei globale dorite în câmpul din dreptul variabilei locale a blocului. Apoi din lista ce apare se selectează operandul dorit ( $\rightarrow$  "EMERGENCY OFF")

| Siemens - startup _ 🗆 🗙                                                                                                    |                       |  |  |  |  |  |  |
|----------------------------------------------------------------------------------------------------|-----------------------|--|--|--|--|--|--|
| Project Edit View Insert Online Options Tools Window Help                                                                                                    |                       |  |  |  |  |  |  |
| 📑 🔁 🖫 Save project 🚇 🐰 🗐 🚡 🗙 🌃 🔛 🔛 🥖 Go online 🖉 Go offline 🏭 🖪 🖪 🖉                                                                                                    | PORTAL                |  |  |  |  |  |  |
| Project tree                                                                                                    | ■ X Instructions      |  |  |  |  |  |  |
| Devices                                                                                                    | ► Favorites           |  |  |  |  |  |  |
| Image: Second second secon | ▼ Instructions St     |  |  |  |  |  |  |
| p Interface                                                                                                    | 🕨 🦢 General 🔷 🛱       |  |  |  |  |  |  |
| 📩 startup 🔺 Name Data type Comment                                                                                                    | ▶ 🛅 Bit logic         |  |  |  |  |  |  |
| Add new device                                                                                                    | ▶ <u>⊚</u> Timers ≡   |  |  |  |  |  |  |
| B db Devices & Networks 2                                                                                                    | End Counters          |  |  |  |  |  |  |
| E ▼ Ia Control press [CPU 1214C DC/DC/                                                                                                    | Compare               |  |  |  |  |  |  |
| If Device configuration                                                                                                    | → ±1 Math             |  |  |  |  |  |  |
| V         Online & diagnostics         & >=1         127         -I         -oi         I→         -f=1                                                                                                    | Move                  |  |  |  |  |  |  |
| Program blocks     Block title: main program                                                                                                    | Extended instructions |  |  |  |  |  |  |
| Add new block                                                                                                    |                       |  |  |  |  |  |  |
| a hain (off)                                                                                                    | Clock + Calendar      |  |  |  |  |  |  |
| Tradinational Objects                                                                                                    | E Dramon control      |  |  |  |  |  |  |
| Retwork T. Campaginan press                                                                                                    | Communications        |  |  |  |  |  |  |
| Vario tables                                                                                                    |                       |  |  |  |  |  |  |
| Equivalent datas                                                                                                    |                       |  |  |  |  |  |  |
| local modules     VEC1                                                                                                    | Motion Control        |  |  |  |  |  |  |
| Common data                                                                                                    | Pulse                 |  |  |  |  |  |  |
| Canguages & Resources                                                                                                    |                       |  |  |  |  |  |  |
| Online access — EN                                                                                                    |                       |  |  |  |  |  |  |
| siMATIC Card Reader e                                                                                                    |                       |  |  |  |  |  |  |
| "Emera-OEF"                                                                                                    |                       |  |  |  |  |  |  |
| ▼ Details view                                                                                                    |                       |  |  |  |  |  |  |
|                                                                                                    |                       |  |  |  |  |  |  |
| Name                                                                                                    |                       |  |  |  |  |  |  |
|                                                                                                    |                       |  |  |  |  |  |  |
|                                                                                                    | · ·                   |  |  |  |  |  |  |
|                                                                                                    |                       |  |  |  |  |  |  |
| V Diagnostics                                                                                                    | •                     |  |  |  |  |  |  |
| G                                                                                                    |                       |  |  |  |  |  |  |
|                                                                                                    |                       |  |  |  |  |  |  |
|                                                                                                    |                       |  |  |  |  |  |  |
|                                                                                                    |                       |  |  |  |  |  |  |
|                                                                                                    |                       |  |  |  |  |  |  |
|                                                                                                    |                       |  |  |  |  |  |  |
| 🖣 Portal view 🔛 Overview 🖶 Program press 🖨 Main                                                                                                    | ject startup opened.  |  |  |  |  |  |  |

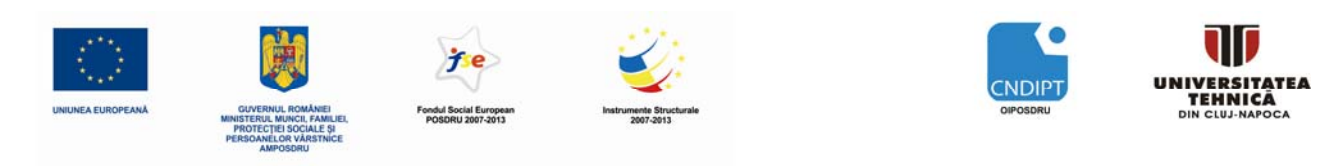

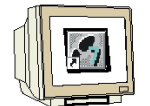

<u>PASUL 26</u>. În mod asemănător se vor conecta intrările '**Start**', '**B\_safty\_fence**' şi '**B\_cylinder**' precum şi ieşirea '**M\_press**' a blocului "Program press" la variabilele globale ale automatului PLC prezentate mai jos. Cu un click pe salvat. ( $\rightarrow$ "S3"  $\rightarrow$  "B1"  $\rightarrow$  "B2"  $\rightarrow$  "M0"  $\rightarrow$  Save project )

| Si | emens - startup                      |                                                         | -                                         | - <b>-</b> × |
|----|--------------------------------------|---------------------------------------------------------|-------------------------------------------|--------------|
| P  | roject Edit View Insert Online C     | ptions Tools Window Help                                | ally integrated Automation                |              |
|    | 🌁 连 🔚 Save project 🔳 🐰 🗉 💼           | 🗙 🌆 🖥 🛄 🕋 💋 Go online 🖉 Go offline 🕌 🌆 🖪 🙀 🖉 🔄 🕕        | PORTA                                     | AL           |
|    | Project tree 🛛 🖣                     | startup → Control press → Program blocks → Main _ ■ ■ X | Instructions                              | •            |
|    | Devices                              |                                                         | ▶ Favorites                               | -            |
|    | 🖻 O O 📑                              | 🚓 🐼 学 🖆 🚍 💬 溜 ± 🖃 😥 🥙 💊 🧇 🙄                             |                                           | nst          |
|    |                                      | Interface                                               | 🕨 🛅 General                               | <b>▲</b> Id  |
|    | 🗋 startup 🔺                          | Name Data type Comment                                  | 🕨 🔄 Bit logic                             | tion         |
|    | Add new device                       | 1 v Temp                                                | 🕨 🙆 Timers                                | = 5          |
|    | Devices & Networks                   | 2                                                       | ▶ 🚹 Counters                              |              |
| P  | ▼ [] Control press [CPU 1214C DC/DC/ |                                                         | 🕨 🔽 Compare                               |              |
| 2  | T Device configuration               | ▲ · ▼                                                   | ▶ 🗄 Math                                  | est          |
| -  | 😼 Online & diagnostics               | 8 >=1 1 → -01 → -[=]                                    | 🕨 🔁 Move                                  | ing          |
|    | 🔻 🔂 Program blocks                   |                                                         | 🕨 😽 Convert                               | -            |
|    | 📑 Add new block                      | ▼ Block title: main program                             | <ul> <li>Extended instructions</li> </ul> | - 🕏          |
|    | 🖶 Main [OB1] 🛛 🗧                     | Comment                                                 | 🕨 🛅 Clock + Calendar                      | Tae          |
|    | Program press [FC1]                  |                                                         | 🕨 🚞 String + Char                         | sks          |
|    | Technological Objects                | Network 1: call program press                           | Program control                           | -            |
|    | PLC tags                             | Comment                                                 | Communications                            | _ <u>_</u> _ |
|    | Watch tables                         |                                                         | Interrupts                                | ibr          |
|    | E Text lists                         |                                                         | ▶ 🛄 PID                                   | ari          |
|    | Local modules                        | %FC1                                                    | Motion Control                            | es           |
|    | 🕨 📑 Common data                      | "Program press"                                         | 🕨 🛄 Pulse                                 | -            |
|    | Log Languages & Resources            | - FN                                                    |                                           | -            |
|    | Online access                        |                                                         |                                           | -            |
|    | SIMATIC Card Reader                  | %IO.1                                                   |                                           | _            |
|    |                                      | "Emerg-OFF" — Emerg_OFF                                 |                                           | -            |
|    | ▼ Details view                       | %/0.3                                                   |                                           |              |
|    |                                      | "\$3" — Start                                           |                                           |              |
|    | Name                                 |                                                         |                                           | -            |
|    |                                      | %10.4                                                   |                                           | -            |
|    |                                      | "B1" — B_safety_tence %Q0.0                             |                                           | -            |
|    |                                      | %10.5 M_press — "M0"                                    |                                           | -            |
|    |                                      | "B2" — B cylinder ENO —                                 |                                           | -            |
|    |                                      |                                                         |                                           | -            |
|    |                                      |                                                         |                                           |              |
|    |                                      |                                                         |                                           |              |
|    |                                      | Network 2:                                              |                                           |              |
|    |                                      | Program proce                                           |                                           |              |
|    |                                      | Tropercies in into g Diagnostics                        |                                           |              |
|    | Portal view                          | 🛥 Program press 🔤 Main 🕑 Project sta                    | artup opened.                             |              |

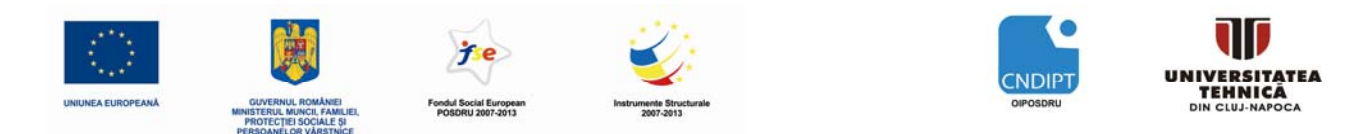

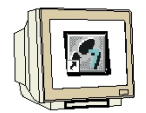

<u>PASUL 27</u>. Pentru a încărca întregul program în unitatea centrală CPU, se selectează mai întâi subdirectorul **'Control Press'** apoi se apasă simbolul **(1)** "încarcă în dispozitiv" din bara de meniu de sus. ( $\rightarrow$  Control Press  $\rightarrow$  **(1)**)

| Si  | Siemens - startup _ 🗆 X                                         |                                                                              |                                           |      |  |  |  |
|-----|-----------------------------------------------------------------|------------------------------------------------------------------------------|-------------------------------------------|------|--|--|--|
| P   | roject Edit View Insert Online ()<br>聲 婱 🌄 Save project 🚐 💥 💼 📬 | ally Integrated Automation<br>PORT                                           | AL                                        |      |  |  |  |
|     | Project tree 🔹 📢                                                | startup → Cont <mark>pownload to device</mark> am blocks → Main <b>#</b> ■ × | Instructions                              | •    |  |  |  |
|     | Devices                                                         |                                                                              | Favorites                                 | -=   |  |  |  |
|     | 1 O O 1 I                                                       | 🚜 🐼 🖻 🚔 💬 🕲 🖢 😥 쒿 😡 🧐 🖤                                                      |                                           | Inst |  |  |  |
| 5   |                                                                 | Interface                                                                    | 🕨 🛄 General                               | ▲ ru |  |  |  |
| i.  | 🔄 startup                                                       | Name Data type Comment                                                       | 🕨 📶 Bit logic                             | ion  |  |  |  |
| am  | 📑 Add new device                                                | 1 v Temp                                                                     | Timers                                    | = ~  |  |  |  |
| ogr | 💑 Devices & Networks                                            | 2                                                                            | Equators Counters                         | Ų.   |  |  |  |
| Pre | Control press [CPU 1214C DC/DC/DC]                              |                                                                              | 🕨 🚺 Compare                               |      |  |  |  |
| FIC | T Device configuration                                          |                                                                              | ▶ 🛨 Math                                  | esti |  |  |  |
|     | 😧 Online & diagnostics                                          | & >=1 [??] → -0  → -[=]                                                      | 🕨 🔁 Move                                  | ng   |  |  |  |
|     | 👻 🚘 Program blocks                                              | ▼Block title: main program                                                   | Convert                                   | -    |  |  |  |
|     | Add new block                                                   |                                                                              | <ul> <li>Extended instructions</li> </ul> |      |  |  |  |
|     | Hain [OB1]                                                      | comment                                                                      | Clock + Calendar                          | as   |  |  |  |
|     | Program press [FC1]                                             |                                                                              | String + Char                             | ks   |  |  |  |
|     | Technological Objects                                           | Network 1: call program press                                                | Program control                           |      |  |  |  |
|     | La PLC tags                                                     | Comment                                                                      | Communications                            |      |  |  |  |
|     | Taut lists                                                      |                                                                              | Interrupts                                | bra  |  |  |  |
|     | Local modules                                                   | 0/ 5 C1                                                                      | Mation Control                            | rie  |  |  |  |
|     | Common data                                                     | 70°C I                                                                       | Pulse                                     | s.   |  |  |  |
|     | Continion data                                                  | "Program press"                                                              |                                           |      |  |  |  |
|     | Online access                                                   | — EN                                                                         |                                           |      |  |  |  |
|     | SIMATIC Card Reader                                             | %IO 1                                                                        |                                           |      |  |  |  |
|     | · · · · · · · · · · · · · · · · · · ·                           | "Emerg-OFE" - Emerg OFE                                                      |                                           |      |  |  |  |
|     | ▼Details view                                                   |                                                                              |                                           |      |  |  |  |
|     | · Details new                                                   | %10.3                                                                        |                                           |      |  |  |  |
|     |                                                                 | "S3" — Start                                                                 |                                           |      |  |  |  |
|     | Name                                                            | %10.4                                                                        |                                           |      |  |  |  |
|     | Trogram blocks                                                  | "B1" - B_safety_fence                                                        |                                           |      |  |  |  |
|     | PLC tage                                                        | M press - "MO"                                                               |                                           |      |  |  |  |
|     | Watch tables                                                    | %IU.5                                                                        |                                           |      |  |  |  |
|     | Text lists                                                      |                                                                              |                                           |      |  |  |  |
|     | Local modules                                                   |                                                                              |                                           |      |  |  |  |
|     |                                                                 |                                                                              |                                           |      |  |  |  |
|     |                                                                 | ▼ Network 2:                                                                 |                                           |      |  |  |  |
|     |                                                                 | ۲ III ا                                                                      |                                           |      |  |  |  |
|     |                                                                 | Program press 🛛 Properties 📬 Info 😨 Diagnostics 🔺                            |                                           |      |  |  |  |
|     | Portal view     Overview                                        | Program press                                                                | artun opened                              |      |  |  |  |
|     |                                                                 |                                                                              | ntap opened.                              |      |  |  |  |

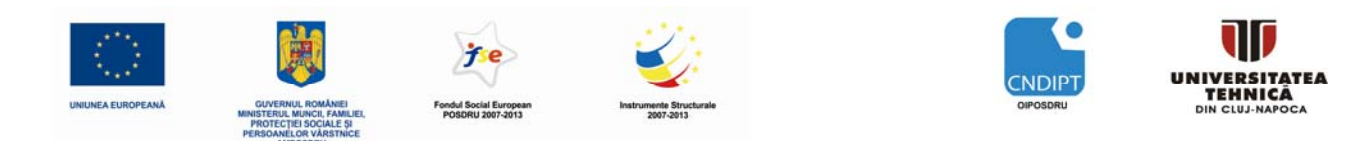

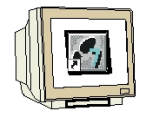

PASUL 28. Pe durata încărcării, starea procesului este afișată într-o fereastră.

| Load pre   | .oad preview 🗙 |                     |                                 |                                       |                     |        |         |
|------------|----------------|---------------------|---------------------------------|---------------------------------------|---------------------|--------|---------|
| 30         | ompil          | ing before download | ng to device                    |                                       |                     |        |         |
| Status     | 1              | Target              | Message                         |                                       |                     | Action | 1       |
| ↓ <b>↓</b> | •              | ▼ Control press     | Loading will not l              | be performed because prec             | onditions are not r | net!   |         |
|            | •              | ▶ Compile           | Compile before o                | lownloading to device                 |                     |        |         |
|            |                |                     | Compile<br>Compili<br>Calculati | ng configuration<br>ng bus parameters | Cancel              |        | Dafrach |
|            |                |                     |                                 |                                       |                     |        | Keiresh |
|            |                |                     |                                 |                                       | Finish              | Load   | Cancel  |

<u>PASUL 29</u>. Dacă încărcarea a fost reuțită, acest lucru este arătat într-o fereastră. Luarea la cunoștință se face apasând pe **'Complete'** ( $\rightarrow$  Complete)

| Load res   | sults   |                            |                                                |        |     |           | ×          |
|------------|---------|----------------------------|------------------------------------------------|--------|-----|-----------|------------|
| <b>?</b> s | tatus a | and actions after download | ling to device                                 |        |     |           |            |
| Status     | 1       | Target                     | Message                                        |        |     | Action    |            |
| +1         | Δ       | ▼ Control press            | Downloading to device completed without error. |        |     |           |            |
|            |         | ▶ Start modules            | Start modules after downloading to device.     |        |     | Start all |            |
|            |         |                            |                                                |        |     |           |            |
|            |         |                            |                                                |        |     |           |            |
|            |         |                            |                                                |        |     |           |            |
|            |         |                            |                                                |        |     |           |            |
|            |         |                            |                                                |        |     |           |            |
|            |         |                            |                                                |        |     |           |            |
|            |         |                            |                                                |        |     |           |            |
|            |         |                            |                                                |        |     |           |            |
|            |         |                            |                                                |        |     |           |            |
|            |         |                            |                                                |        |     |           |            |
|            |         |                            |                                                |        |     |           |            |
|            |         |                            |                                                |        |     |           |            |
|            |         |                            |                                                |        |     |           |            |
|            |         |                            |                                                |        |     |           |            |
|            |         |                            |                                                |        |     |           | <b>a</b> 1 |
|            |         |                            |                                                | Finish | Loa | ad        | Cancel     |

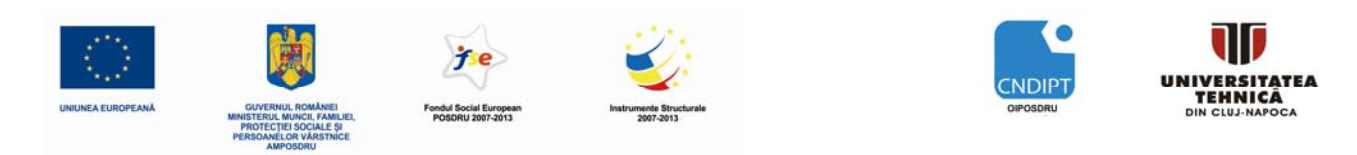

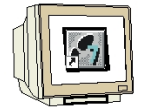

<u>PASUL 30</u>. Acum se lansează în execuție programul din unitatea centrală CPU prin apăsarea simbolului III din bara de meniu de sus. ( $\rightarrow$  III)

| Project Edit   Vex User                                                                                                    | Si | siemens - startup _ 🗆 X                                  |                                                                                                    |                                |             |  |  |  |  |
|----------------------------------------------------------------------------------------------------|----|----------------------------------------------------------|----------------------------------------------------------------------------------------------------|--------------------------------|-------------|--|--|--|--|
| Polycit tree      Polycit tree Polycit tree <                                                                                                    | P  | roject Edit View Insert Online Options Tools Window Help |                                                                                                    |                                |             |  |  |  |  |
| Project tice <ul> <li>             tartup</li>             Control pross             Program blocks             Program blocks             Program press             Program press             Properties             Progr</ul>                                                                                                    |    | 💁 🔂 🔚 Save project 📑 🕺 🔠 🗔                               | PURIAL                                                                                                    |                                |             |  |  |  |  |
| Favorites     Favorites      |    | Project tree                                             | startup > Control press > Program blocks > Main <mark>Start CPU</mark>                                                                                                    | Instructions                   |             |  |  |  |  |
| Image: Second second second                              |    | Devices                                                  |                                                                                                    | ▶ Favorites                    | 西           |  |  |  |  |
| Interface       Data type       Comment       Image: Second Second Sec                                                         |    | 🖻 O O 🖻                                                  | 🚜 🛪 👻 🗄 🚍 💬 📲 🖿 🗊 🥙 📞 🤣 🙄                                                                                                    | ✓ Instructions                 | nsti        |  |  |  |  |
| Image       Data type       Comment          • Bit Holgic          Perces & Hetworks          • Temp           • Compare           • Bit Holgic          Perces & Hetworks          • Compare           • Compare           • Bit Holgic          Perces & Hetworks          • Sources & Hetworks           • Compare           • Bit Holgic          Perces & Hetworks           • Sources & Hetworks           • Sources & Hetworks           • Compare          Perces & Hetworks           • Sources & Hetworks           • Sources & Hetworks           • Compare          Perces & Hetworks           • Sources & Hetworks           • Sources & Hetworks           • Sources & Hetworks          Image & Deck title:          • manippogram           • Comment           • Frequences           • Frequences          Image & Deck title:          • manippogram press           • Comment           • Program press           • Motion Control           • Program holds          Image & Deck title:          • manippogram press           • Metwork + Bit           • Metwork + Bit           • Motion Con                                                                                                    |    |                                                          | Interface                                                                                                    | 🕨 🔄 General 📃 🔺                | rud         |  |  |  |  |
| Image: Solution of the solution of the solution                              |    | startup                                                  | Name Data type Comment                                                                                                    | 🕨 📶 Bit logic                  | tion        |  |  |  |  |
| Devices & Networks     Compare S Networks     Compare S Networks     Compare S Networks     Compare S Networks     Compare S Networks     Compare S Networks     Compare S Networks     Compare S Networks     Compare S Networks     Compare S Networks     Compare S Networks     Compare S Networks     Comment     Second S Network 1: call program press     Comment     Second S Network 1: call program press     Comment     Second S Network 1: call program press     Comment     Second S Network 1: call program press     Comment     Second S Network 1: call program press     Comment     Second S Network 1: call program press     Comment     Second S Network 1: call program press     Comment     Second S Network 1: call program press     Comment     Second S Network 1: call program press     Comment     Second S Network 1: call program press     Comment     Second S Network 1: call program press     Comment     Second S Network 1: call program press     Comment     Second S Network 1: call program press     Comment     Second S Network 1: call program press     Comment     Second S Second S Second    |    | Add new device                                           | 1 🗸 Temp                                                                                                    | ▶ 🙆 Timers 🛛 😑                 | s           |  |  |  |  |
| Image: Control press (Coll 9744C 00/00/0000)         Image: Control press (Coll 9744C 00/00/0000)         Image: Control press (Coll 9744C 00/00/0000)         Image: Control press (Coll 9744C 00/00/0000)         Image: Control press (Coll 9744C 00/00/0000)         Image: Control press (Coll 9744C 00/00/0000)         Image: Control press (Coll 9744C 00/00/0000)         Image: Control press (Coll 9744C 00/00/0000)         Image: Control press (Coll 9744C 00/00/0000)         Image: Control press (Coll 9744C 00/00000)         Image: Control press (Coll 9744C 00/00000)                                                                                                    |    | 📥 Devices & Networks                                     | 2                                                                                                    | ▶ 🚹 Counters                   | <b>Q.</b> ] |  |  |  |  |
| Image: Second Second                              | Ĕ. | Control press [CPU 1214C DC/DC/DC]                       |                                                                                                    | Compare                        |             |  |  |  |  |
| Comment     Software & dagnostics     Add new block     Add new block     Add n    | E  | Device configuration                                     |                                                                                                    | ▶ ±1 Math                      | esti        |  |  |  |  |
| Brock title: main program     Main [081]     Main [081]     Program press [FC1]     Main [081]     Program press [FC1]     Watch tables     Main [081]     Text inst     Main [081]     Main [081]     Program press [FC1]     Watch tables     Main [081]     Main [081]     M    |    | 😨 Online & diagnostics                                   | & >=1 [??] → -0 → -[=]                                                                                                    | Move                           | ng          |  |  |  |  |
| Add new block  Add new block  Comment  Comment |    | 🔻 🙀 Program blocks                                       | ▼Block title: main program                                                                                                    | Convert                        | -           |  |  |  |  |
| Main [081]     Program press [F(1)     Program press [F(1)     Program press [F(1)     Program press [F(1)     Program press [F(1)     Program press     Comment     Vetwork 1: call program press     Comment     Vetwork 1: call program press     Comment     Vetwork 1: call program press     Comment     Vetwork 1: call program press     Comment     Vetwork 1: call program press     Comment     Vetwork 1: call program press     Comment     Vetwork 1: call program press     Comment     Vetwork 1: call program press     Comment     Vetwork 1: call program press     Vetwork 1: call program press     Vetwork 1: call protext 1: call program press     |    | Add new block                                            | Comment                                                                                                    | ▼ Extended instructions        | 2           |  |  |  |  |
| Program press [FC]     Program press [FC]     Program press [FC    |    | Main [OB1]                                               |                                                                                                    | Clock + Calendar               | as          |  |  |  |  |
| Portal view      Portal view      P    |    | Program press [FC1]                                      | - Matural 1.                                                                                                    | String + Char                  | S           |  |  |  |  |
| Comment          Image: Start       %FC1         Image: Start       %IO.1         "Program press"       Motion Control         Image: Start       %IO.1         "Emerg-OFF"       Emerg_OFF         %IO.3       "S''         "Start       %IO.4         "Emerg-OFF"       Emerg_OFF         %IO.4       "B_safety_fence         %IO.5       Start         %IO.6       "B''         "B2"       B_cylinder         ENO       "MO"         Program press       "Mo"         Program press       "Mo"         Program press       "Mo"         Program press       "Mo"         Program press       "Mo"         Program press       "Mo"                                                                                                    |    | La lechnological Objects                                 | Retwork 1: call program press                                                                                                    | Program control                |             |  |  |  |  |
| Page instances     Pulse     Pulse     Pu    |    | Watch tables                                             | Comment                                                                                                    | Interrupts                     | -           |  |  |  |  |
| Common data     Common data     Common da    |    | E Text lists                                             |                                                                                                    |                                | bra         |  |  |  |  |
| Image: Second Second                              |    | ► Local modules                                          | %EC1                                                                                                    | Motion Control                 | ries        |  |  |  |  |
| Card Reader     In     Program blocks     Technological Objects     Name     Name     Name     Name     Noth tables     Technological Objects     Noth tables     Text lists     Local modules     Program press     General Compile Cross-reference Syntax     Program press     Main     Program press     Main     Program press     Main                                                                                                    |    | Gommon data                                              | "Drogram proce"                                                                                                    | ▶ Pulse                        | <i>•</i> ,  |  |  |  |  |
| Online access     SINATIC Card Reader     Hame     SINATIC Card Reader     Hame     SINATIC Card Reader     SINATIC Card Reader    |    | Languages & Resources                                    | Flogram press                                                                                                    |                                |             |  |  |  |  |
| Image: SIMATIC Card Reader       %I0.1         Image: SimATIC Card Reader       "Emerg_OFF"         Image: SimATIC Card Reader       %I0.3         Image: SimATIC Card Reader       %I0.3         Image: SimATIC Card Reader       %I0.3         Image: SimATIC Card Reader       %I0.4         Image: SimATIC Card Reader       %I0.4         Image: SimATIC Card Reader       %I0.4         Image: SimATIC Card Reader       %I0.4         Image: SimATIC Card Reader       %I0.4         Image: SimATIC Card Reader       %I0.5         Image: SimATIC Card Reader       %I0.5         Image: SimATIC Card Reader       %I0.5         Image: SimATIC Card Reader       %I0.5         Image: SimATIC Card Reader       %I0.5         Image: SimATIC Card Reader       %I0.5         Image: SimATIC Card Reader       %I0.5         Image: SimATIC Card Reader       %I0.5         Image: SimATIC Card Reader       %I0.5         Image: SimATIC Card Reader       %I0.5         Image: SimATIC Card Reader       %I0.5         Image: SimATIC Card Reader       %I0.5         Image: SimATIC Card Reader       %I0.5         Image: SimATIC Card Reader       %I0.5         Image: SimATIC Card Reader <td< td=""><td></td><td>📷 Online access</td><td> — EN</td><td></td><td></td></td<>                                                                                                    |    | 📷 Online access                                          | — EN                                                                                                    |                                |             |  |  |  |  |
|                                                                                                    |    | 🔄 SIMATIC Card Reader                                    | %IO.1                                                                                                    |                                |             |  |  |  |  |
|                                                                                                    |    | ▲ III ▶                                                  | "Emerg-OFF" — Emerg_OFF                                                                                                    |                                |             |  |  |  |  |
| Name       "S3" - Start         Program blocks       "S3" - Start         Program blocks       "B1" - B_safety_fence         PLC tags       %00.5         Watch tables       "B2" - B_cylinder         Excell modules       "B2" - B_cylinder         Program press       Properties         Program press       Properties         Program press       Main                                                                                                    |    | ▼ Details view                                           | 9(10.2                                                                                                    |                                |             |  |  |  |  |
| Name       S3 - Start         Program blocks       %0.4         Technological Objects       %0.5         PLC tags       %0.5         Watch tables       "B2" - B_cylinder         Exclamodules       "B2" - B_cylinder         Program press       @ Properties         General       Compile         Cross-reference       Syntax         Aprilat view       Program press         Program press       Main                                                                                                    |    |                                                          | 7010.5                                                                                                    |                                |             |  |  |  |  |
| Program blocks       %40.4         Technological Objects       "B1" – B_safety_fence         PitC tags       %40.5         Multiples       "B2" – B_cylinder         Ext lists       "B2" – B_cylinder         Ext lists       "B2" – B_cylinder         Program press       @ Properties         General       Compile         Cross-reference       Syntax         Image: Program press       Program press                                                                                                    |    | Name                                                     | 35 - 500                                                                                                    |                                |             |  |  |  |  |
| Image: Technological Objects       "B1" - B_safety_fence       %Q0.0         PLC tags       %I0.5       M_press       "MO"         Image: Watch tables       B_cylinder       ENO       "MO"         Image: Technological Objects       %I0.5       M_press       "MO"         Image: Technological Objects       %I0.5       M_press       "MO"         Image: Technological Objects       %I0.5       M_press       "MO"         Image: Technological Objects       %I0.5       M_press       "MO"         Image: Technological Objects       Image: Technological Objects       Image: Technological Objects         Image: Technological Objects       Image: Technological Objects       Image: Technological Objects         Image: Technological Objects       Image: Technological Objects       Image: Technological Objects         Image: Technological Objects       Image: Technological Objects       Image: Technological Objects         Image: Technological Objects       Image: Technological Objects       Image: Technological Objects         Image: Technological Objects       Image: Technological Objects       Image: Technological Objects         Image: Technological Objects       Image: Technological Objects       Image: Technological Objects         Image: Technological Objects       Image: Technological Objects       Image: Technolo                                                                                                    |    | Program blocks                                           | %IO.4                                                                                                    |                                |             |  |  |  |  |
| PLC tags     Watch tables     B2" - B_cylinder     B2" - B_cylinder     B0"     Cosal modules     General Compile Cross-reference Syntax     General Compile Cross-reference Syntax                                                                                                    |    | 🙀 Technological Objects                                  | "B1" — B_safety_fence %Q0.0                                                                                                    |                                |             |  |  |  |  |
| Watch tables  B2" - B_cylinder ENO  Text lists  C Local modules  Program press General Compile Cross-reference Syntax  A Dading completed (errors: 0: warnings)                                                                                                    |    | 🔁 PLC tags                                               | %10.5 M_press — "M0"                                                                                                    |                                |             |  |  |  |  |
|                                                                                                    |    | 🙀 Watch tables                                           | "B2" — B_cylinder ENO —                                                                                                    |                                |             |  |  |  |  |
| Local modules      Local modules      A III      Program press      General Compile Cross-reference Syntax      A Portal view      Program press      Program press      A Info U Diagnostics      A Info U Diagnostics      A Info Diagnostics      A Info U Diagnostics      A     |    | Text lists                                               |                                                                                                    |                                |             |  |  |  |  |
| Program press     General Compile Cross-reference Syntax     General Compile Cross-reference Syntax                                                                                                    |    | 🛅 Local modules                                          |                                                                                                    |                                |             |  |  |  |  |
| Program press Compile Cross-reference Syntax                                                                                                    |    |                                                          | · · · · · · · · · · · · · · · · · · ·                                                                                                    |                                |             |  |  |  |  |
| General Compile Cross-reference Syntax                                                                                                    |    |                                                          | Program press                                                                                                    |                                |             |  |  |  |  |
|                                                                                                    |    |                                                          | Ganaral Campile Cross-reference Suntay                                                                                                    |                                |             |  |  |  |  |
| Codding completed (chois: c) warnings:::                                                                                                    |    | Portal view     Overview                                 | Program press     The full sector of the sector of the sector of th | completed (errors: 0; warnings |             |  |  |  |  |

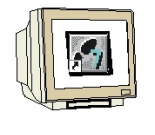

<u>PASUL 31</u>. Cu '**OK**', se cofirmă dorința de lansare a programului din unitatea centrală CPU.

 $(\rightarrow \text{OK})$ 

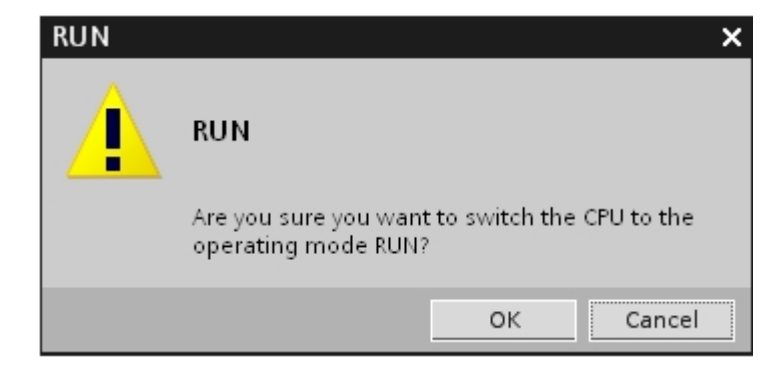

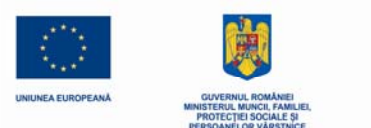

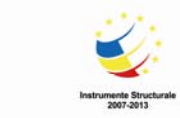

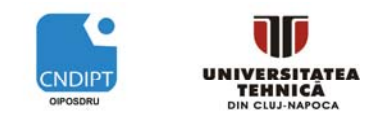

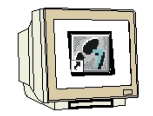

<u>PASUL 32</u>. Cu un click pe simbolul <sup>IIIII</sup> "Monitorizare on/off", se poate monitoriza starea variabilelor de intrare și ieșire pe durata testării programului din blocul "Program Press" (  $\rightarrow$  <sup>IIII</sup>)

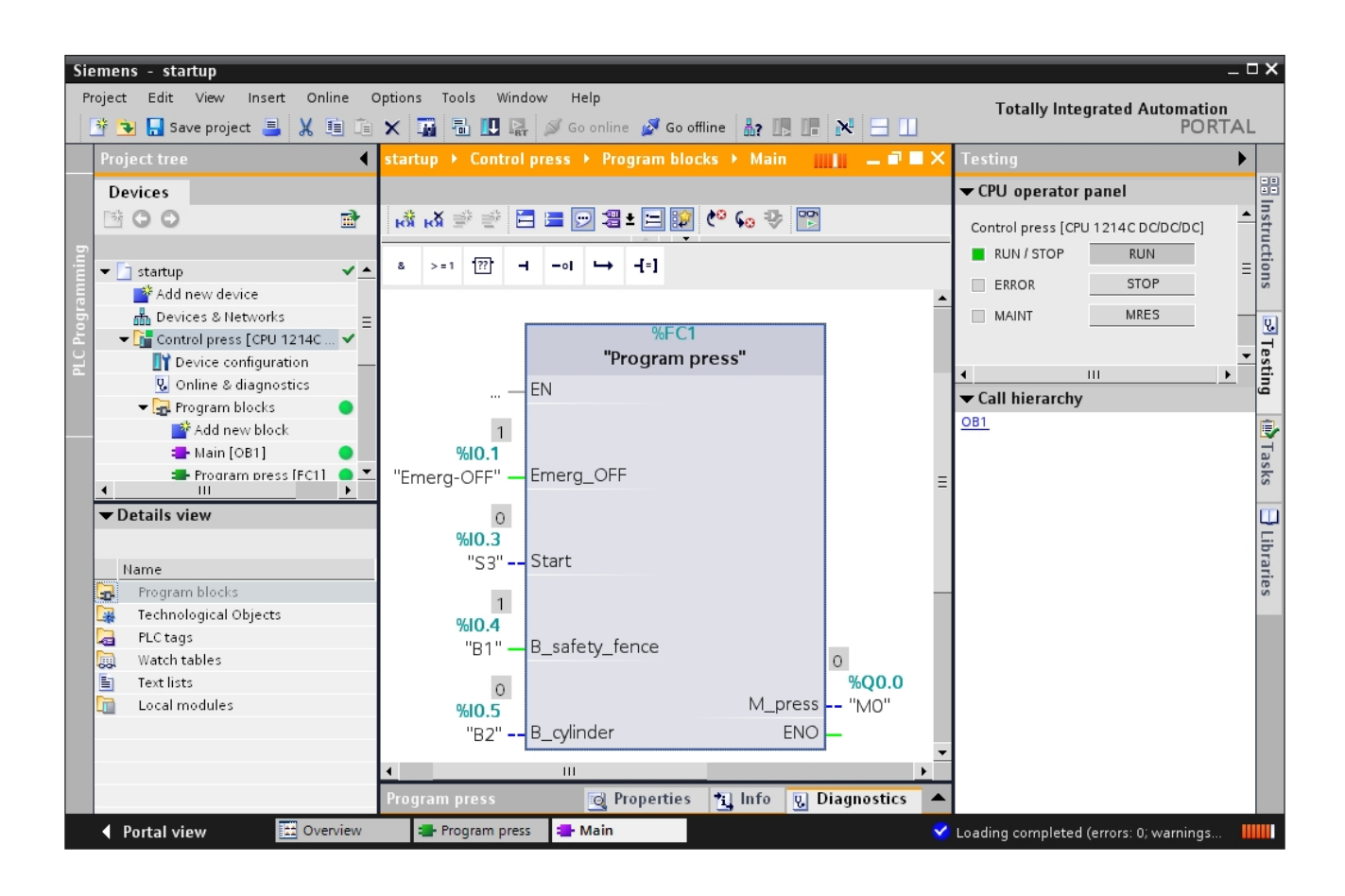

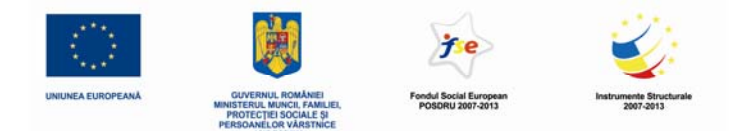

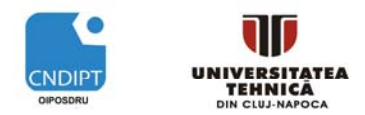

### 9. Bibliografie

| [1]  | Siemens Automation<br>Cooperates with Education | M01-S7-1200 Programming Startup                          | TIA Training Document 05/2010    |
|------|-------------------------------------------------|----------------------------------------------------------|----------------------------------|
| [2]  | Siemens Automation<br>Cooperates with Education | M02-S7-1200 Function Blocks                              | TIA Training Document 05/2010    |
| [3]  | Siemens Automation<br>Cooperates with Education | M03-S7-1200 IEC-Timer and IEC-<br>Counter                | TIA Training Document 05/2010    |
| [4]  | Siemens Automation<br>Cooperates with Education | M04-S7-1200 Programming Startup                          | TIA Training Document<br>05/2010 |
| [5]  | Siemens Automation<br>Cooperates with Education | M05-S7-1200 Analog value Precessing                      | TIA Training Document<br>06/2010 |
| [6]  | Siemens Automation<br>Cooperates with Education | M06-S7-1200 Closed Loop control                          | TIA Training Document<br>06/2010 |
| [7]  | Siemens Automation<br>Cooperates with Education | M07-S7-1200 Networking                                   | TIA Training Document 06/2010    |
| [8]  | Siemens Automation<br>Cooperates with Education | M08-S7-1200 Human Machine Interface<br>(WinCC Basc)      | TIA Training Document 06/2010    |
| [9]  | SIEMENS                                         | SIMATIC S7-1200 Programmable<br>controller-System Manual | A5E02486680-06<br>04/2012        |
| [10] | SIEMENS                                         | SIMATIC TIA Portal STEP 7 Basic<br>V10.5-Getting Started | A5E02651459-01<br>12/2009        |

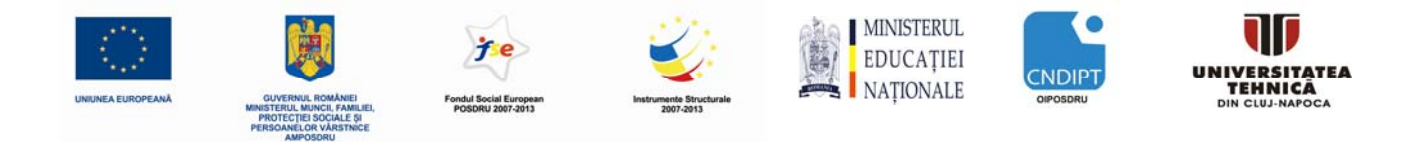

# Material suport pentru stagii de practică în domeniul dezvoltării software pentru automatizări

# Utilizarea blocurilor în programarea automatelor SIMATIC S7-1200 cu Portalul TIA V10 Volum II

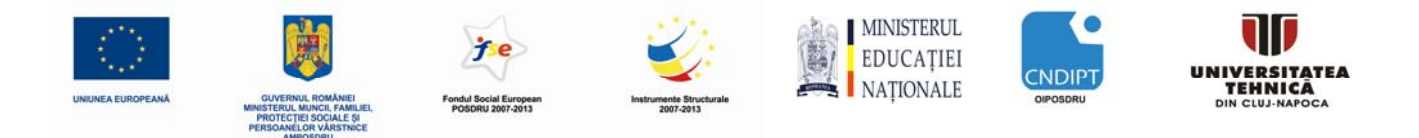

#### **CUPRINS**

#### PAGINA

| 1. | Introducere                                                      | 3  |
|----|------------------------------------------------------------------|----|
| 2. | Observatii privind programarea automatelor SIMATIC S7-1200       | 5  |
|    | 2.1 Sistemul de automatizare SIMATIC S7-1200                     | 5  |
|    | 2.2 Mediul de programare STEP 7 Basic V10.5 (Portalul TIA V10.5) | 5  |
| 3. | Tipuri de blocuri utilizate de SIMATIC S7-1200                   | 6  |
|    | 3.1 Programare liniară                                           | 6  |
|    | 3.2 Programare structurată                                       | 7  |
|    | 3.3 Blocuri utilizator pentru SIMATIC S7-1200                    | 8  |
|    | 3.3.1 Blocuri de organizare                                      |    |
|    | 3.3.2 Funcții                                                    | 10 |
|    | 3.3.3 Blocuri Funcționale                                        | 10 |
|    | 3.3.4 Blocuri de Date                                            | 11 |
| 4. | Exemplu de aplicație: comandă bandă rulantă                      | 12 |
| 5. | Programarea comenzii de bandă rulantă cu SIMATIC S7-1200         | 13 |
| 6. | Bibliografie                                                     |    |

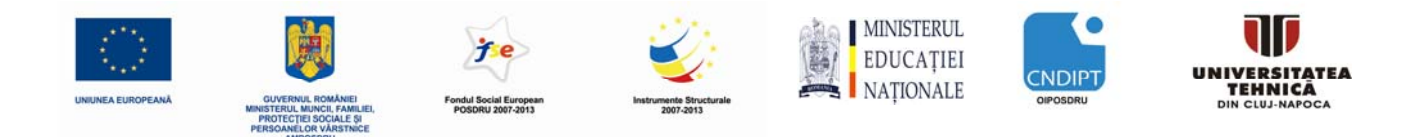

### 1. Introducere

Următoarele simboluri vă vor ghida prin acest manual:

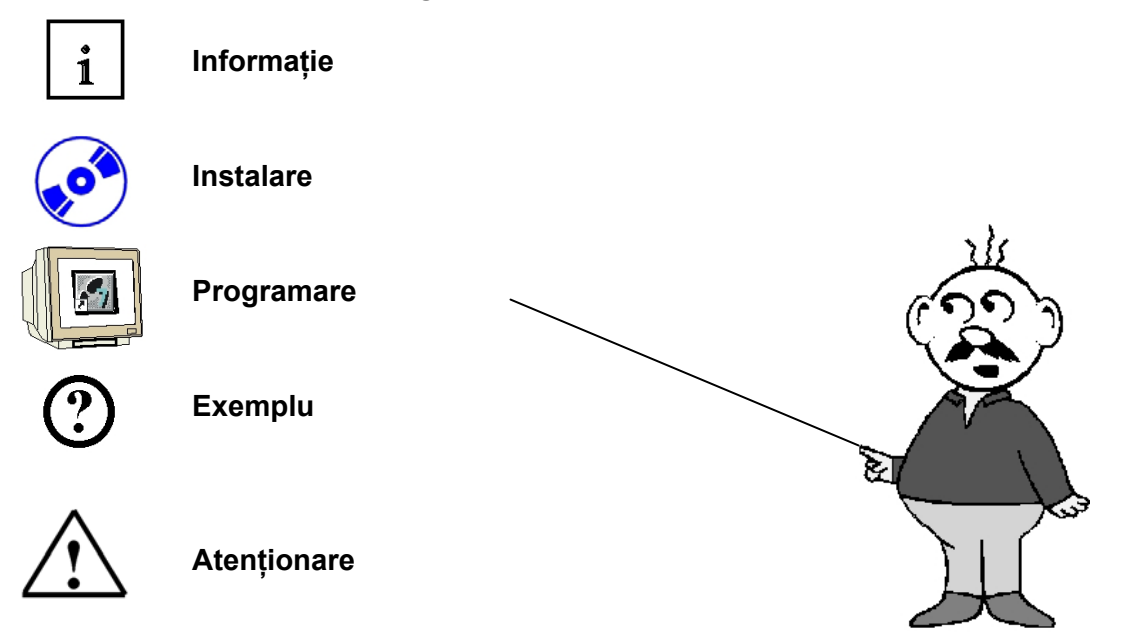

#### Obiectivul manualului de instruire:

În acest manual, se prezintă diferitele blocuri utilizate la programarea automatelor programabile (PLC) SIMATIC S7-1200, folosind mediul de programare TIA Portal. Manualul explică diferitele tipuri de blocuri, prezentând în capitolele enumerate mai jos cum se crează un program într-un bloc funcțional.

- Generarea blocului funcțional
- Definirea variabilelor interne
- Programarea cu variabile interne în blocul funcțional
- Apelarea și parametrizarea blocului funcțional din OB1

#### Cunoștințe prealabile:

Pentru a putea utiliza acest manual, sunt necesare următoarele cunoștințe prealabile:

- cunoașterea sistemului de operare Windows
- cunoștințe de bază cu privire la programarea automatelor SIMATIC S7-1200 cu mediul de programare TIA Portal V10

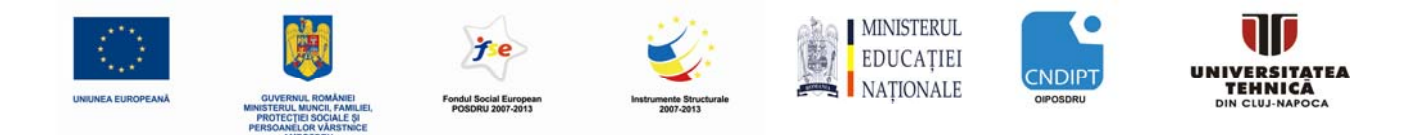

#### Hardware şi software necesare:

**1.** Calculator PC Pentium 4; 1.7 GHz; 1(XP) sau 2 (Vista) GB RAM, zonă liberă pe discul de stocare de cca. 2 GB; Sistemul de operare Windows XP (Home SP3, Professional SP3) sau Windows Vista (Home Premium SP1, Business SP1, Ultimate SP1)

**2.** Software STEP7 Basic V10.5 SP1 (Totally Integrated Automation (TIA) Portal V10.5)

3. Conexiune Ethernet între calculatorul PC și CPU 1214C

**4.** Automat programabil SIMATIC S7-1200, de exemplu CPU 1214C. Intrarile trebuie să fie accesibile la un panou.

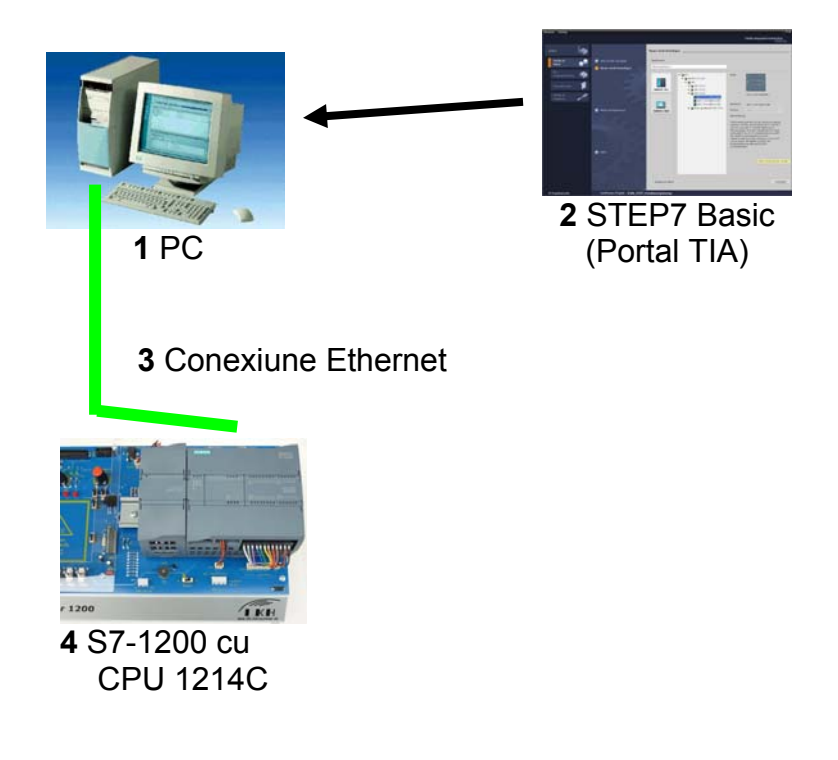

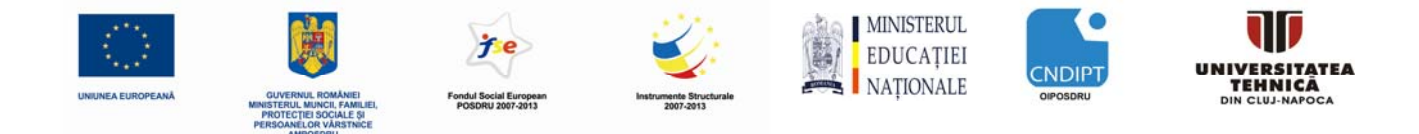

## 2. Observații privind programarea automatelor SIMATIC S7-1200

2.1 Sistemul de automatizare SIMATIC S7-1200

i

Sistemul de automatizare SIMATIC S7-1200 este un sistem mini-controler modular din gama de performanțe scăzute.

Familia S7-1200 cuprinde o gamă largă de module pentru adaptarea optimă la necesitățile de automatizare.

Controlerul S7 constă dintr-o unitate centrală de procesare CPU care este echipată cu intrări și ieșiri pentru semnale digitale și analogice.

In cazul în care intrările și ieșirile integrate în CPU nu sunt suficiente pentru aplicația dorită, pot fi instalate modulele de intrare și de ieșire (module IO) suplimentare.

Dacă este necesar, se adaugă procesoare de comunicare pentru RS232 sau RS485. O interfață TCP / IP integrată este obligatorie pentru toate unitațile centrale de procesare CPU.

Automatul programabil (PLC) monitorizează și controlează un utilaj sau un proces cu ajutorul programului S7, care asigură interogarea modulelor IO prin intermediul adreselor de intrare (%I) și comanda procesului prin intermediul adreselor de ieșire (%Q).

Sistemul de automatizare SIMATIC S7-1200 este programat cu software-ul STEP 7 Basic V10.5.

### 2.2 Mediul de programare STEP 7 Basic V10.5 (Portalul TIA V10.5)

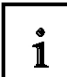

Software-ul STEP 7 Basic V10.5 este mediul de programare pentru sistemul de automatizare - SIMATIC S7-1200

STEP 7 Basic V10.5, permite utilizarea următoarelor funcții pentru a automatiza o instalație:

- Configurarea și parametrizarea hardware
- Definirea comunicației
- Programarea
- Testarea, punerea în funcțiune și service-ul cu funcțiile de operare / diagnosticare
- Elaborarea documentației
- Generarea ecranelor de afişare pentru panourile de operare de bază SIMATIC

Toate funcțiile sunt sprijinite de menuri help on-line detaliate.

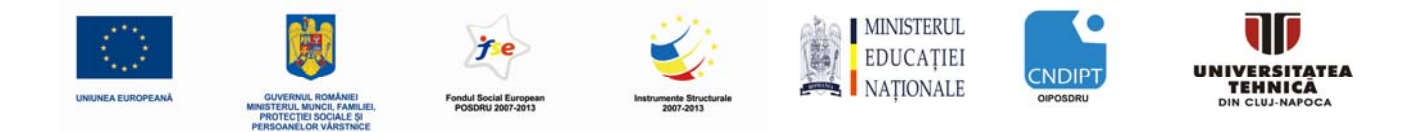

### 3. Tipuri de blocuri utilizate de SIMATIC S7-1200

Pentru programarea automatelor programabile SIMATIC S7-1200, programul este scris în așa- numitele blocuri.

În mod obligatoriu, blocul de organizare OB1 există deja.

El reprezintă interfața cu sistemul de operare al CPU, fiind apelat de acesta în mod automat și procesat în mod ciclic.

Dacă sarcina de comandă este complexă, programul este divizat în blocuri de program mai mici, realizați pe criteriul funcțional, pentru o derulare uşoară a programului.

Aceste blocuri sunt apelațe din blocurile de organizare. La sfîrșitul blocului se revine înapoi în blocul de organizare care a efectuat apelul.

### 3.1 Programare liniară

1

Pentru programarea liniară, instrucțiunile sunt stocate într-un bloc și procesate în ordinea în care sunt stocațe în memoria program. Când se ajunge la sfârșitul programului (sfîrșitul blocului), procesarea programului reîncepe din nou de la început.

Aceasta se numește procesare ciclică.

Timpul necesar unui dispozitiv pentru o singură procesare a tuturor instrucțiunilor numește timp de ciclu.

Procesarea liniară a unui program se utilizează de obicei pentru aplicații de comandă simple, care nu sunt prea mari; acestea pot fi implementate într-un singur bloc de organizare OB.

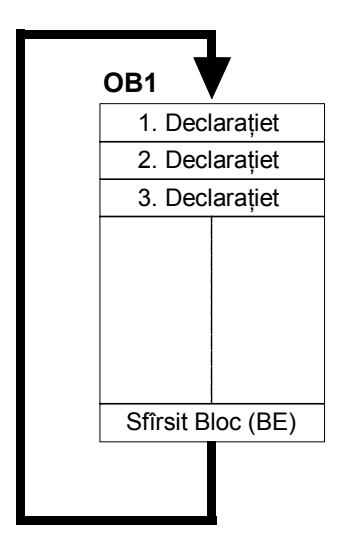

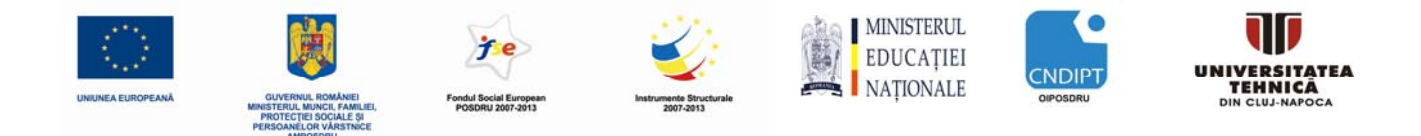

### 3.2 Programare structurată

i

Dacă sarcina de comandă este complexă, programul este divizat în blocuri de program mai mici, realizațe pe criteriul funcional, pentru o urmărire uşoară a programului. Avantaje: părțile de program pot fi testate individual şi in momentul în care funcționează corect pot fi unite într-o funcție totalizatoare.

Blocul principal trebuie să apeleze blocurile program. Când se atinge indicatorul de sfârșit bloc (BE), programul continuă să fie procesat în blocul apelant, cu instrucțiunile ce urmează după instrucțiunea de apel.

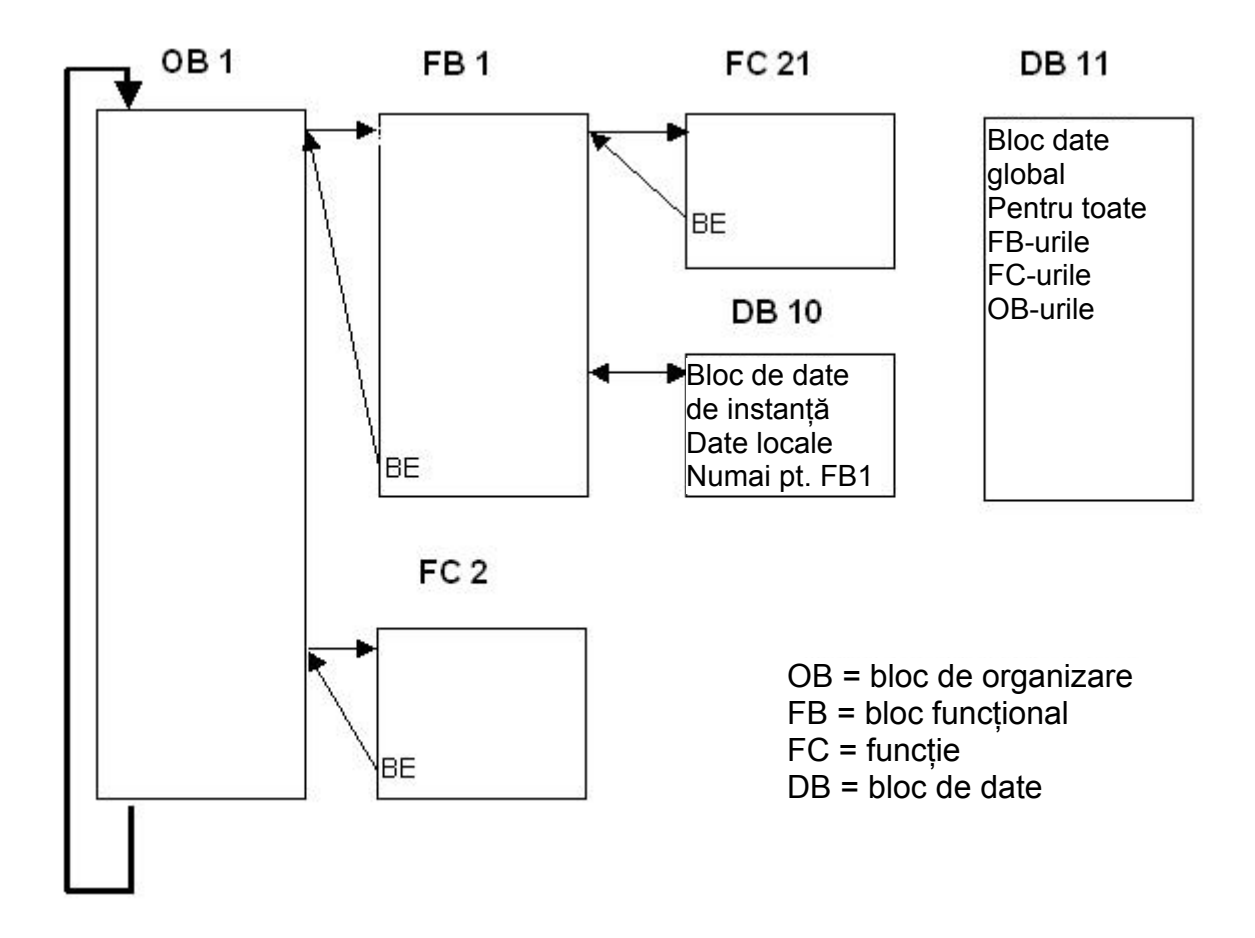

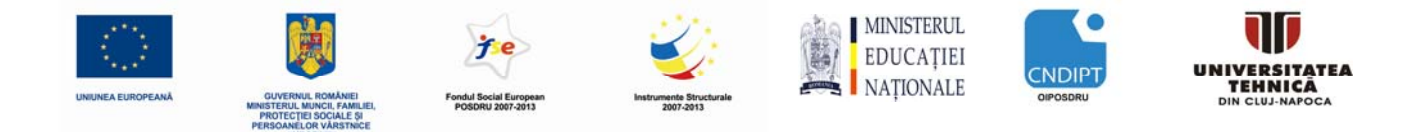

### 3.3 Blocuri utilizator pentru SIMATIC S7-1200

i

Există următoarele blocuri utilizator pentru programare structurată:

• bloc de organizare OB (organization block):

OB-urile sunt apelate de sistemul de operare în mod ciclic și constituie interfața între programul utilizator și sistemul de operare. Prin OB unitatea de control a automatului programabil este informată prin intermediul instrucțiunilor de apel blocuri, care din blocurile de program trebuie procesate.

• bloc funcțional FB (function block):

Pentru fiecare instanță de apel a FB, trebuie să fie alocată o zonă de separată de memorie. Când FB este apelată, trebuie să fie alocată, de exemplu, un bloc de date (DB) cu rol de bază de dată de instanță.

Datele din această de bază de dată de instanță sunt accesate prin intermediul variabilelor bazei de date.

Dacă un FB este apelat de mai multe ori, trebuie alocate acestuia zone de memorie diferite.

La rândul lui un FB pote apela alte FB-uri și FC-uri.

• funcție FC (function):

Un FC nu are alocată zonă de memorie . Datele locale ale unei funcții sunt pierdute după procesarea acelei funcții.

La rândul lui o funcție FC pote apela alte FB-uri și FC-uri.

• bloc de date DB (data block):

DB-urile sunt utilizate pentru a furniza memorie pentru variabilele de date. Există două tipuri de blocuri de date :

-DB-uri globale, de unde toate OB-urile, FB-urile și FC-urile pot citi date stocate sau unde pot scrie date

- și DB-uri de instanță care sunt alocate unor anumite FB-uri.

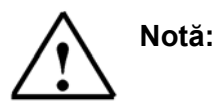

Dacă în timpul programării într-o FC sau într-un FB sunt utilizate doar variabile interne, aceste blocuri pot fi utilizate de mai multe ori sub formă de blocuri standard.

Ele pot fi apelate de oricâte ori e nevoie. Totuşi la FB-uri trebuie asociată o zonă de memorie, o aşa numită zonă de instanță (de exemplu un DB), pentru fiecare apel.

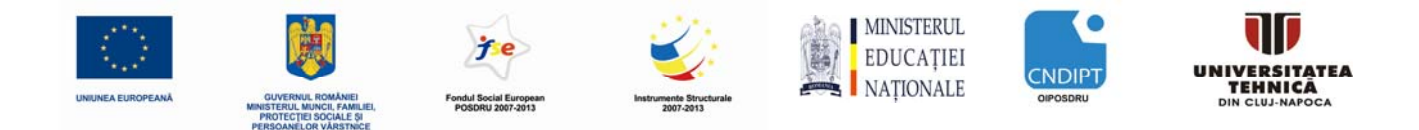

#### 3.3.1 Blocuri de organizare

i

Blocurile de organizare (OB) constituie interfața dintre sistemul de operare și programul utilizator. Ele sunt apelate de sistemul de operare și controlează următoarele procese:

- Comportamentul la pornire al sistemului de automatizare
- Procesarea ciclică a programului
- Procesarea controlată prin alarme a programului
- Tratarea erorilor

Blocurile de organizare pot fi programate în funcție de necesități, stabilind în acest fel comportamentul unității centrale de procesare CPU.

Există o mare varietate de opțiuni de utilizare a blocurilor de organizare în cadrul programelor de aplicație:

• Bloc de organizare pornire **Startup OB**, Bloc de organizare ciclare **Cycle OB**, Bloc de organizare eroare temporizare **Timing Error OB** şi Bloc de organizare de diagnoză **Diagnosis OB**:

Acestea pot fi pur si simplu inserate în proiect și programate . Ele nu necesită alocarea unor parametri și nu trebuie apelate.

• Bloc de organizare procesare alarmă **Process Alarm OB** și Bloc de organizare intrerupere temporizată **Time Interrupt OB**:

Aceste blocuri de organizare trebuie parametrizate după ce au fost inserate în proiect. În plus, blocul de organizare procesare alarmă poate fi ataşată la un eveniment prin program, utilizând instrucțiunea ATTACH, sau separată din nou de acest eveniment cu instrucțiunea DETACH.

• Bloc de organizare intrerupere pe perioadă de timp Time Delay Interrupt OB:

Blocul time delay interrupt OB se poate insera în proiect și programată. În plus, acesta trebuie apelat în programul utilizator cu instrucțiunea SRT\_DINT. Parameterizarea nu este necesară.

#### Informații de pornire

La pornirea unor blocuri de organizare, sistemul de operare inregistrează unele informații care pot fi evaluate în programul utilizator.

Aceast lucru poate fi foarte util în diagnosticarea erorilor.

Dacă aceste informații sunt sau nu înregistrate și care dintre ele este inregistrată se precizează în descrierea blocurilor de organizare.
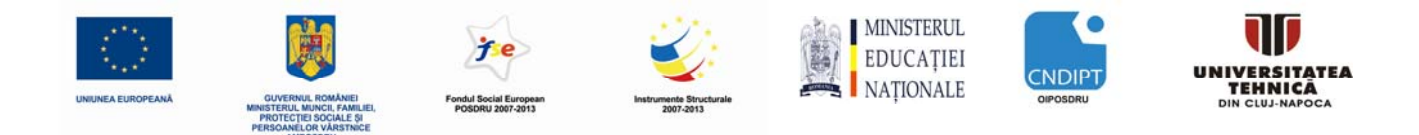

## 3.3.2 Funcții

1

O funcție conține un program care este executat în momentul în care un alt bloc de coduri apelează funcția respectivă.

Funcțiile (FC) sunt blocuri de coduri fără memorie. Datele din variabilele temporare sunt pierdute după procesarea funcției. Pentru a stoca datele funcțiilor, pot fi utilizate blocurile de date globale.

Funcțiile pot fi utilizate, de exempu, pentru următoarele scopuri:

• Returnarea valorii funcței către blocul apelant; de exempu în cazul funcțiilor matematice

• Executarea unor funcții tehnologice; De exemplu, comenzi individuale cu operații binare

O funcție poate fi apelată de mai multe ori din diferite locații din cadrul programului utilizator. Aceasta uşurează programarea funcțiilor repetitive în cadrul programului.

## 3.3.3 Blocuri Funcționale

Blocurile funcționale conțin subprograme care sunt executate de fiecare dată când un bloc funcțional este apelat de un alt bloc de coduri.

Blocurile funcționale sunt blocuri de coduri care își stochează valorile variabilelor în blocuri de date de instanță, astfel că aceste valori sunt disponibile și după încheierea procesării blocului funcțional.

Stocând intrările, ieşirile și parametri in/out în mod permanent în blocuri de date de instanță, valoarea acestora va fi disponibilă și după terminarea procesării blocului. De aceea aceste blocuri funcționale se numesc 'cu memorie'.

Blocurile funcționale sunt utilizate pentru realizarea unor sarcini ce nu pot fi implementate cu funcții:

• În toate cazurile când se utilizează temporizatoare și numărătoare în cadrul blocului

• În toate cazurile când informația trebuie stocată în program ; De exemplu când selectăm un regim de operare cu un buton.

Ca și funcțiile, blocurile funcționale pot fi apelate de mai multe ori din diferite locații din cadrul programului utilizator. Aceasta facilitează programarea funcțiilor complicate repetitive.

### Instanțe ale blocurilor funcționale

Un apel a unui bloc funcțional se numește o instanță.

Pentru fiecare instanță a unui bloc funcțional se alocă o zonă de memorie care conține datele utilizate de blocul funcțional pentru procesare. Zona de memorie este asigurată de blocuri de date pe care mediul de programare le generează în mod automat.

Este posibilă și asigurarea de zone de de memorie comune pentru mai multe instanțe de către un singur bloc de date, ca memorie multi-instanță.

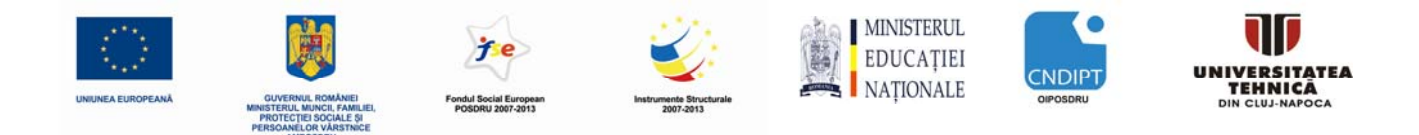

## 3.3.4 Blocuri de Date

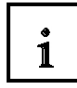

Spre deosebire de blocurile de coduri, blocurile de date nu conțin instrucțiuni, ci sunt utilizate pentru stocarea datelor utilizator. Adică, blocurile de date conțin date variabile utilizate de programul utilizator pentru procesare.

**Blocurile de date globale** sochează datele ce pot fi utilizate de toate celelalte blocuri.

Dimensiunea maximă a blocurilor de date variază în funcție de tipul unității centrale de prelucrare CPU. Structura blocurilor de date globale se poate stabili după nevoie.

Exemple de utilizare:

- Stocarea informației unui sistem de depozitare."Care produs unde este depozitat"
- Stocarea rețetei pentru un anume produs

Oricare bloc funcțional, fiecare funcție sau oricare bloc de organizare, poate citi date din blocul de date global sau poate înscrie date în blocul de date global. Aceste date sunt memorate în blocul de date și după ce blocul de date este închis.

Apelul unui bloc funcțional este numit instanță. Pentru fiecare apel al unui bloc funcțional, cu transfer de parametri, i se alocă un **bloc de date de instanță**, care servește ca depozit de date.

In acest bloc de date sunt stocați parametri efectivi și datele statice ale blocului funcțional.

Dimensiunea maximă a blocurilor de date de instanță variază în funcție de tipul unității centrale de prelucrare CPU. Structura blocurilor de date de instanță este determinată de variabilele declarate în blocul funcțional.

Un bloc de date globale și un bloc de date de instanță pot fi deschise simultan.

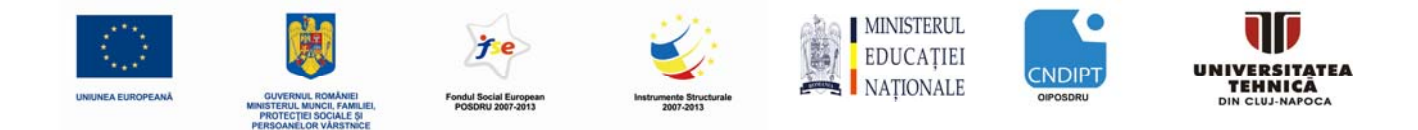

# 4. Exemplu de aplicație: comandă bandă rulantă

Dacă se dorește ca blocurile să lucreze ca o "cutie neagră", la creerea lor trebuie avut în vedere ca ele să fie programate utilizând variabile. În aceste caz se va aplica următoarea regula că în cadrul blocului nu se utilizeaza intrări / ieșiri, flaguri, etc.... cu adrese absolute. În cadrul blocului sunt utilizate doar variabile și constante.

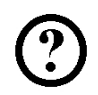

i

În exemplul de mai jos, trebuie generat un bloc funcțional, utilizând declarații de variabile, care conține comanda unei bande rulante cu două regimuri de funcționare: 'Manual' și 'Automat'.

Regimul de operare 'Manual' se selectează cu ajutorul butonului 'S1' iar regimul de operare 'Automat' se selectează cu ajutorul butonului 'S2'.

In regimul de operare 'Manual', motorul este pornit cât timp butonul 'S3' este acționat fără ca butonul 'S4' să fie acționat.

In regimul de operare 'Automat', motorul benzii este pornit cu butonul 'S3' şi oprit cu butonul 'S4' (contact normal închis).

#### Listă de atribuiri:

| Addresă            | Simbol | Observații                                        |
|--------------------|--------|---------------------------------------------------|
| %I 0.0<br>deschis) | S1     | Buton trecere în regim Manual S1 (contact normal  |
| %I 0.1<br>deschis) | S2     | Buton trecere în regim Automat S2 (contact normal |
| %I 0.2             | S3     | Buton pornire S3 (contact normal deschis)         |
| %I 0.3             | S4     | Buton oprire S4 (contact normal închis)           |
| %Q 0.2             | M01    | Motor bandă M01                                   |
|                    |        |                                                   |

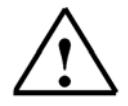

**Notă:** Butonul de oprire S4 este cu contact normal închis pentru a asigura protecție la întreruperea legăturilor. În cazul întreruperii accidentale a legăturii la acest buton sistemul se oprește în mod automat. Folosind un contact normal deschis, sistemul nu s-ar mai putea opri în cazul întreruperii accidentale a legăturii la acest buton. Din această cauză, în sistemele de automatizare, toate butoanele de oprire de avarie și butoanele / comutatoarele de oprire trebuie să fie proiectate cu contact normal închis.

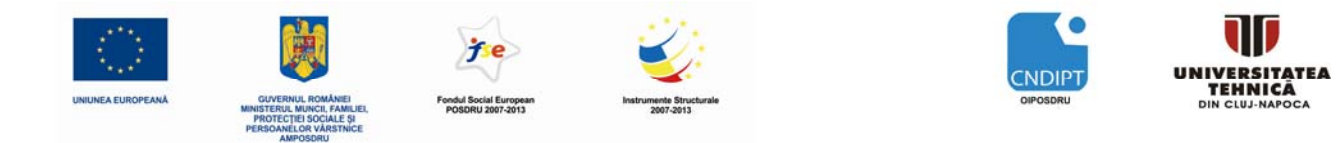

# 5. Programarea comenzii de bandă rulantă cu SIMATIC S7-1200

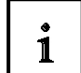

Proiectul este administrat și componentele sunt programate cu ajutorul mediului de dezvoltare **'Totally Integrated Automation Portal'**.

Printr-o interfață unitară, portalul asigură configurarea, parametrizarea și programarea componentelor cum ar fi: controlerul, dispozitivele de vizualizare și elementele de rețea. Sunt asigurate și instrumente online de diagnosticare a eroilor.

În paşii care urmează, se crează un proiect pentru SIMATIC S7-1200 și se programează soluția de rezolvare al aplicației:

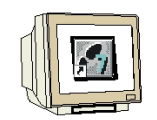

<u>PASUL 1</u>. Instrumentul principal este mediul de dezvoltare **'Totally Integrated Automation Portal'** care se deschide cu un dublu click ( $\rightarrow$  Totally Integrated Automation Portal V10)

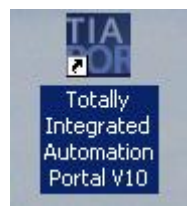

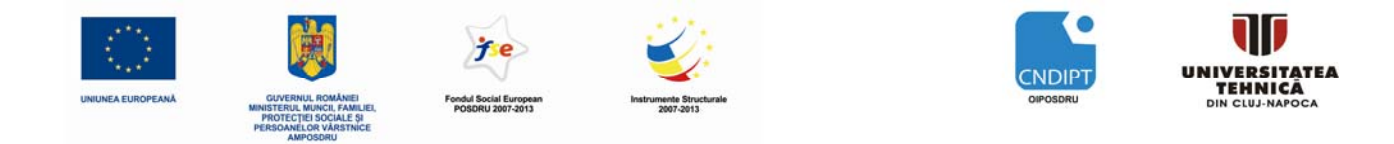

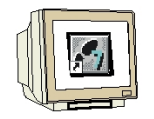

<u>PASUL 2</u>. Programele pentru automatele programabile SIMATIC S7-1200 sunt gestionate sub formă de proiecte. Creerea unui astfel de proiect este prezentată mai jos în formatul de prezentare tip portal ( $\rightarrow$  Generate new project  $\rightarrow$  FB\_conveyor  $\rightarrow$  Create)

| Siemens                                                                                 |                                                                                                    | - 9                                                                                                    | × |
|-----------------------------------------------------------------------------------------|----------------------------------------------------------------------------------------------------|----------------------------------------------------------------------------------------------------|---|
|                                                                                         |                                                                                                    | Totally Integrated Automation<br>PORTAL                                                                             |   |
| Start <b>İ</b>                                                                          |                                                                                                    | Create new project                                                                                                  | _ |
| Devices &<br>Networks<br>PLC<br>Programming<br>Visualization<br>Online &<br>Diagnostics | <ul> <li>Open existing project</li> <li>Create new project</li> <li>Migrate project</li> <li>First steps</li> <li>Installed products</li> <li>Help</li> </ul> | Project name: FB_conveyor<br>Path: C\Program Files\Siemens\Automation<br>Author: Administrator<br>Comment<br>Create |   |
| ▶ Project view                                                                          | Opened project:                                                                                                    |                                                                                                    |   |

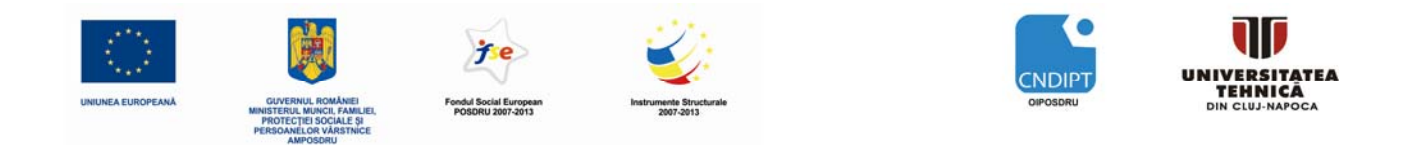

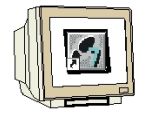

<u>PASUL 3</u>. Aici sunt prezentați primii pași de configurare a proiectului realizați cu **'First Steps'**. Mai întâi se configurează dispozitivul cu **'Configure a device'** ( $\rightarrow$ First Steps  $\rightarrow$  Configure a device)

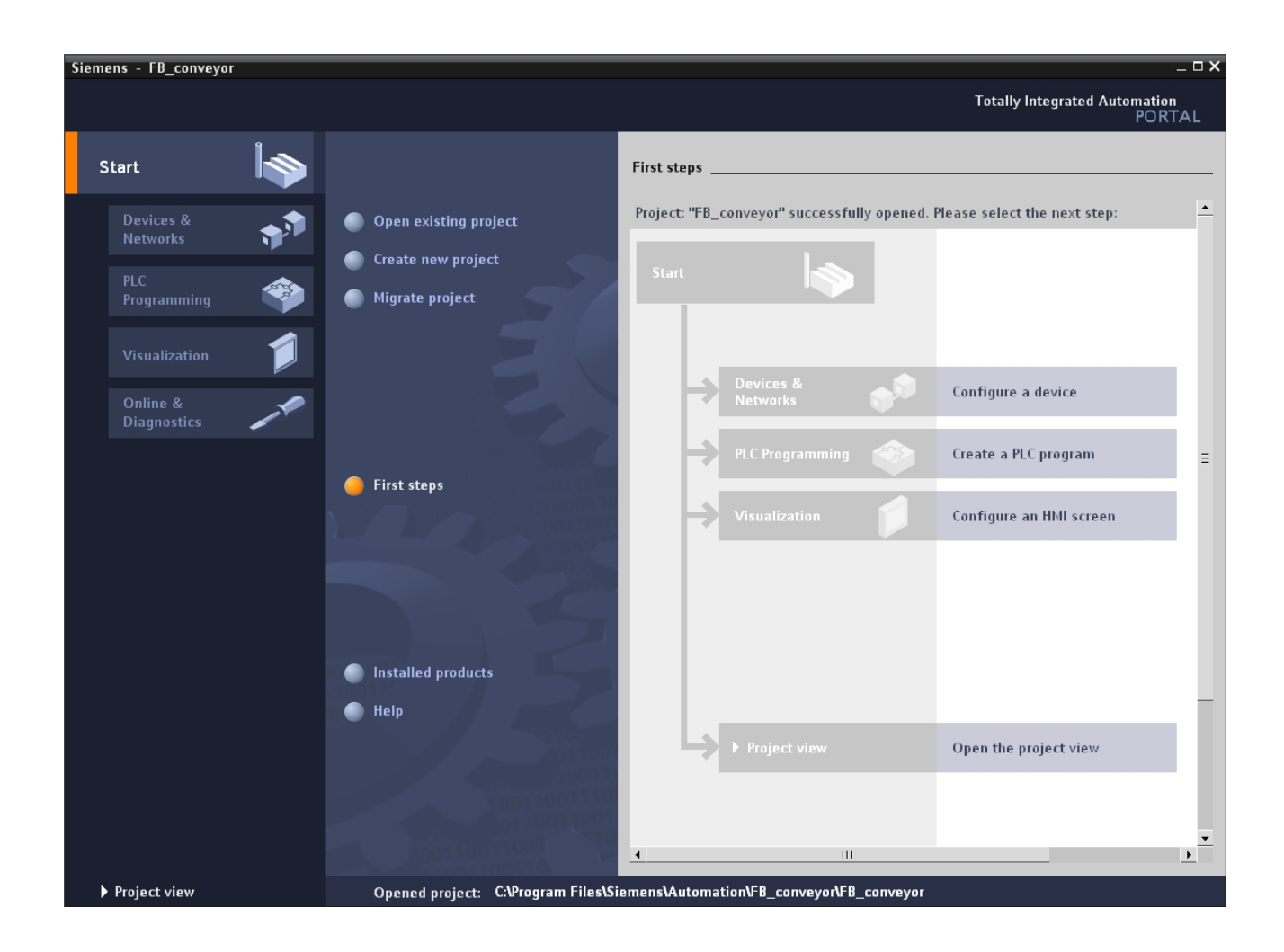

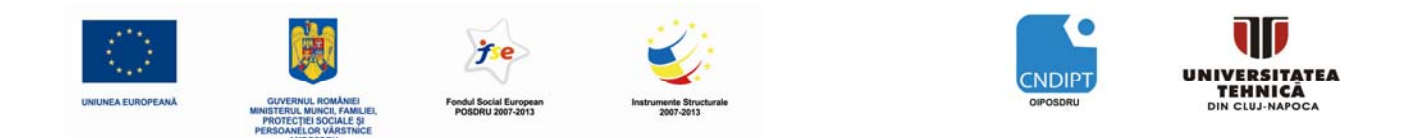

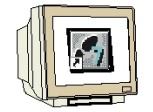

<u>PASUL 4</u>. Apoi, inserăm un dispozitiv nou cu **'Add new device'** sriind la **'Device name'** numele dispozitivului **Control conveyor (Comandă bandă** *rulantă*). Pentru aceasta alegem din catalog unitatea central de comandă **'CPU1214C'** cu codul de comandă corespunzător cu CPU de care dispunem pentru experimentări (ex:6S7 214-1AE30-0XB0) ( $\rightarrow$  Add new device  $\rightarrow$  Control conveyor  $\rightarrow$  CPU1214C  $\rightarrow$  6ES7 ......  $\rightarrow$  Add)

| Siemens - FB_conveyo                                           | or           |                                                      |                                   |                                                                                                    |                                                                                                    |                                                                                                    | _ 0 >                                                                                   |
|----------------------------------------------------------------|--------------|------------------------------------------------------|-----------------------------------|----------------------------------------------------------------------------------------------------|----------------------------------------------------------------------------------------------------|----------------------------------------------------------------------------------------------------|-----------------------------------------------------------------------------------------|
|                                                                |              |                                                      |                                   |                                                                                                    |                                                                                                    | Totally Integrated A                                                                                                    | utomation<br>PORTAL                                                                     |
| Start                                                          |              |                                                      | Add new device                    |                                                                                                    |                                                                                                    |                                                                                                    |                                                                                         |
| Devices &<br>Networks                                          | <b>*</b>     | Show all devices                                     | Device name:                      |                                                                                                    |                                                                                                    |                                                                                                    |                                                                                         |
| PLC<br>Programming<br>Visualization<br>Online &<br>Diagnostics | *<br>1<br>/* | Add new device                                       |                                   | SIMATIC 57-1200<br>CPU<br>CPU 1211C<br>CPU 1212C<br>CPU 1212C<br>CPU 1214C<br>6557 214-1AE30-0XB0<br>6557 214-1BE30-0XB0 | Device:                                                                                                    | CPU 1214C DC/DC/DC                                                                                                    |                                                                                         |
|                                                                |              | <ul> <li>Configure networks</li> <li>Help</li> </ul> | SIMATIC HMI                       | 6657 214-114630-0,80                                                                                                    | Order no.:<br>Version:<br>Description:<br>50KB work t<br>DI14 × 24VD<br>Al2 onboard<br>outputs onb<br>I/O, up to 3.<br>communica | 6E57 214-1AE30-0XB0<br>V1.0<br>:<br>:<br>:<br>: control SURCE: DOT0 x 24<br>: child SURCE: DOT0 x 24<br>: child SURCE: DOT0 x 24<br>: child Surder Equation<br>communication modules for<br>toord: signal modules<br>0. Instituctions: PR<br>for programming. Hhll and fitton | Vivith<br>(bC and<br>12 pulse<br>onboard<br>or senal<br>stor IIO<br>OFINET<br>LC to PLC |
|                                                                |              |                                                      | Open device view                  |                                                                                                    |                                                                                                    |                                                                                                    | Add                                                                                     |
| Project view                                                   |              | Opened project: C:\Program File                      | s\Siemens\Automation\FB_conveyor\ | FB_conveyor                                                                                                    |                                                                                                    |                                                                                                    |                                                                                         |

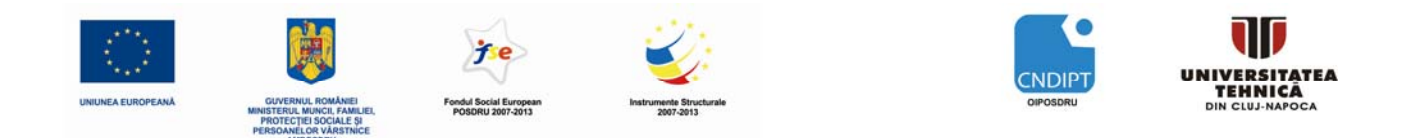

<u>PASUL 5</u>. Acum , mediul comută automat din prezentarea tip portal în prezentarea tip proiect, deschisă la configurarea hardware. In acest ecran se pot adăuga la automatul programabil module suplimentare preluate din catalog (din partea dreaptă) și în **'Device overview'** (stânga jos), se pot seta adresele intrărilor / ieșirilor . Tot în acest ecran se poate vedea că intrările integrate ale unității central CPU au adresele %I0.0 la %I1.5 iar ieșirile integrate au adresele %Q0.0 to %Q1.1 ( $\rightarrow$  Device overview  $\rightarrow$  DI14/DO10  $\rightarrow$  0...1)

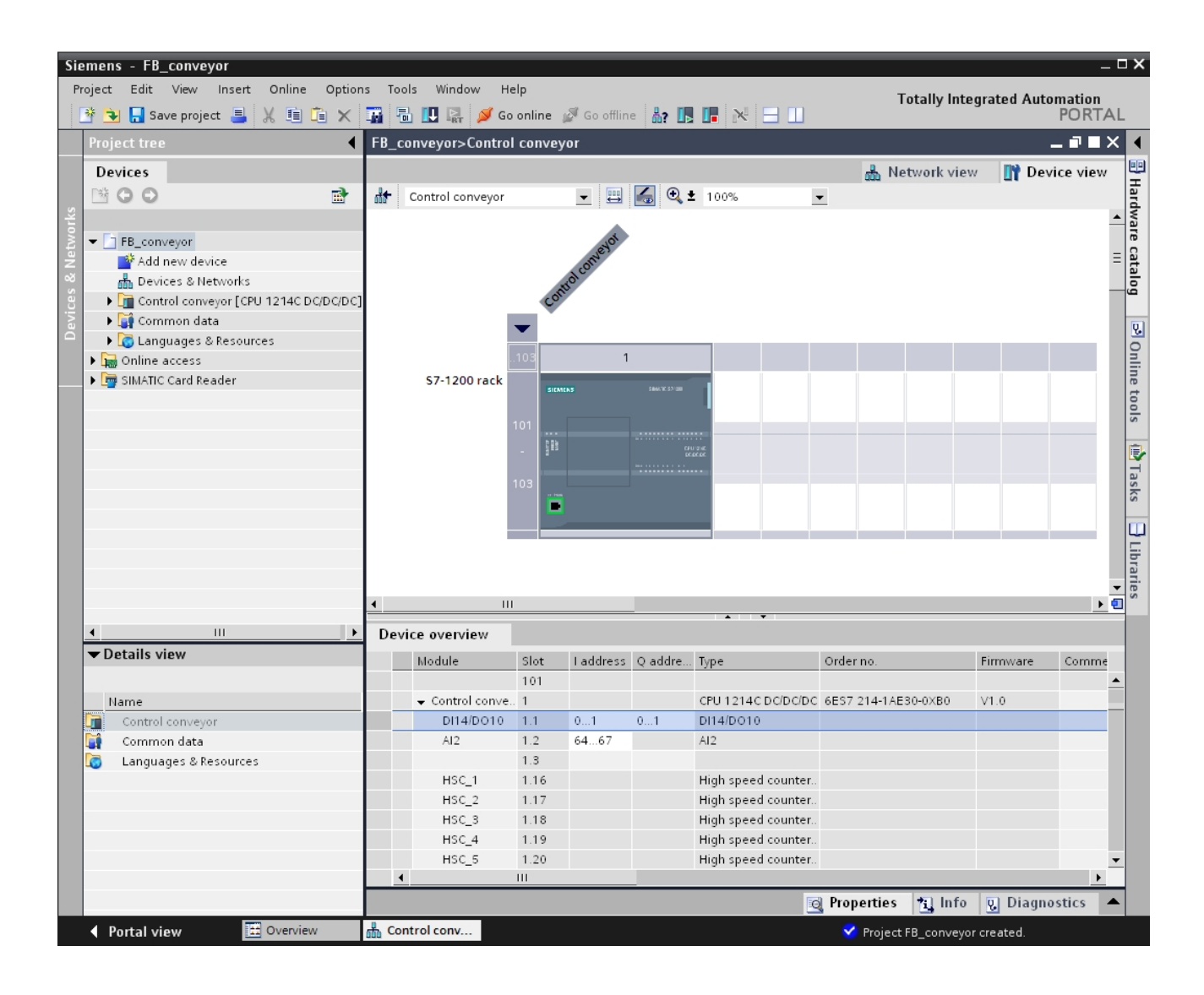

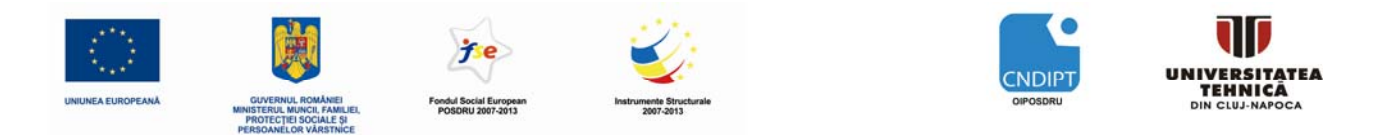

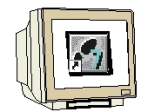

<u>PASUL 6</u>. Pentru ca mediul de dezvoltare să acceseaze mai târziu unitatea centrală CPU corectă, adresa IP și masca de subrețea trebuie să fie setate. ( $\rightarrow$  Properties  $\rightarrow$  General  $\rightarrow$  Ethernet addresses  $\rightarrow$  IP address: 192.189.0.1  $\rightarrow$  Subnet screen form: 255.255.255.0)

| Sie  | mens - FB_conveyor                                                                                                    |                                                                                                    |              |                          |                 |               |              |                |                | - C | ⊐ ×        |
|------|----------------------------------------------------------------------------------------------------|----------------------------------------------------------------------------------------------------|--------------|--------------------------|-----------------|---------------|--------------|----------------|----------------|-----|------------|
| Pr   | oject Edit View Insert Or                                                                                                    | nline Options Tools                                                                                                    | Window       | v Help                   |                 |               | г            | otally integra | ated Automatio | n . |            |
|      | 🛉 💽 🔚 Save project 📇 🐰                                                                                                    |                                                                                                    | U 187 -      | 🔊 Go online 🛛 🖉 Go offli | ne 🐴? 📘 📗       |               |              |                | POR            | IAL | -          |
|      | Project tree                                                                                                    | FB_conveyor>Contro                                                                                                    | ol conve     | yor                      |                 |               |              |                |                | ×   |            |
|      | Devices                                                                                                    |                                                                                                    |              |                          |                 |               | 📩 Ne         | etwork view    | 🛛 🕎 Device vie | w   | H          |
| 9    |                                                                                                    | Control conveyor                                                                                                    |              | 🛨 🖽 📾 🔍 ±                | 100%            | •             |              |                |                |     | ardy       |
| lo.  | F FR conveyor                                                                                                    |                                                                                                    |              | å                        |                 |               |              |                |                | -   | /are       |
| Neth | Add new device                                                                                                    |                                                                                                    |              | meye                     |                 |               |              |                |                | ≡   | cat        |
| 8    | 📥 Devices & Networks                                                                                                    |                                                                                                    |              | and co                   |                 |               |              |                |                | -   | alog       |
| ices | Control conveyor [CPU 1                                                                                                    |                                                                                                    | <sup>م</sup> | <b>5</b> .               |                 |               |              |                |                |     |            |
| Dev  | Equation (1997) Equation (1997) Equation (1 |                                                                                                    | -            |                          |                 |               |              |                |                |     | <b>V</b> . |
|      | Contine access                                                                                                    |                                                                                                    | 103          | 1                        |                 |               |              |                |                |     | Onl        |
|      | SIMATIC Card Reader                                                                                                    | \$7-1200 rack                                                                                                    | SIC          | MLN5 586/10.57/38        | 1               |               |              |                |                |     | ine        |
|      |                                                                                                    |                                                                                                    |              |                          | 1               |               |              |                |                |     | tool       |
|      |                                                                                                    |                                                                                                    | 101          |                          |                 |               |              |                |                |     | s          |
|      |                                                                                                    |                                                                                                    | - 19 HS      |                          | ž               |               |              |                |                |     |            |
|      |                                                                                                    |                                                                                                    | 103          |                          |                 |               |              |                |                |     | [asl       |
|      |                                                                                                    |                                                                                                    |              |                          |                 |               |              |                |                |     | S          |
|      |                                                                                                    |                                                                                                    |              |                          |                 |               |              |                |                |     |            |
|      |                                                                                                    |                                                                                                    |              |                          |                 |               |              |                |                |     | Libr       |
|      |                                                                                                    | 4                                                                                                    | Ш            |                          |                 |               |              |                |                | •   | aries      |
|      |                                                                                                    | PROFINET interface                                                                                                    |              |                          |                 | ¥             | 👩 Properties | *i Info        | Diagnostics    | -   | -          |
|      |                                                                                                    | General                                                                                                    |              |                          |                 |               |              |                |                |     | 1          |
|      |                                                                                                    | General                                                                                                    | E            | thernet addresses        |                 |               |              |                |                |     |            |
|      |                                                                                                    | Ethernet addresses                                                                                                    |              |                          |                 |               |              |                |                |     |            |
|      |                                                                                                    | <ul> <li>Advanced</li> <li>Time supplies provide the second second seco</li></ul> |              |                          |                 |               |              |                |                |     |            |
|      | <ul> <li>III</li> </ul>                                                                                                    | time synchronization                                                                                                    |              | Interface connecte       | d with          |               |              |                |                |     |            |
|      | ▼Details view                                                                                                    |                                                                                                    |              |                          | Subnet:         | Not connected |              |                | -              |     |            |
|      |                                                                                                    |                                                                                                    |              |                          |                 |               | <u>*</u>     | Add new sub    | net            |     |            |
|      | Name                                                                                                    |                                                                                                    |              | IP protocol              |                 |               |              |                |                |     |            |
|      | Control conveyor                                                                                                    |                                                                                                    |              |                          | IP address:     | 192 . 168 . 0 | . 1          |                |                |     |            |
|      | Common data     Languages & Resources                                                                                                    |                                                                                                    | •            |                          | Subnet mask:    | 255 255 25    | 55.0         |                |                |     |            |
|      |                                                                                                    |                                                                                                    | _            |                          | Subrice music.  |               |              |                |                |     |            |
|      |                                                                                                    |                                                                                                    |              |                          |                 | Use IP router |              |                |                |     |            |
|      |                                                                                                    |                                                                                                    |              |                          | Router address: | 192.168.0     | . 1          |                |                |     |            |
|      |                                                                                                    |                                                                                                    |              |                          |                 |               |              |                |                |     |            |
|      |                                                                                                    |                                                                                                    |              |                          |                 |               |              |                |                |     |            |
|      |                                                                                                    |                                                                                                    |              |                          |                 |               |              |                |                |     |            |
|      | Portal view                                                                                                    | erview 📥 Contro                                                                                                    | l conv       |                          |                 |               | 💙 Project    | FB_conveyor cr | eated.         |     |            |

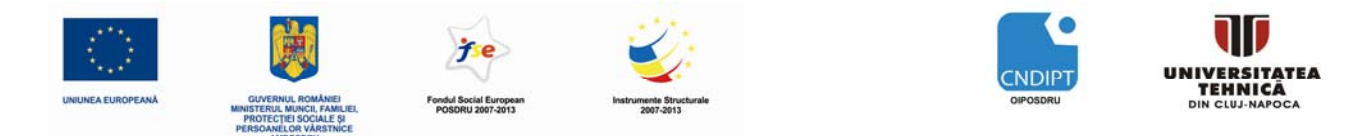

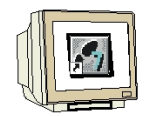

<u>PASUL 7</u>. Deoarece în programarea modernă, nu se mai programează cu adrese absolute ci cu variabile simbolice, **variabilele globale ale automatului** programabil trebuie specificate acum..

Aceste variabile globale ale automatului programabil sunt nume descriptive, împreună cu comentarii, pentru acele intrări și ieșiri, care sunt utilizate în cadrul programului. Mai târziu, în timpul programării, variabilele globale ale automatului programabil poat fi accesate prin intermediul acestor nume. Aceste variabile globale pot fi utilizate în întregul program, în toate blocurile.

În acest scop, selectați mai întâi în meniul de navigare **'Control Press[CPU1214C DC/DC/DC]'** și apoi **'PLC tags'**. Cu un dublu click, deschideți tabelul **'PLC tags'** și introduceți numele pentru intrări și ieșiri, așa cum se arată mai jos ( $\rightarrow$  Control convezor[CPU1214C DC/DC/DC]'  $\rightarrow$  PLC tags $\rightarrow$  PLC tags)

| Pro  | nens - FB_conveyor<br>ject Edit View Insert Or | line Options Tool: | Window    | Help              |                |               |           | То                   | tally integrated a | _ C<br>Automation | ) X   |
|------|------------------------------------------------|--------------------|-----------|-------------------|----------------|---------------|-----------|----------------------|--------------------|-------------------|-------|
|      | े 💽 🔒 Save project 📑 🐰                         | 🖻 G 🗙 🖬 🖥          |           | ダ Go online 🛛 🖉 G | io offline 🖁 🖁 | × 🖪 🖪 🕅       |           |                      |                    | PORTAL            |       |
|      | Project tree                                   | FB_conveyor ► Co   | ntrol con | veyor ► PLC tag   | s              |               |           |                      |                    |                   | •     |
|      | Devices                                        |                    |           |                   |                |               |           |                      | PLC tags           | Constants         |       |
|      | 🖻 O O 🖻                                        | 学 ° î 🗶            |           |                   |                |               |           |                      |                    |                   | se    |
| 5    |                                                | PLC tags           |           |                   |                |               |           |                      |                    |                   | 8     |
|      | 🕶 🛅 FB_conveyor 📃 🔺                            | Name               |           | Data              | type           | Address       | Retain    | Comment              |                    |                   |       |
| m    | 💕 Add new device                               | 1 🛛 🕣 S1_conv1     |           | Bool              | -              | %10.0         |           | conveyor1 pushbutto  | n manual mode S1   | (no contact)      | 5     |
| - ab | 📥 Devices & Networks                           | 2 🕣 \$2_conv1      |           | Bool              |                | %10.1         |           | conveyor1 pushbutto  | n automatic mode   | S2 (no cont       | ora   |
| Ă    | 🕶 🛅 Control conveyor [CP                       | 3 🔄 S3_conv1       |           | Bool              |                | %10.2         |           | conveyor1 pushbutto  | n ON S3 (no contac | t)                | ries  |
| FC   | 时 Device configurati                           | 4 🔄 S4_conv1       |           | Bool              |                | %10.3         |           | conveyor1 pushbutto  | n OFF S4 (nc conta | ct)               | · · · |
|      | 😨 Online & diagnost                            | 5 🔄 M01_conv1      |           | Bool              |                | %Q0.2         |           | conveyor1 motor con  | iveyor belt M01    |                   |       |
|      | 🕨 🔂 Program blocks 🔤                           | 6 📶                |           |                   |                |               |           |                      |                    |                   |       |
|      | 🕨 🙀 Technological Obj                          |                    |           |                   |                |               |           |                      |                    |                   |       |
|      | 🕶 🔙 PLC tags                                   |                    |           |                   |                |               |           |                      |                    |                   |       |
|      | - PLC tags (5)                                 |                    |           |                   |                |               |           |                      |                    |                   |       |
|      | Watch tables                                   | S1_conv1           |           |                   |                |               |           | 🔯 Properties         | 🚹 Info 🛛 Di        | agnostics 🛛 💌     |       |
|      | Text lists                                     | General            |           |                   |                |               |           |                      |                    |                   |       |
|      | Local modules                                  | Tag                | - 1       |                   |                |               |           |                      |                    |                   |       |
|      | Gommon data                                    | rag                |           | Tag               |                |               |           |                      |                    |                   |       |
|      | ▼ 💽 Languages & Resour                         |                    |           | General           |                |               |           |                      |                    |                   |       |
|      | Project texts                                  |                    |           |                   |                | C1            |           |                      | Beal               |                   |       |
|      | Project languages                              |                    |           |                   | Nan            | ne: si_convi  |           | Dat                  | ta type: Booi      | <u> </u>          |       |
|      | Details view                                   |                    |           |                   | Addre          | ss: %10.0     |           | <b>•</b>             | Retaine            | d                 |       |
|      | becans view                                    |                    |           |                   | Comme          | nt: conveyor1 | pushbutto | n manual mode S1 (no | contact)           |                   |       |
|      |                                                |                    |           | Time stamp        |                |               |           |                      |                    |                   |       |
| -    | Name                                           |                    | •         | rine stamp        |                |               |           |                      |                    |                   |       |
|      |                                                |                    |           |                   | Date creat     | ed: 1/21/2010 | 11:33 PM  | Last m               | odified: 7/12/2010 | 1:54 PM           |       |
|      |                                                |                    | •         |                   |                |               |           |                      |                    |                   |       |
|      |                                                |                    |           |                   |                |               |           |                      |                    |                   |       |
|      |                                                |                    |           |                   |                |               |           |                      |                    |                   |       |
|      |                                                |                    |           |                   |                |               |           |                      |                    |                   |       |
|      |                                                |                    |           |                   |                |               |           |                      |                    |                   |       |
|      |                                                |                    |           |                   |                |               |           |                      |                    |                   |       |
|      |                                                |                    |           |                   |                |               |           |                      |                    |                   |       |
|      |                                                |                    |           |                   |                |               |           |                      |                    |                   |       |
|      |                                                |                    |           |                   |                |               |           |                      |                    |                   |       |

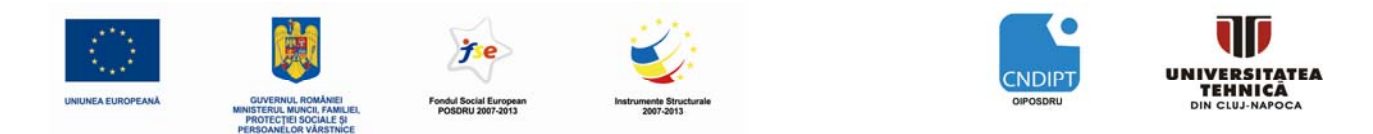

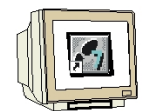

<u>PASUL 8</u>. Pentru a genera blocul funcțional FB1, in Meniul de Navigare se selectează mai întâi **'Control conveyor[CPU1214C DC/DC]'** și apoi **'Program blocks'**. Apoi se face dublu click pe **'Add new block'** ( $\rightarrow$ 'Control conveyor [CPU1214C DC/DC/DC]'  $\rightarrow$  Program blocks  $\rightarrow$  Add new block)

| Sie | mens - FB_conveyor                                  |             |                   |                       |             |                |           |                        |                  | -                   | □×   |
|-----|-----------------------------------------------------|-------------|-------------------|-----------------------|-------------|----------------|-----------|------------------------|------------------|---------------------|------|
| Pr  | oject Edit View Insert Or<br>🏂 🔁 🌄 Save project 🎩 💥 | nline Optio | ns Tools Window   | ∕ Help<br>∅Goonline ∅ | Go offline  |                |           | Total                  | lly Integrated   | Automation<br>PORTA | L    |
|     | Project tree 📢                                      | FB_convey   | ∕or → Control con | veyor → PLC t         | ags         |                |           |                        |                  | _ 🖬 🖿 🗙             | < ◀  |
|     | Devices                                             |             |                   |                       |             |                |           |                        | PLC tags         | Constants           | T    |
|     |                                                     | i 10 €      | \$                |                       |             |                |           |                        |                  |                     | aska |
| bu  |                                                     | PLC tags    |                   |                       |             |                |           |                        |                  |                     |      |
| imi | FB_conveyor                                         | N           | lame              | Da                    | tatype A    | ddress         | Retain    | Comment                |                  |                     |      |
| ran | Add new device                                      | 1 🕣 S       | 1_conv1           | Bo                    | ol 9        | sl0.0          |           | conveyor1 pushbutton r | nanual mode S1   | (no contact)        | Lib  |
| Bo. | 💑 Devices & Networks                                | 2 🕣 S       | 2_conv1           | Bo                    | ol 9        | sl0.1          |           | conveyor1 pushbutton a | automatic mode   | S2 (no cont         | rar  |
| CPI | ✓ Li Control conveyor [CP                           | 3 🕣 S       | 3_conv1           | Bo                    | ol 9        | 610.2          |           | conveyor1 pushbutton ( | DN S3 (no contac | t)                  | es   |
| PL  | III Device configurati                              | 4 🕣 S       | 4_conv1           | Bo                    | ol 9        | 510.3          |           | conveyor1 pushbutton ( | DFF S4 (nc conta | ct)                 |      |
|     | 🗓 Online & diagnost                                 | 5 🕣 N       | 101_conv1         | Bo                    | ol 💌 🤊      | Q0.2           |           | conveyor1 motor convey | yor belt M01     |                     |      |
|     | ▼ 🔂 Program blocks 📃                                | 6 🕣         |                   |                       |             |                |           |                        |                  |                     |      |
|     | Add new block                                       |             |                   |                       |             |                |           |                        |                  |                     |      |
|     | 🔚 Main [OB1]                                        |             |                   |                       |             |                |           |                        |                  |                     |      |
|     | Technological Obj                                   |             |                   |                       |             |                |           |                        |                  |                     | -    |
|     | PLC tags                                            | M01_conv    |                   |                       |             |                |           | 🔯 Properties 🐴         | ] Info 🛛 🖳 Di    | agnostics 🔻         | -    |
|     | Watch tables                                        | General     |                   |                       |             |                |           |                        |                  |                     |      |
|     | Text lists                                          | Tag         | 1                 |                       |             |                |           |                        |                  |                     |      |
|     | Local modules                                       | Tag         |                   | Tag                   |             |                |           |                        |                  |                     | -    |
|     | 🕨 🤤 Common data                                     |             |                   | General               |             |                |           |                        |                  |                     |      |
|     | ▼ 👩 Languages & Resour                              |             |                   |                       |             |                |           |                        |                  |                     |      |
|     | 🖶 Project texts 🔍                                   |             |                   |                       | Nam         | a: M01_conv1   |           | Data t                 | ype: Bool        | <b>•</b>            |      |
|     |                                                     |             |                   |                       | Addres      | s: %Q0.2       |           | <b>•</b>               | Retaine          | d                   |      |
|     | Details view                                        |             |                   |                       | Commer      | t: conveyor1 m | notor con | veyor belt M01         |                  |                     |      |
|     |                                                     |             |                   | <b>T</b>              |             |                |           |                        |                  |                     |      |
|     | Name                                                |             |                   | lime star             | np          |                |           |                        |                  |                     |      |
|     |                                                     |             |                   |                       | Date create | d: 1/21/2010 1 | 1:34 PM   | Last modi              | fied: 7/12/2010  | 1:53 PM             |      |
|     |                                                     |             |                   |                       |             |                |           |                        |                  |                     | 1    |
|     |                                                     |             |                   |                       |             |                |           |                        |                  |                     |      |
|     |                                                     |             |                   |                       |             |                |           |                        |                  |                     |      |
|     |                                                     |             |                   |                       |             |                |           |                        |                  |                     |      |
|     |                                                     |             |                   |                       |             |                |           |                        |                  |                     |      |
|     |                                                     |             |                   |                       |             |                |           |                        |                  |                     |      |
|     |                                                     |             |                   |                       |             |                |           |                        |                  |                     |      |
|     |                                                     |             |                   |                       |             |                |           |                        |                  |                     |      |
|     |                                                     |             |                   |                       |             |                |           |                        |                  |                     |      |
|     | ✓ Portal view                                       | erview      | A Control conv    | - PLC tags            |             |                |           | Y Project save         | d under C:\Progr | am Files\Si         |      |

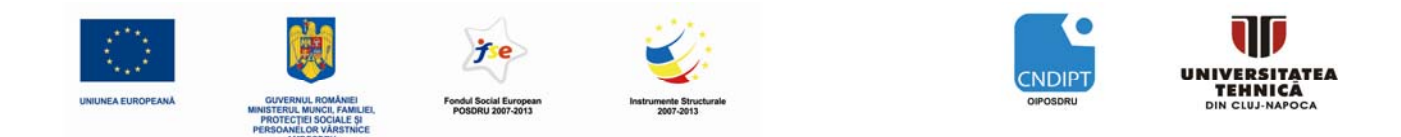

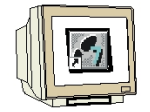

<u>PASUL 9</u>. Din zona de selecție se selectează un bloc funcțional **'Function block** (**FB**)' căruia i se atribuie numele **'Conveyor**'. Ca limbaj de programare se alege limbajul **'FBD**'. Numerotarea este automată. Pentru că, oricum, acestă funcție FB1 este apelată mai târziu cu numele său simbolic, numărul blocului funcțional nu mai are importanță. Se confirmă selecțiile efectuate cu **'OK'**. ( $\rightarrow$  Function block (FB1)  $\rightarrow$  Conveyor  $\rightarrow$  FBD  $\rightarrow$  OK)

| Add new block                        |                                                   |                                        |                                                |                                        | ×                    |
|--------------------------------------|---------------------------------------------------|----------------------------------------|------------------------------------------------|----------------------------------------|----------------------|
| Name:                                |                                                   |                                        |                                                |                                        |                      |
| Conveyor                             |                                                   |                                        |                                                |                                        |                      |
| conneyor                             |                                                   |                                        |                                                |                                        |                      |
|                                      |                                                   | 580                                    |                                                |                                        |                      |
|                                      | anyuaye.                                          | гво                                    | <b>•</b>                                       |                                        |                      |
| = N                                  | umber:                                            | 1 🔶                                    |                                                |                                        |                      |
| Organization                         |                                                   | Manual                                 |                                                |                                        |                      |
| (OB)                                 |                                                   | • Automatic                            |                                                |                                        |                      |
|                                      |                                                   | <ul> <li>Symbolic acce</li> </ul>      | ess only                                       |                                        |                      |
| <b>–</b> D                           | escription:                                       |                                        |                                                |                                        |                      |
| Function ir<br>block                 | unction blocks are cod<br>hstance data blocks, so | e blocks or subrou<br>that they remain | utines that store the<br>available after the b | eir values perman<br>block has been ex | ently in<br>(ecuted. |
| (FB)                                 |                                                   |                                        |                                                |                                        |                      |
|                                      |                                                   |                                        |                                                |                                        |                      |
| Function                             |                                                   |                                        |                                                |                                        |                      |
| (FC)                                 |                                                   |                                        |                                                |                                        |                      |
|                                      |                                                   |                                        |                                                |                                        |                      |
| Data block<br>(DB) <u>m</u>          | nore                                              |                                        |                                                |                                        |                      |
| Further information                  | n                                                 |                                        |                                                |                                        |                      |
|                                      |                                                   |                                        |                                                | 01/                                    | Connel               |
| <ul> <li>Add new and open</li> </ul> |                                                   |                                        |                                                | UK                                     | Cancel               |

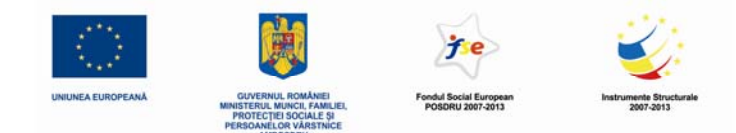

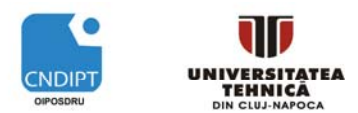

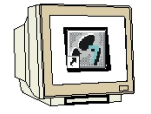

<u>PASUL 10</u>. Blocul **'Conveyor[FB1]'** va fi deschis în mod automat. Cu toate acestea, înainte de scrierea programului, interfața blocului trebuie declarată. Atunci când interfața este declarată, sunt specificate variabilele locale recunoscute numai în cadrul acestui bloc.

Variabilele locale constau din două grupuri:

• Grupul de parametri care realizează interfața blocului pentru apelul din program.

| Тір                     | Name   | Funcție                                                                                                    | Disponibil în                                                               |
|-------------------------|--------|----------------------------------------------------------------------------------------------------|-----------------------------------------------------------------------------|
| Parametri de<br>intrare | Input  | Parametri ai căror valori<br>sunt citite de bloc                                                               | Funcții, blocuri funcționale și<br>unele tipuri de blocuri de<br>organizare |
| Parametri de ieşire     | Output | Parametri ai căror valori<br>sunt scrise de bloc                                                               | Funcții și blocuri funcționale                                              |
| Parametri InOut         | InOut  | Parametri ai căror valori<br>sunt citite de bloc când<br>este apelat iar după<br>procesare sunt<br>suprascrise | Funcții și blocuri funcționale                                              |

• Datele locale, care sunt utilizate pentru stocarea rezultatelor intermediare.

| Тір                      | Name   | Funcție                                                                                                    | Disponibil în                                            |
|--------------------------|--------|----------------------------------------------------------------------------------------------------|----------------------------------------------------------|
| Date locale<br>temporare | Temp   | Variabile care sunt<br>utililizate la stocarea<br>rezultatelor intermediare<br>temporare. Datele<br>temporare sunt reținute<br>doar pentru un ciclu.                                                                   | Funcții, blocuri funcționale și<br>blocuri de organizare |
| Date locale statice      | Static | Variabile care sunt<br>utililizate la stocarea<br>rezultatelor intermediare<br>statice în blocul de date<br>momentan. Datele statice<br>sunt reținute pe parcursul<br>a mai multe cicluri, până<br>când se suprascriu. | Blocuri funcționale                                      |

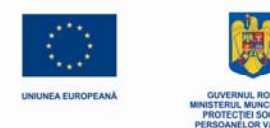

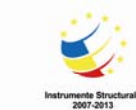

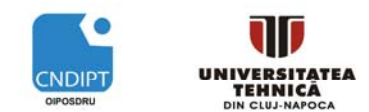

| Y |  |
|---|--|

PASUL 11. In exemlul nostru este nevoie de declararea următoarelor variabilelor locale:

| Intrare (Input):   |               |      |              |            |      |             |       |           |
|--------------------|---------------|------|--------------|------------|------|-------------|-------|-----------|
| man                | Aici          | se   | introduce    | butonul    | de   | selectare   | al    | regimului |
| Manual (contact n. | d.)           |      |              |            |      |             |       |           |
| auto               | Aici          | se   | introduce    | butonul    | de   | selectare   | al    | regimului |
| Automat (contact r | n.d.)         |      |              |            |      |             |       |           |
| on                 | Aici se intro | duce | e butonul de | e pornire  | (cor | ntact norma | ıl de | eschis)   |
| off                | Aici se intro | duce | e butonul de | e oprire ( | cont | act normal  | înc   | his)      |

leşire (Output):

motor Aici se scrie starea ieșirii de comandă "Motor bandă"

### Static (există doar în blocurile funcționale FB):

automanAici este stocat regimul de funcționare preselectatmotorautoAici este un flag care arată că motorul a fost pornit în regimAutomatAici este un flag care arată că motorul a fost pornit în regim

În cazul nostru toate variabilele sunt de tip boolean 'Bool'; aceasta înseamnă că aceste variabile pot avea doar două stări '0' (false) sau '1' (true).

În acest exemplu, e important de observat că starea variabilelor 'automan' și 'motorauto' trebuie stocată pe o perioadă mai lungă de timp. Din această cauză trebuie utilizate variabile de tip '**Static'**.

Dar acest tip de variabie există doar in blocurile funcționale FB.

Pentru mai multă claritate în înțelegerea programului, toate variabilele locale trebuie să fie insoțite de comentarii suficiente.

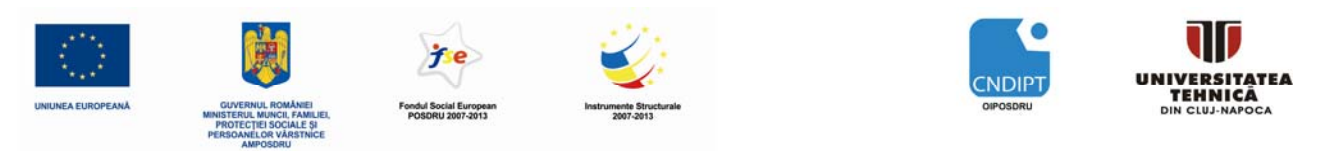

| Sie | emens - FB_conveyor      |       |             |         |            |         |               |           |               |            |                                       | _ <b>_</b> × |
|-----|--------------------------|-------|-------------|---------|------------|---------|---------------|-----------|---------------|------------|---------------------------------------|--------------|
| Pr  | oject Edit View Insert ( | Onlii | ne Optic    | ons T   | ools       | Window  | / Help        |           |               |            | Totally Integrated A                  | utomation    |
|     | 🛉 主 🔚 Save project 昌 🐰   | 1     | Ì Ū 🗙       |         | <b>B</b> I |         | ダ Go online 🏢 | 🖉 Go of   | ffline 👫 🖪    |            |                                       | PORTAL       |
|     | Project tree             | ( F   | B_conve     | yor ▶   | Cont       | ol con  | veyor → Prog  | gram bl   | locks → Conve | eyor       |                                       | _∎∎× ◀       |
|     | Devices                  |       |             |         |            |         |               |           |               |            |                                       |              |
|     | B 00 B                   |       | 101 lối     | * *     |            | - 💬     | 2 ± 🖃 💱       | 00 60     | 🤣 🍄           |            |                                       | nst          |
| 6   |                          |       | Interface   |         |            |         |               |           |               |            |                                       | ruct         |
| ці. | ▼ 📑 FB_conveyor 🔄        | •     | Name        |         |            |         | Data type     |           | Default value | Retain     | Comment                               | ion          |
| ami | 📑 Add new device         | 1     | 👻 Inpu      | t       |            |         |               |           |               |            |                                       | s            |
| la  | 📥 Devices & Networks     | 2     | : m         | an      |            |         | Bool          |           | false         | Non-Retain | pushbutton manual mode(no contact)    | U            |
| Pro | ▼ 1 Control conveyor [CP | 3     | au          | ito     |            |         | Bool          |           | false         | Non-Retain | pushbutton automatic mode (no conta   |              |
| LC  | 时 Device configurati     | 4     | on          |         |            |         | Bool          |           | false         | Non-Retain | pushbutton motor ON (no contact)      | est          |
| -   | 🖁 Online & diagnost      | 5     | off         | :       |            |         | Bool          |           | false         | Non-Retain | pushbutton motor OFF (nc contact)     | ing          |
|     | 🗢 🕁 Program blocks       | e     | 👻 Outp      | out     |            |         |               |           |               |            |                                       | _            |
|     | 💕 Add new block          | = 7   | m           | otor    |            |         | Bool          |           | false         | Non-Retain | motor conveyor                        | <u> </u>     |
|     | 💶 Main [OB1]             | 8     | 🚽 InOu      | ıt      |            |         |               |           |               |            |                                       | Ta           |
|     | =- Conveyor [FB1]        | 9     |             |         |            |         |               |           |               |            |                                       | sks          |
|     | 🕨 🔛 Technological Obj    | 1     | 0 👻 Stati   | ic      |            |         |               |           |               |            |                                       |              |
|     | 🕨 🔚 PLC tags             | 1     | 1 au        | toman   |            |         | Bool          |           | false         | Non-Retain | memory bit mode                       | L.           |
|     | 🕨 🥅 Watch tables         | 1     | 2 m         | otoraut | 0          |         | Bool          |           | false         | Non-Retain | memory bit motor started in auto mode | Li           |
|     | Text lists -             | _ 1   | 3 👻 Tem     | р       |            |         |               |           |               |            |                                       | rar          |
|     | Local modules            | 1     | 4           |         |            |         |               | -         |               |            |                                       | les          |
|     | 🕨 🙀 Common data          |       |             |         |            |         |               |           |               |            |                                       |              |
|     | 🕨 🐻 Languages & Resour 🕚 | -     |             |         |            |         |               |           |               |            |                                       |              |
|     | <u>↓ III </u>            |       |             |         |            |         |               |           |               |            |                                       |              |
|     | ➡ Details view           |       |             |         |            |         |               |           |               |            |                                       |              |
|     |                          | Т     |             |         |            |         |               |           |               |            |                                       |              |
|     | Name                     |       |             |         |            |         |               |           |               |            |                                       |              |
|     | Hame                     |       | 8           | 22      |            |         | J-1           |           |               |            |                                       |              |
|     |                          | 1.    | u /         |         |            |         |               |           |               |            |                                       |              |
|     |                          | В     | lock title: | prog    | gram c     | onveyor | belt          |           |               |            |                                       | <u> </u>     |
|     |                          |       | Commen      | nt      |            |         |               |           |               |            |                                       |              |
|     |                          |       |             |         |            |         |               |           |               |            |                                       |              |
|     |                          | Ŀ.    | Networ      | k 1:    | memo       | n mode  | manual/autom  | atic sele | ected         |            |                                       |              |
|     |                          |       | Commen      | nt .    |            | , mean  |               |           |               |            |                                       |              |
|     |                          |       | sommer      |         |            |         |               |           |               |            |                                       | -            |
|     |                          |       |             |         |            |         |               |           |               |            |                                       |              |
|     |                          |       |             |         |            |         |               |           |               |            | 👩 Properties 🐮 Info 🤉 Dia             | gnostics 🔺   |
|     | 4 Portal view            | Ven   | view        | - C     | onveyo     | or      |               |           |               |            | Project FB, conveyor opened           |              |

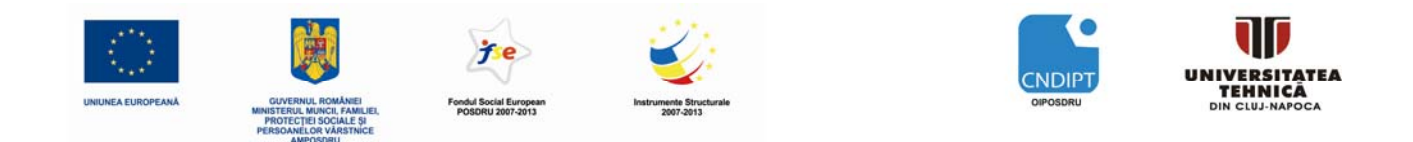

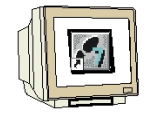

<u>PASUL 12</u>. După declararea variabilelor locale, se poate începe scrierea programului utilizând numele variabilelor (variabilele sunt identificate prin simbolul '#'). În limbajul Function Block Diagram (FBD), programul va arăta în felul următor:

| Comment    |               |                    |              |        |      |        |
|------------|---------------|--------------------|--------------|--------|------|--------|
|            |               |                    |              |        |      |        |
| Network 1: | memory mode   | e manual/automa    | tic selected |        |      |        |
| Comment    |               |                    |              |        |      |        |
|            |               |                    |              |        |      |        |
|            |               |                    |              |        |      |        |
|            | #             | fautoman           |              |        |      |        |
|            |               | SR                 |              |        |      |        |
|            | #auto — S     |                    |              |        |      |        |
|            | #man — R1     | Q                  | -            |        |      |        |
|            |               |                    |              |        |      |        |
|            |               |                    |              |        |      |        |
| Network 2: | memory moto   | r started in auton | natic mode   |        |      |        |
| Comment    |               |                    |              |        |      |        |
|            |               |                    |              |        |      |        |
|            |               |                    |              |        |      |        |
|            |               |                    |              | #motor | auto |        |
|            |               | >=1                |              | SR     |      |        |
|            | #off <b>⊸</b> |                    | #on -        | S      |      |        |
| #au        | toman 🗝       | -                  |              | _ R1   | Q —  |        |
|            |               |                    |              |        |      |        |
|            |               |                    |              |        |      |        |
| Network 3: | control motor | conveyor           |              |        |      |        |
| Comment    |               |                    |              |        |      |        |
|            |               |                    |              |        |      |        |
|            |               |                    |              |        |      |        |
|            |               | &                  |              |        |      |        |
| #mot       | orauto 🗝      |                    |              | >=1    |      | #motor |
|            | #on —         |                    | #motorauto - | -      |      | =      |
|            | #off —        | _                  |              | -      |      |        |
|            |               |                    |              |        |      |        |

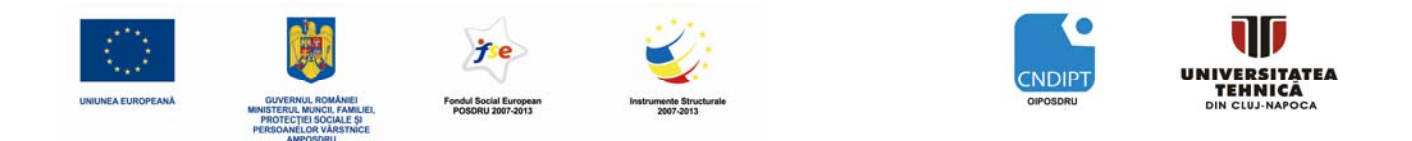

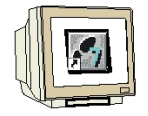

<u>PASUL 13</u>. În continuare se configurează bloculul procesat în mod ciclic '**Main[OB1]**' prin meniul '**Properties**'. Proprietățile blocului pot fi modificate ( $\rightarrow$  Properties  $\rightarrow$  Main[OB1])

| Siemer  | ns - FB_conve   | yor          |                           |                  |                     |                     |                |                 | _ C             | '×   |
|---------|-----------------|--------------|---------------------------|------------------|---------------------|---------------------|----------------|-----------------|-----------------|------|
| Project | t Edit View     | Insert Or    | nline Option              | s Tools Window   | / Help              |                     |                | Totally Integra | ated Automation |      |
| 📑 🗄     | 🛃 🔚 Save proje  | ct 昌 🐰       | 🗎 🛈 🗙                     | 🖬 🖥 🖪 📓          | ダ Go online 🛛 🖉     | 🕻 Go offline  🏼 🗛 📘 | 🖪 🔀 🖃 '        |                 | PORTAL          |      |
| Proj    | ject tree       | •            | FB_convey                 | or 🔸 Control con | veyor 🕨 Progi       | ram blocks 🔸 Con    | veyor          |                 | _ # <b>=</b> ×  | ◀    |
| De      | evices          |              |                           |                  |                     |                     |                |                 |                 | 88   |
|         | 00              | <b>B</b>     | ਲਿ ਲਿੱ≣                   | 👻 🚍 🚍 💬          | 📲 🗄 🔛 🔅             | te 🕼 🗣 😤            |                |                 |                 | nsti |
| Ð       |                 |              |                           |                  |                     |                     | l              |                 |                 | ruct |
|         | FB_conveyor     |              | & >=1                     | 1??!             | → -[=]              |                     |                |                 |                 | ions |
|         | Add new dev     | /ice         | 🛨 Block titl              | e: program conve | eyor belt           |                     |                |                 | <u>•</u>        |      |
|         | 🚡 Devices & Ne  | etworks      | Comm                      | ent              |                     |                     |                |                 |                 | 2    |
|         | Device co       | onfiguration |                           |                  |                     |                     |                |                 |                 | Tes  |
|         | 🖁 Online &      | diagnostics  | <ul> <li>Netwo</li> </ul> | ork 1: memory m  | ode manual/auto     | omatic selected     |                |                 |                 | ting |
|         | 👻 🛃 Program t   | olocks       | Comm                      | ent              |                     |                     |                |                 |                 |      |
|         | 📑 Add ne        | w block      |                           |                  |                     |                     |                |                 |                 |      |
|         | Main [(         | Open         | •                         |                  | #automan            |                     |                |                 |                 | as   |
|         | Convey          | X Cut        | Ctrl+                     | ×                | #automan            | -                   |                |                 |                 | s)   |
|         | PLC tags        | 🕕 Сору       | Ctrl+                     | c Hauta          | SK                  |                     |                |                 | Ξ               |      |
|         | 🕨 🛄 Watch tab   | 📋 Paste      | Ctrl+                     | / #auto —        | 5                   |                     |                |                 |                 | Lib  |
|         | 🔄 Text lists    | 🗙 Delete     | De                        | el #man —        | KI (                | 2 -                 |                |                 |                 | rari |
|         | ▶ 🛅 Local mo    | Rename       | F                         | 2                |                     |                     |                |                 |                 | es   |
|         | 🕨 🎑 Common da   | Go to de     | vice                      |                  |                     |                     |                |                 |                 |      |
|         | Online access   | Gotolibi     | rary                      | 2: memory m      | iotor started in au | itomatic mode       |                |                 |                 |      |
|         | SIMATIC Card Re | Compile      |                           | •                |                     |                     |                |                 |                 |      |
|         |                 | Downloa      | id to device              | •                |                     |                     |                |                 |                 |      |
| 4       | 111             | Go offlin    | e                         |                  |                     |                     | #moto          | prauto          |                 |      |
| ▼ D     | Details view    | a Compare    | e offline/online          |                  | >-1                 |                     | SI             | R               |                 |      |
|         |                 | Showus       | 202                       | #off -           |                     |                     | #on _ 5        |                 |                 |      |
|         | Name            | Assignm      | entlist                   |                  |                     |                     | #011 — 3<br>R1 | 0               |                 |      |
|         |                 | 📔 Call stru  | cture                     |                  |                     |                     |                | Q —             |                 |      |
|         |                 | L Resource   | es                        |                  |                     |                     |                |                 |                 |      |
|         |                 | Cross-ret    | rerences                  | 2.               |                     |                     |                |                 |                 |      |
|         |                 | Print        | Ctrl+                     | P 3: control mo  | tor conveyor        |                     |                |                 |                 |      |
|         |                 | - This pre-  |                           |                  |                     |                     |                |                 |                 |      |
|         |                 | eq Propertie | es Alt+ente               |                  |                     |                     |                |                 | -               |      |
|         |                 |              | •                         |                  |                     | Ш                   |                |                 | <u>•</u>        |      |
|         |                 |              |                           |                  |                     |                     | Properties     | 1 Info          | Diagnostics 🔺   |      |
| •       | Portal view     | tt Ov        | erview                    | - Conveyor       |                     |                     | 💙 Projec       | tFB conveyoro   | pened.          |      |

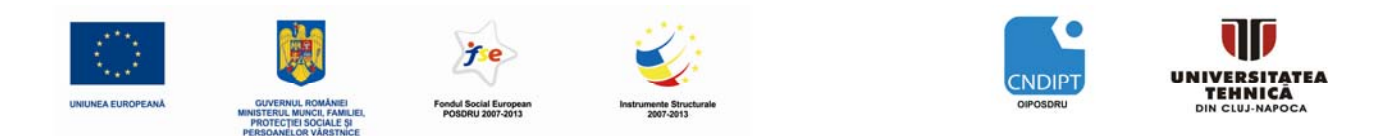

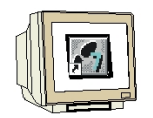

<u>PASUL 14</u>. In cadrul proprietăților se selectează la **'Language'** limbajul de programare , acesta fiind diagram de blocuri funcționale**'FBD'**. ( $\rightarrow$  FBD  $\rightarrow$  OK)

| Main        |         |                |               |   |    |   | ×      |
|-------------|---------|----------------|---------------|---|----|---|--------|
| General     |         |                |               |   |    |   |        |
| General     | General |                |               |   |    |   |        |
| Information |         |                |               |   |    |   |        |
| Time stamps |         |                |               |   |    |   |        |
| Compilation |         | Name:          | Main          |   |    |   |        |
| Protection  |         | Constant name: | OB Main       |   |    |   |        |
| Attributes  |         | Tupe:          | OB            |   |    |   |        |
|             |         | iype.          | 1             |   |    |   |        |
|             |         | Number:        | 1             | _ |    |   |        |
|             |         | Event class:   | Program cycle |   |    |   |        |
|             | *       | Language:      | FBD           | • |    |   |        |
|             |         |                |               |   |    |   |        |
|             |         |                |               |   |    |   |        |
|             |         |                |               |   |    |   |        |
|             |         |                |               |   |    |   |        |
|             |         |                |               |   |    |   |        |
|             |         |                |               |   |    | _ |        |
|             | •       |                |               |   |    | - | •      |
|             |         |                |               |   | OK |   | Cancel |
|             |         |                |               |   |    |   |        |

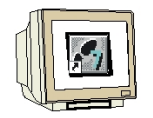

15. Acum blocul funcțional "Conveyor" trebuie apelat din blocul de organizare a programului principal Main[OB1]. Altfel acest bloc va fi ignorant . Se deschide blocul programului principal cu dublu click pe '**Main[OB1]**' (→ Main[OB1])

| Si   | emens - FB_conveyor              |                                                            | - <b>-</b> × |
|------|----------------------------------|------------------------------------------------------------|--------------|
| P    | roject Edit View Insert Or       | Online Options Tools Window Help                           |              |
|      | 🏘 マ 📮 Save project 💻 🐰           | L 🗈 🖹 🗙 🌆 🖥 🖪 🛃 🌽 Go online 🖉 Go offline 🎝 🌆 🖪 🖡 🕨 PORT/   | AL           |
|      | Project tree                     | ER convoyar & Control convoyor & Program blacks & Convoyor |              |
|      |                                  |                                                            |              |
|      | Devices                          |                                                            |              |
|      |                                  | ැකි 🖓 🖆 🖆 🔚 🔛 🗐 🖆 🔛 😥 🥙 😘 🦻 🙄                              | ıstr         |
| Ð    |                                  |                                                            | C            |
| Ē    | ▼ → FB_conveyor                  | & >=1 [??] → -0 → -[=]                                     | ion          |
| am   | 📑 Add new device                 | Block title: program conveyor belt                         | ° ا          |
| - Bo | Devices & Networks               | Comment                                                    | Ų.           |
| L B  | ▼ Image: Control conveyor [CPU 1 |                                                            | 1 E          |
| PLO  | 🛐 Device configuration           | - Natural 1.                                               | esti         |
|      | 😼 Online & diagnostics           | Network 1: memory mode manual/automatic selected           | = ng         |
|      | ▼ 🕞 Program blocks               | Comment                                                    |              |
|      | Add new block                    |                                                            |              |
|      | Main [OB1]                       | Hautoman                                                   | as           |
|      | Conveyor [FB1]                   | #automain                                                  | ŝ            |
|      | RI Ctage                         | SR                                                         | m            |
|      | Watch tables                     | #auto — S                                                  | <u> </u>     |
|      | E Text lists                     | #man — R1 Q —                                              | bra          |
|      | Local modules                    |                                                            | rie          |
|      | Common data                      |                                                            | <b>v</b> ,   |
|      | Languages & Resources            | w Natural 2: manual material in automatic made             |              |
|      | Online access                    | Commant                                                    |              |
|      | 🕨 🤄 SIMATIC Card Reader          | Comment                                                    |              |
|      |                                  |                                                            | -            |
|      | <b>∢</b> III <b>▶</b>            | × • • • • • • • • • • • • • • • • • • •                    |              |
|      | Details view                     | Properties 1 Info 🗓 Diagnostics                            | •            |
|      | 🖣 Portal view 🔛 Ov               | Verview 🖅 Conveyor opened.                                 |              |

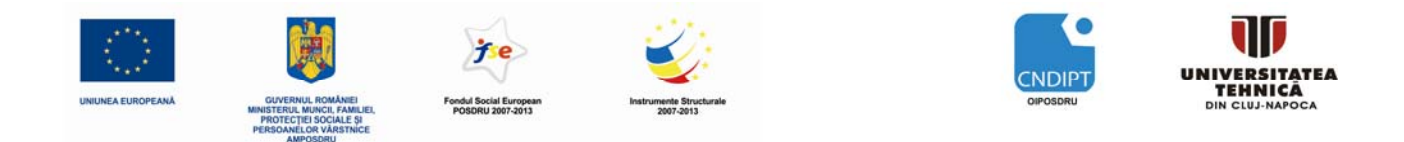

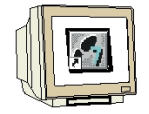

<u>PASUL 16</u>. Blocul funcțional **"Conveyor[FB1]**" poate fi tras, cu Drag&Drop, din meniul de navigare în Network 1 al blocului program principal Main[OB1]. Acest network va fi de asemenea documentat prin comentarii text în blocul Main[OB1] ( $\rightarrow$  Conveyor[FB1])

| Sie | emens - FB_conveyor            |        |                           |           |          | _       |                           |               |   |              |             |                  | _ C         | ×    |
|-----|--------------------------------|--------|---------------------------|-----------|----------|---------|---------------------------|---------------|---|--------------|-------------|------------------|-------------|------|
| Pr  | roject Edit View Insert Or     | nline  | Optio                     | ns Tools  | Wind     | ow H    | Help                      |               |   | Т            | otally Inte | grated Automatic | on<br>N A I |      |
|     | 🛐 💽 🔚 Save project 📑 🐰         |        | = X                       |           |          | - 🔌 G   | Go online 🖉 Go offline 👬? |               |   |              |             | PUF              | IAL         |      |
|     | Project tree 🔹 🖣               | FB_0   | convey                    | /or ▶ Coi | ntrol c  | onveyo  | vor ▶ Program blocks ▶ M  | ain           |   |              |             |                  |             | •    |
|     | Devices                        |        |                           |           |          |         |                           |               |   |              |             |                  |             |      |
|     |                                | юĭ     | å 🛪 🖻 🖻 🖻 🗐 웹 ± 🖃 🖗 😡 🧐 🙄 |           |          |         |                           |               |   |              |             |                  | nst         |      |
| 5   |                                | Inte   | erface                    |           |          |         |                           |               |   |              |             |                  |             | E C  |
| nin | ▼ → FB_conveyor                |        | Name                      |           |          |         | Data type Comment         |               |   |              |             |                  |             | ion  |
| ami | 📑 Add new device               | 1 .    | 🗸 Temp                    | )         |          |         |                           |               |   |              |             |                  |             | S.   |
| ba  | 🏪 Devices & Networks           | 2      |                           |           |          |         | <b>•</b>                  |               |   |              |             |                  |             | Ų.   |
| Pre | ▼ ☐ Control conveyor [CPU 1    |        |                           |           |          |         |                           |               |   |              |             |                  |             |      |
| PLC | 🕎 Device configuration         | _      |                           |           |          |         |                           | · · · · ·     |   |              |             |                  |             | esti |
|     | 🖳 Online & diagnostics         | 8      | > = 1                     | ??        | -0       | ↦       | -[=]                      |               |   |              |             |                  |             | ng   |
|     | 👻 ⋥ Program blocks             | - RI   | lock tit                  | le: main  | progra   | m       |                           |               |   |              |             |                  |             | -    |
| _   | 📑 Add new block                |        | Comp                      | aent      | rprogre  |         |                           |               |   |              |             |                  | _           |      |
|     | 📥 Main [OB1]                   |        | comm                      | icine .   |          |         |                           |               |   |              |             |                  | =           | as   |
|     | Conveyor [FB1]                 |        |                           |           |          |         | 1.1.1                     |               |   |              |             |                  | _           | ks   |
|     | Employed Technological Objects | •      | Netw                      | ork 1:    | all prog | gram co | onveyor belt1             |               |   |              |             |                  | -           | m    |
|     | PLC tags                       | _      | Comn                      | nent      |          |         |                           |               |   |              |             |                  |             |      |
|     | Vaten tables                   |        |                           |           |          |         |                           |               |   |              |             |                  |             | bra  |
|     | E least readules               |        |                           |           |          |         |                           |               |   |              |             |                  |             | rie  |
|     | Common data                    |        |                           |           |          |         | Conveyor [FB1]            |               |   |              |             |                  |             | ŝ    |
|     | Common data                    |        |                           |           |          |         |                           |               |   |              |             |                  |             |      |
|     | Online access                  |        |                           |           |          |         |                           |               |   |              |             |                  |             |      |
|     | SIMATIC Card Reader            |        |                           |           |          |         |                           |               |   |              |             |                  |             |      |
|     |                                |        |                           |           |          |         |                           |               |   |              |             |                  | -           |      |
|     |                                | •      |                           |           |          |         |                           | Ш             |   |              |             |                  | F           |      |
|     |                                | Mai    |                           |           |          |         |                           |               |   | 🔯 Properties | 🚹 Info      | 🤨 Diagnostics    | -           |      |
|     |                                | Ge     | neral                     |           |          |         |                           |               |   |              |             |                  |             |      |
|     |                                | G      | eneral                    |           |          | Ge      | eneral                    |               |   |              |             |                  |             |      |
|     |                                | In     | formati                   | on        |          | UE      |                           |               |   |              |             |                  | =           |      |
|     |                                | Ti     | me star                   | nps       |          |         |                           |               |   |              |             |                  |             |      |
|     |                                | Co     | ompilat                   | ion       |          |         | Name:                     | Main          |   |              |             |                  | =           |      |
|     |                                | Pr     | otectio                   | n         |          | 1       | Constant name:            | OB Main       |   |              |             |                  | -           |      |
|     |                                | At     | ttribute                  | 5         |          |         | constant name.            | OP            |   |              |             |                  |             |      |
|     |                                |        |                           |           |          |         | iype:                     | 05            |   |              |             |                  | _           |      |
|     |                                |        |                           |           |          |         | Number:                   | 1             |   |              |             |                  |             |      |
|     |                                |        |                           |           |          |         | Event class:              | Program cycle |   |              |             |                  | -           |      |
|     | Details view                   |        |                           |           |          | •       |                           |               | Ш |              |             |                  | Þ           |      |
|     | 🖣 Portal view 🛛 🧮 Ov           | erview | l                         | = Conve   | yor      | -       | Main                      |               |   | 💙 Project I  | B_conveyo   | opened.          |             |      |

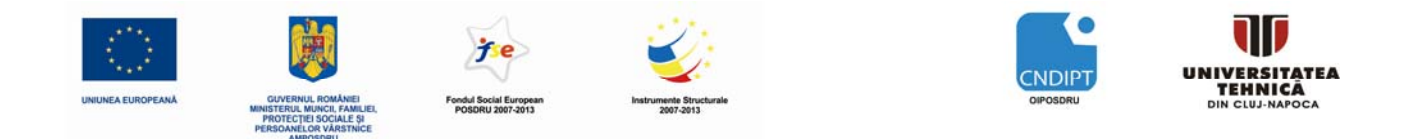

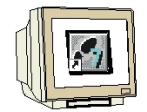

<u>PASUL 17</u>. Pentru că avem de-a face cu un bloc funcțional, trebuie să îl dotăm cu memorie. În cazul automatelor programabile SIMATIC S7-1200, blocurile de date asigură zonele de memorie. Un astfel de bloc de date alocat blocului funcțional se numește **Bloc de Date de Instanță**. În exemplul de mai jos acest Bloc de Date de Instanță este specificat și generat in mod automat ( $\rightarrow$  automatic $\rightarrow$  OK)

| Call options      |                              |                   |                        | ×          |
|-------------------|------------------------------|-------------------|------------------------|------------|
|                   | Data block                   |                   |                        |            |
|                   | Name                         | Conveyor_DB       |                        | <b>•</b>   |
| Single            | Number                       | 1                 | A V                    |            |
| Instance          |                              | Manual            |                        |            |
|                   |                              | • Automatic       |                        |            |
|                   | The called fu<br>data block. | nction block save | es its data in its owr | n instance |
| Multi<br>Instance | More                         |                   |                        |            |
|                   |                              |                   |                        |            |
|                   |                              |                   | ок                     | Cancel     |

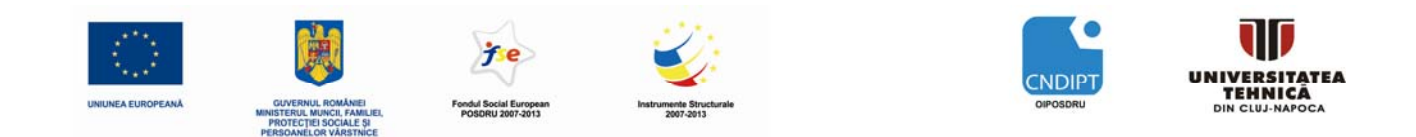

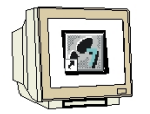

<u>PASUL 18.</u> Conectarea variabilelor de intrare și a variabilelor de ieșire cu variabilele globale ale automatului PLC, în OB1, este prezentată mai jos. Cu un click pe Save project proiectul va fi salvat. ( $\rightarrow$  "S1"  $\rightarrow$  "S2"  $\rightarrow$  "S3"  $\rightarrow$  "S4"  $\rightarrow$  "M01"  $\rightarrow$  Save project )

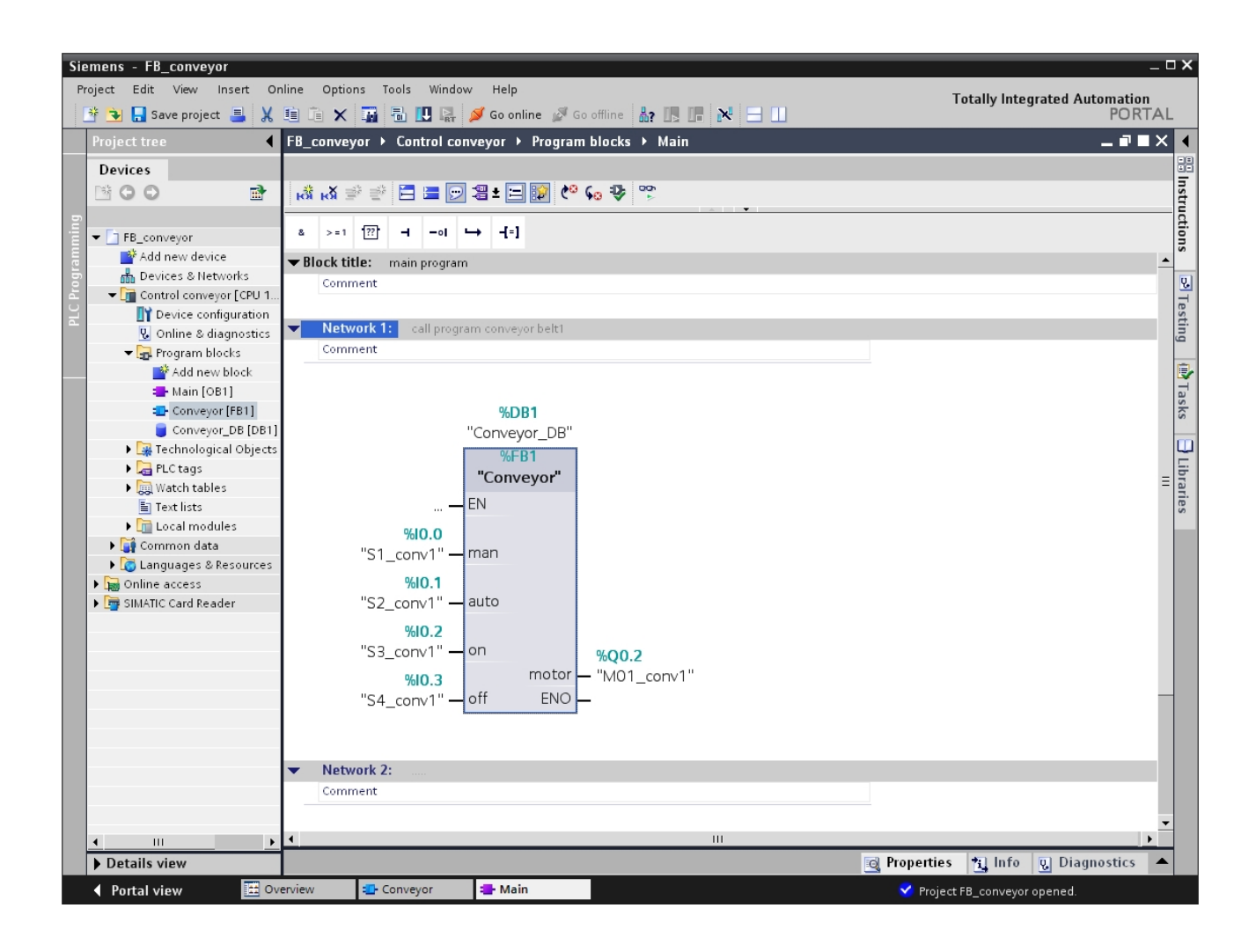

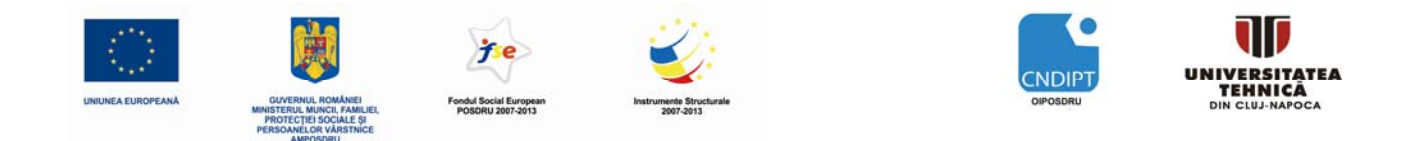

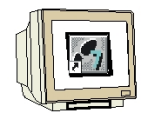

<u>PASUL19</u>. Pentru a încărca întregul program în unitatea centrală CPU, se selectează mai întâi subdirectorul **'Control conveyor'** apoi se apasă simbolul  $\square$  "încarcă în dispozitiv" din bara de meniu de sus. ( $\rightarrow$  Control conveyor  $\rightarrow$   $\square$ )

| Siemens - FB_conveyor                                               | _ = ×                                                                                                    |
|---------------------------------------------------------------------|----------------------------------------------------------------------------------------------------|
| Project Edit View Insert Online Options Tools Window Help           | Totally Integrated Automation                                                                                                    |
| 📑 🏂 🔚 Save project 📕 🐰 🏥 👔 🗙 🌃 🖥 🖳 🖓 Go online 🖉 Go offline 🎄 🖪 🖟 🔀 | PORTAL PORTAL                                                                                                    |
| Project tree                                                        | n 🗕 🖬 🖬 🗙 📢                                                                                                    |
| Devices                                                             |                                                                                                    |
| 🗈 O O 📄 🖓 🖓 관 한 🗖 🚍 💬 웹± 📃 🖗 야 💊 🙄                                  | Inst                                                                                                    |
|                                                                     |                                                                                                    |
| FB_conveyor     B >=1 [??] → -0 → -[=]                              | in the second second second second second second second second second second second second second second second                                                                                                    |
| Add new device Velock title: main program                           |                                                                                                    |
| Devices & Networks Comment                                          | 8                                                                                                    |
| Control conveyor [CPU 1214C DC/DC/DC]                               | Te                                                                                                    |
| Network 1: call program conveyor belt1                              | stir                                                                                                    |
| Comment                                                             | , in the second second s |
|                                                                     | e.                                                                                                    |
| Add new block                                                       |                                                                                                    |
| Conveyor [EB1]                                                      | _ ask                                                                                                    |
| Conveyor DB [DB1]                                                   | = 0                                                                                                    |
| Technological Objects                                               |                                                                                                    |
| PLC tags                                                            | Lib                                                                                                    |
| Watch tables                                                        | Tar                                                                                                    |
| 🔚 Text lists — EN                                                   | les                                                                                                    |
| Local modules                                                       |                                                                                                    |
| ► Common data "S1_conv1" — man                                      |                                                                                                    |
| Languages & Resources                                               | _                                                                                                    |
| Online access     %IO.1                                             |                                                                                                    |
| ▶ 🔄 SIMATIC Card Reader "S2_conv1" — auto                           |                                                                                                    |
| %10.2                                                               |                                                                                                    |
| "S3_conv1" — on %00.2                                               |                                                                                                    |
| motor — "M01 conv"                                                  | ри — — — — — — — — — — — — — — — — — — —                                                                                                    |
| "S4_copy1"OffENO                                                    |                                                                                                    |
|                                                                     |                                                                                                    |
|                                                                     |                                                                                                    |
|                                                                     |                                                                                                    |
|                                                                     | 👩 Properties 🚹 Info 🧕 Diagnostics 💌                                                                                                    |
| Device information                                                  |                                                                                                    |
| All devices offline                                                 |                                                                                                    |
| 🍸 Online 🚰 Opera Device/module 🛛 Message                            | Details Help                                                                                                    |
| ▶ Details view                                                      |                                                                                                    |
| < Portal view 🔛 Overview 💶 Conveyor 📲 Main                          | Project FB conveyor opened.                                                                                                    |
|                                                                     |                                                                                                    |

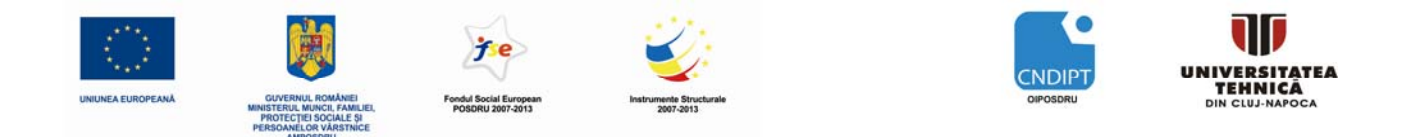

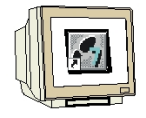

<u>PASUL 20.</u> Dacă s-a omis până acum configurarea interfeței calculatorului PG/PC cu automatul programabil, se va deschide o fereastră în care se poate face această configurare ( $\rightarrow$  PG/PC interface for loading  $\rightarrow$  Load)

| Extended download to | device                     |                               |                   |                        | ×                         |
|----------------------|----------------------------|-------------------------------|-------------------|------------------------|---------------------------|
|                      | Configured access nodes    | of "Control conveyor          | и                 |                        |                           |
|                      | Device<br>Control conveyor | Device type<br>CPU 1214C DC/D | Type<br>TCP/IP    | Address<br>192.168.0.1 |                           |
|                      |                            |                               |                   |                        |                           |
|                      |                            |                               |                   |                        |                           |
|                      |                            |                               |                   |                        |                           |
|                      | PG                         | /PC interface for load        | ing: 📃 Intel(R) P | RO/100 VE Networl 👻    |                           |
|                      |                            | Connection to sub             | net: 📃 (local) T( | CP/IP 👻                |                           |
|                      |                            | 1st gatev                     | vay:              | Ŧ                      |                           |
|                      |                            |                               |                   |                        |                           |
|                      | Accessible devices in tar  | get subnet:                   |                   | Sh                     | ow all accessible devices |
|                      | Device                     | Device type                   | Туре              | Address                | Target device             |
|                      | CPUcommon                  | CPU 1214C DC/D                | TCP/IP            | 192.168.0.1            | CPUcommon                 |
|                      | -                          | -                             | TCP/IP            | Access address         | -                         |
|                      |                            |                               |                   |                        |                           |
|                      |                            |                               |                   |                        |                           |
| Elash LED            |                            |                               |                   |                        |                           |
|                      |                            |                               |                   |                        |                           |
|                      |                            |                               |                   |                        |                           |
|                      |                            |                               |                   |                        | <u>R</u> efresh           |
|                      |                            |                               |                   | Lo                     | ad <u>C</u> ancel         |

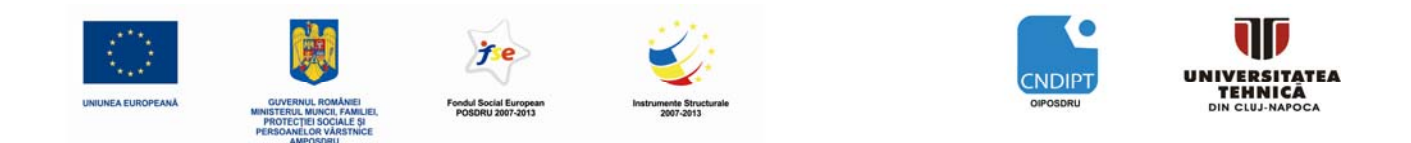

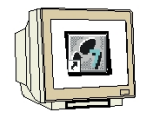

<u>PASUL 21</u>. Se face din nou click pa 'Load' . Pe durata încărcării, starea procesului este afișată într-o fereastră. ( $\rightarrow$  Load)

| 🗸 🔻 Control conveyor | Ready for loading              |                              |
|----------------------|--------------------------------|------------------------------|
|                      | the start is a samily.         |                              |
| ▶ Program blocks     | Download program consistently? | <ul> <li>Continue</li> </ul> |
|                      |                                |                              |
|                      |                                |                              |
|                      |                                |                              |
|                      |                                |                              |
|                      |                                |                              |
|                      |                                |                              |
|                      |                                |                              |
|                      |                                |                              |
|                      |                                |                              |

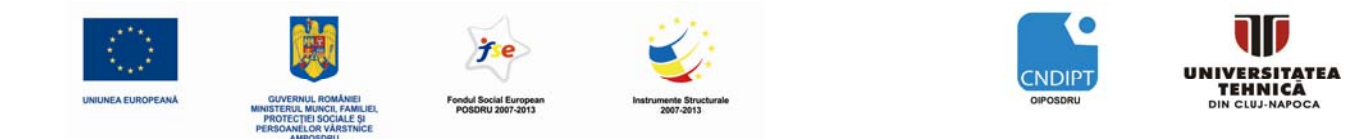

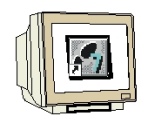

<u>PASUL 22</u>. Dacă încărcarea a fost reuțită, acest lucru este arătat într-o fereastră. Luarea la cunoștință se face apasând pe **'Complete'** ( $\rightarrow$  Complete)

| Load res       | sults   |                                      |                                                |     | ×         |
|----------------|---------|--------------------------------------|------------------------------------------------|-----|-----------|
| <b>?</b> s     | tatus ( | and actions after download           | ing to device                                  |     |           |
| Status         | I.      | Target                               | Message                                        |     | Action    |
| - <del>1</del> |         | <ul> <li>Control conveyor</li> </ul> | Downloading to device completed without error. |     |           |
|                | Â       | <ul> <li>Start modules</li> </ul>    | Start modules after downloading to device.     |     | Start all |
|                |         |                                      |                                                |     |           |
|                |         |                                      |                                                |     |           |
|                |         |                                      |                                                |     |           |
|                |         |                                      |                                                |     |           |
|                |         |                                      |                                                |     |           |
|                |         |                                      |                                                |     |           |
|                |         |                                      |                                                |     |           |
|                |         |                                      |                                                |     |           |
|                |         |                                      |                                                |     |           |
|                |         |                                      |                                                |     |           |
|                |         |                                      |                                                |     |           |
|                |         |                                      |                                                |     |           |
|                |         |                                      |                                                |     |           |
|                |         |                                      |                                                |     |           |
|                |         |                                      |                                                |     |           |
|                |         |                                      |                                                |     | d Damas   |
|                |         |                                      | Finish                                         | Loa | Cancel    |

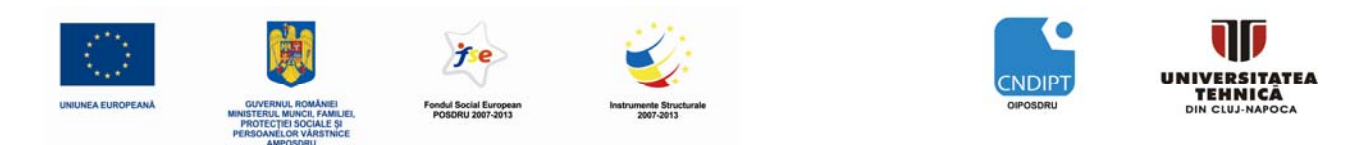

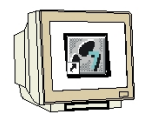

<u>PASUL 23</u>. Acum se lansează în execuție programul din unitatea centrală CPU prin apăsarea simbolului  $\square$  din bara de meniu de sus. ( $\rightarrow$   $\square$ )

| Siemens - FB_conveyor                                                     | _ ¤ ×                             |
|---------------------------------------------------------------------------|-----------------------------------|
| Project Edit View Insert Online Options Tools Window Help                 | Totally Integrated Automation     |
| 📑 🕑 😓 Save project 📕 🗶 🏥 🖅 🗙 🚡 🔃 🖳 💭 💋 Go online 🖉 Go offline 🛔 🚛 💦 🚍 🛄   | PORTAL                            |
| Project tree         FB_conveyor         Control conveyor         Program | _ <b>- - -</b> × (                |
| Devices                                                                   |                                   |
| 🔹 🖸 O O 💿 👘 🖓 생 후 한 🗄 🚍 🖸 월 한 영 한 🍰 🔊                                     | nst                               |
|                                                                           | rd                                |
|                                                                           | i.<br>Ing                         |
| Block title: main program                                                 | <u> </u>                          |
| Devices & Networks Comment                                                | <u>v</u> .                        |
|                                                                           | les                               |
| Network 1: call program conveyor belt                                     | ti                                |
| The Program blocks Comment                                                | 6                                 |
| Add new block                                                             |                                   |
| 🖀 Main [OB1]                                                              | T <sub>a</sub>                    |
|                                                                           | = 8                               |
| Conveyor_DB [DB1] "Conveyor_DB"                                           |                                   |
| FB1                                                                       |                                   |
|                                                                           |                                   |
| ▶ Watch tables                                                            | arie                              |
|                                                                           | τ.<br>Γ                           |
| Commodate %10.0                                                           |                                   |
| Languages & Resources "S1_conv1" - man                                    | _                                 |
| ▶ m Online access %/0.1                                                   |                                   |
| ▶ → SIMATIC Card Reader "S2_conv1" → auto                                 |                                   |
| 9410.2                                                                    |                                   |
| "S3 conv1" = 00                                                           |                                   |
|                                                                           |                                   |
| %I0.3 MUT_CONT                                                            |                                   |
| "S4_conv1" — off ENO —                                                    |                                   |
|                                                                           |                                   |
| N in 11                                                                   | to Info Disguastics               |
| Mani Properties                                                           | Li mio Vi Diagnostics •           |
| General Compile Cross-reference Syntax                                    |                                   |
| L Nacross Date                                                            | Time                              |
| t message Udge                                                            | /2010 11:05:26 PM                 |
| Details view     Details view                                             | ·                                 |
| 🛉 Portal view 🔚 Overview 🚭 Conveyor 🗧 Main 💙 Loadir                       | ig completed (errors: 0; warnings |

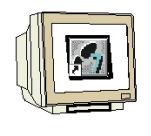

PASUL 24. Cu 'OK', se cofirmă dorința de lansare a programului din unitatea centrală CPU.

 $(\rightarrow OK)$ 

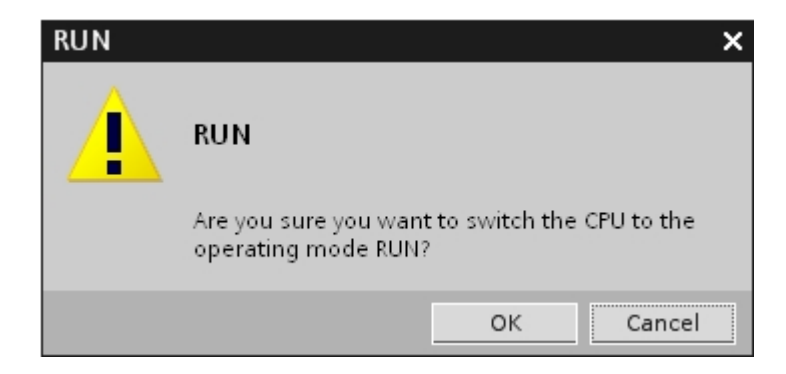

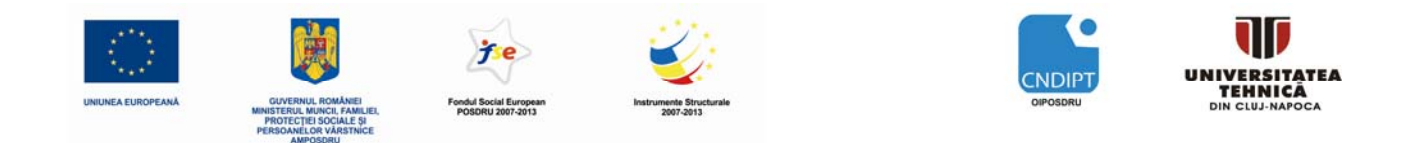

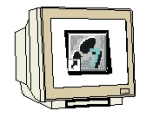

<u>PASUL 25</u>. Cu un click pe simbolul <sup>IIII</sup> "Monitorizare on/off", se poate monitoriza starea variabilelor de intrare și ieșire pe durata testării programului din blocul "Conveyor" ( $\rightarrow$  Conveyor[FB1]  $\rightarrow$  <sup>IIII</sup>)

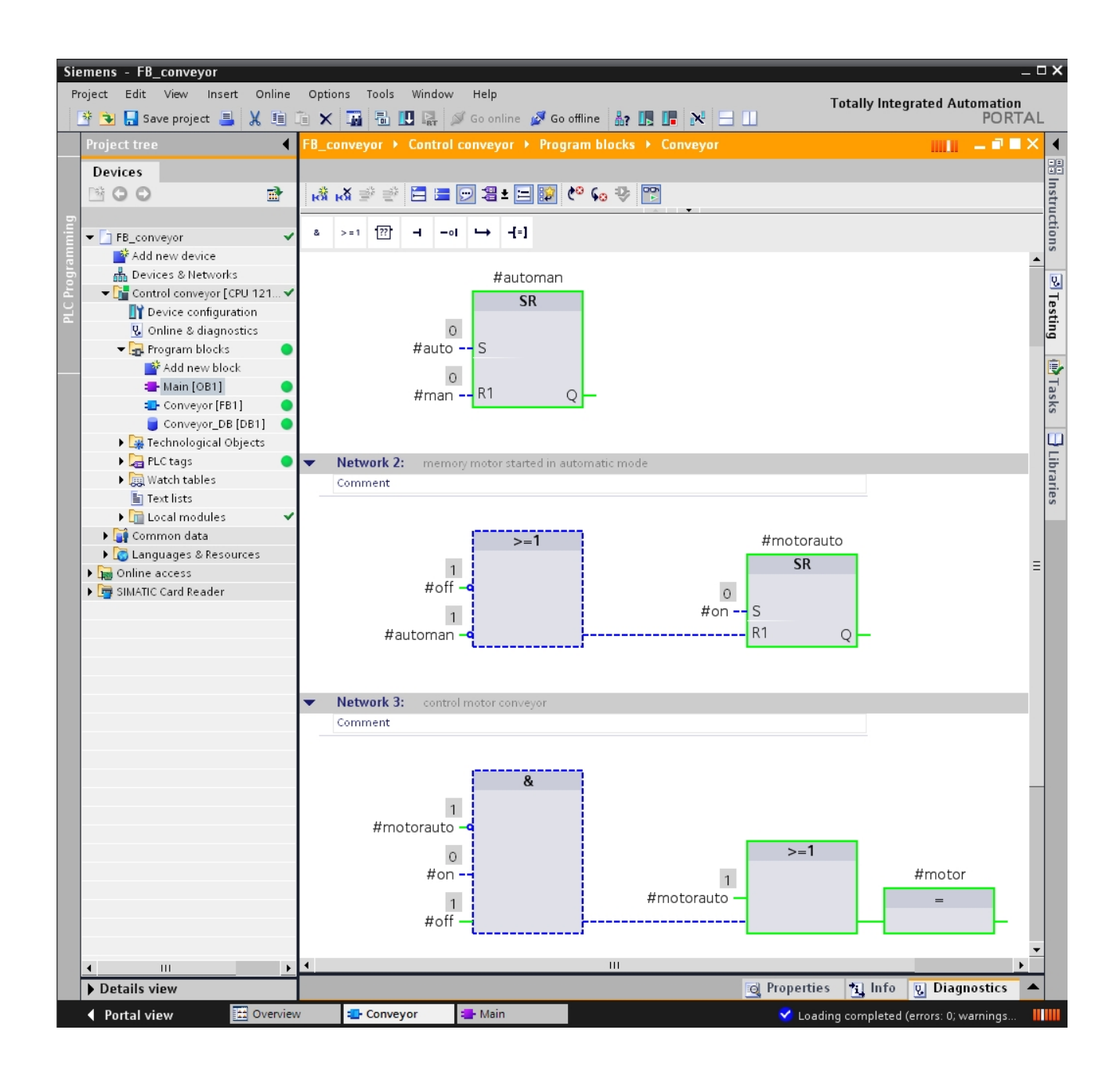

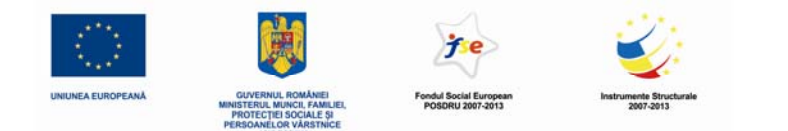

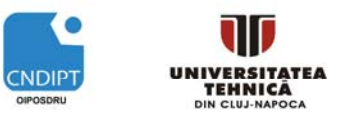

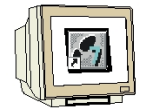

<u>PASUL 26</u>. Dacă blocul funcțional "Conveyor" a fost realizat respectând regulile blocurilor standard (fără utilizarea variabilelor globale în interiorul blocului !!!!!), el poate fi utilizat și apelat de oricâte ori e necesar.

Mai jos este prezentat un tabel cu variabilele automatului programabil, conținând intrările și ieșirile aferente la doua benzi rulante.

| PLC | tags | S         |           |         |        |                                                     |
|-----|------|-----------|-----------|---------|--------|-----------------------------------------------------|
|     |      | Name      | Data type | Address | Retain | Comment                                             |
| 1   | -    | S1_conv1  | Bool      | %10.0   |        | conveyor1 pushbutton manual mode S1 (no contact)    |
| 2   | -    | S2_conv1  | Bool      | %10.1   |        | conveyor1 pushbutton automatic mode S2 (no contact) |
| 3   | -    | S3_conv1  | Bool      | %10.2   |        | conveyor1 pushbutton ON S3 (no contact)             |
| 4   | -    | S4_conv1  | Bool      | %10.3   |        | conveyor1 pushbutton OFF S4 (nc contact)            |
| 5   | -    | M01_conv1 | Bool      | %Q0.2   |        | conveyor1 motor conveyor belt M01                   |
| 6   | -    | S1_conv2  | Bool      | %10.4   |        | conveyor2 pushbutton manual mode S1 (no contact)    |
| 7   | -    | S2_conv2  | Bool      | %10.5   |        | conveyor2 pushbutton automatic mode S2 (no contact) |
| 8   | -    | S3_conv2  | Bool      | %10.6   |        | conveyor2 pushbutton ON S3 (no contact)             |
| 9   | -    | S4_conv2  | Bool      | %10.7   |        | conveyor2 pushbutton OFF S4 (nc contact)            |
| 10  | -    | M01_conv2 | Bool      | %Q0.3   |        | conveyor2 motor conveyor belt M01                   |
| 11  | -00  |           | -         |         |        |                                                     |

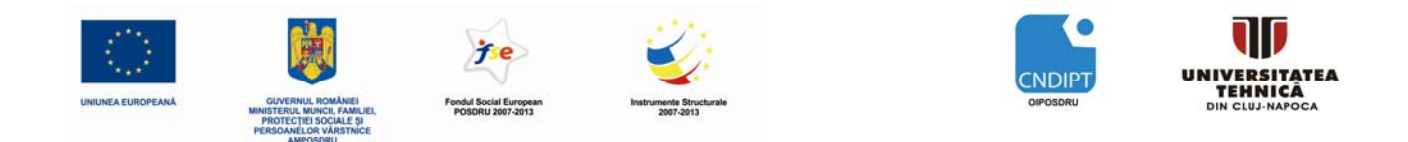

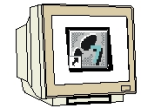

<u>PASUL 27</u>. Blocul funcțional **"Conveyor**" poate fi apelat de două ori în OB1, având cablate semnale diferite la terminale. Pentru fiecare apel, se specifică un bloc de date de instanță diferit.

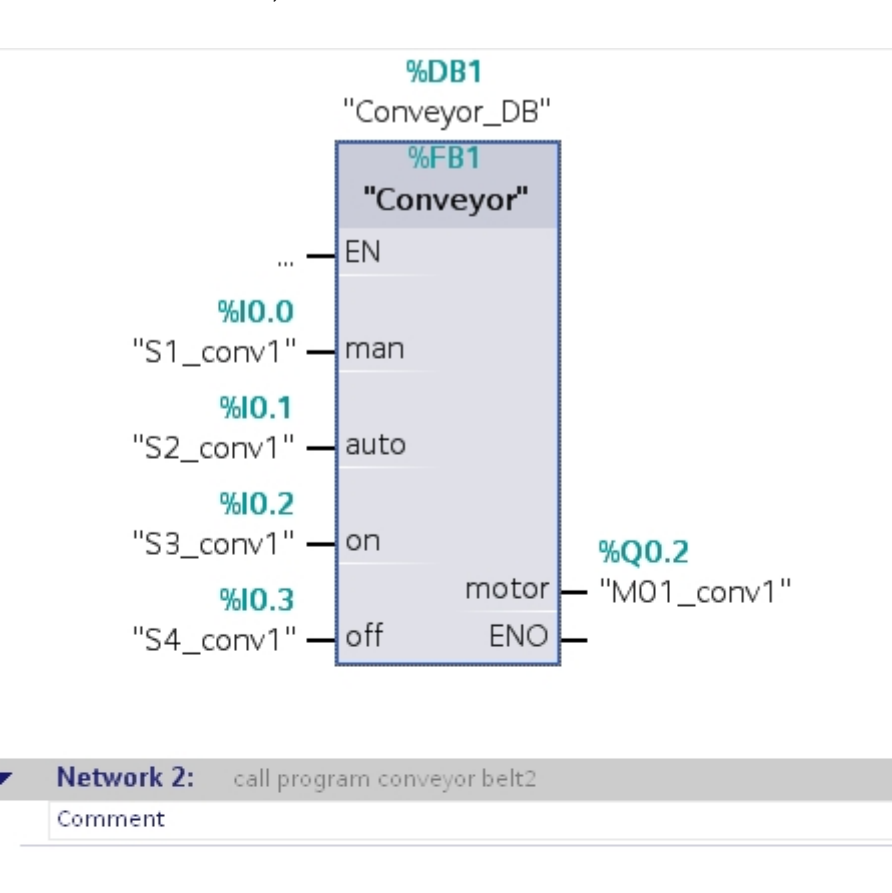

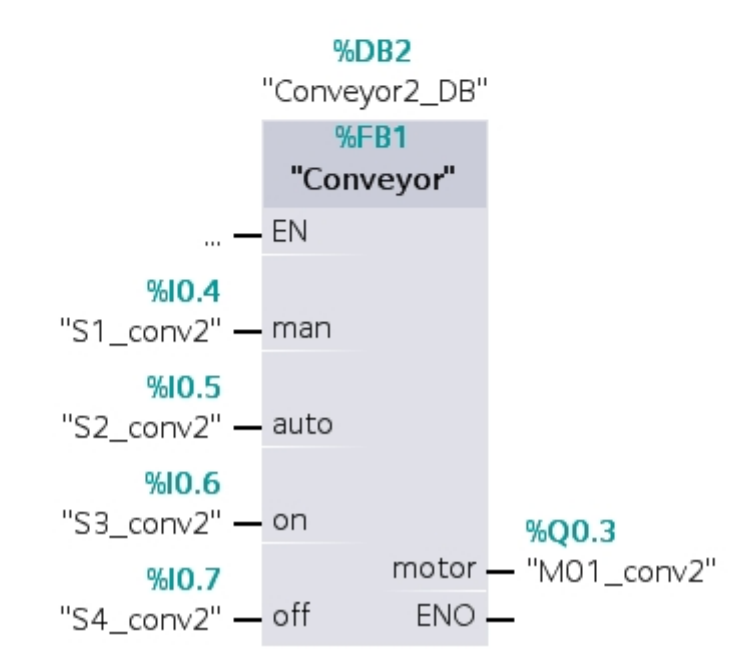

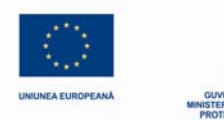

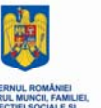

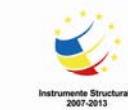

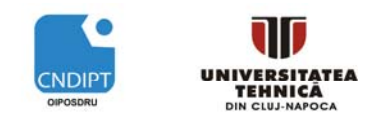

# 6. Bibliografie

| [1]  | Siemens Automation<br>Cooperates with Education | M01-S7-1200 Programming Startup                          | TIA Training Document 05/2010    |
|------|-------------------------------------------------|----------------------------------------------------------|----------------------------------|
| [2]  | Siemens Automation<br>Cooperates with Education | M02-S7-1200 Function Blocks                              | TIA Training Document<br>05/2010 |
| [3]  | Siemens Automation<br>Cooperates with Education | M03-S7-1200 IEC-Timer and IEC-<br>Counter                | TIA Training Document<br>05/2010 |
| [4]  | Siemens Automation<br>Cooperates with Education | M04-S7-1200 Programming Startup                          | TIA Training Document 05/2010    |
| [5]  | Siemens Automation<br>Cooperates with Education | M05-S7-1200 Analog value Precessing                      | TIA Training Document 06/2010    |
| [6]  | Siemens Automation<br>Cooperates with Education | M06-S7-1200 Closed Loop control                          | TIA Training Document 06/2010    |
| [7]  | Siemens Automation<br>Cooperates with Education | M07-S7-1200 Networking                                   | TIA Training Document 06/2010    |
| [8]  | Siemens Automation<br>Cooperates with Education | M08-S7-1200 Human Machine Interface<br>(WinCC Basc)      | TIA Training Document 06/2010    |
| [9]  | SIEMENS                                         | SIMATIC S7-1200 Programmable<br>controller-System Manual | A5E02486680-06<br>04/2012        |
| [10] | SIEMENS                                         | SIMATIC TIA Portal STEP 7 Basic V10.5-Getting Started    | A5E02651459-01<br>12/2009        |